## Amazon Aws

#### how to ssh into our instance

From the directory where you have our .pem file stored

ssh -i informacam.pem ubuntu@[OUR AWS IP]

That's all!

Please don't forget to log out when you're done working (money doesn't grow on trees!!!)

# how to add this credential to your ssh configurations so you can edit files live via SFTP

In your ssh config file (on a mac, ususally found in your home directory at: /UserName/.ssh/config

Host [OUR INSTANCE IP] IdentityFile /path/to/your/pem/file

If that's done correctly, you can open up your favorite text editor, and open an SFTP browser with the following:

host: [OUR INSTANCE IP] username: ubuntu

there is no password required, because you have a .pem!

#### how to start up/stop the server:

In our amazon cloud instance, the server's files are usually located in /mnt/j3m/interface. From the top level of the InformaCam-Server folder, run

mvn jetty:run

point your browser to <u>http://127.0.0.1:8080/InformaCam-Server/</u> To stop, simply "command-c"

## **API Documentation**

#### User

**User.login**(String username, String password) returns: boolean callback: User.loadSession() on success

User.logout(void) returns: boolean callback: User.unloadSession() on success

**User.changePassword**(String oldPassword, String newPassword, String confirmNewPassword) returns: boolean

callback: User.reloadSession() on success

#### Search

**Search.query**(object parameters) returns: object[] derivative

Search.getSavedSearches(void) returns: object[] savedSearch

**Search.loadSearch**(String savedSearch.\_id) returns: object[] derivative

**Search.saveSearch**(object parameters, String alias) returns: boolean

### Media

Media.getAll(void) returns: object[] mediaShortDescription

**Media.load**(String mediaShortDescription.\_id) returns: object derivative

Media.annotate(String mediaShortDescription.\_id, int timeIn, int timeOut, String content, String user.\_id, long timestamp) returns: boolean

Media.sendMessage(String medaShortDescription.\_id, long timestamp, String user.\_id, String content) returns: boolean

#### Source

**Source.view**(String source.\_id) returns: object source

**Source.addDetail**(String source.\_id, String key, object value) returns: boolean

## InformaCam: App

### Encryption

The app performs encryption on three levels at various points.

#### **Media Hashing**

Media Hashing is the process of fingerprinting a media source (image or video) by taking the cryptographic hash of its pixel values. A group of pixels are run through an SHA-1 hashing algorithm, and the resulting string can be referenced at any point in order to verify the authenticity of that media source.

#### **Image Hashing**

InformaCam hashes the entire image both before and after image redaction on save. Each image region that has been either pixelated or redacted is hashed as well.

The image hashes are persisted in the metadata JSON object for each resulting image file.

#### **Encrypted Storage**

If the user specifies this in their preferences (under Original Image Handling), the original image may persist in the encrypted database, rather than unencrypted on the SD card in the standard image gallery, or deleted entirely. Future iterations of the app will include a file system for viewing the images stored in the ecrypted database.

#### **PGP-Encrypted Metadata**

The metadata JSON Object is encrypted to each trusted destination using PGP encryption. The resulting string is inserted into the metadata of the image (above the JFIF header.)

#### Source

The repo for this project is here.

## **Build and Target Notes**

MyTouch (HTC Sense)

Android Version 2.3.4

Kernel Version 2.6.310-g4dcb781

Build number 2.32.531.1 CL209954 release-keys

Notes: Incompatibility with bouncycastle API as currently built (11/7/12)

## Version 1 Full Installation Instructions [[InformaCam Server Installation Instructions v1]] [[InformaCam Server Installation Instructions 11.10 with GeoCouch]]

### On Ubuntu

- 1. <u>Git</u>
- 2. <u>Tor</u>
- 3. <u>CouchDB</u>
- 4. LightTPD and PHP-5
- 5. <u>Maven 3</u> (note: do not use mirror listed at this site; instead, wget a distro from here)
- 6. Jetty/CometD
- 7. FFMPEG
- 8. <u>Java</u>
- 9. MATLAB Compiler Runtime. (which can be scored here)

The instructions omit that you need to include the following build flags:

-agreeToLicense yes -destinationFolder /path/you/choose -outputFile /path/you/choose/output\_file.txt

Upon successful installation, you will be prompted to append some new paths to your LD\_LIBRARY\_PATH and XAPPLRESDIR environment variables.

#### Overview

- Current beta is run:
- these installation instructions assume a build on Ubuntu 11.10
- given the purpose of InformaCam, it is highly recommended that this server run on a box that is under your complete control - Required Dependencies
- Oracle Java 1.7
- Maven
- CometD /Jetty
- FFMPEG (Git branch)
- libx264
- lighttpd
- php5-cgi
- Tor
- CouchDB
  - GeoCouch

## **Installation Preparation**

This installation document assumes you are on Ubuntu, and that the base directory will be home/ubuntu. Make a directory that will house the packages you need to install, as well as a number of directories that will be used by the InformaCam system:

mkdir packages clients engine interface log scripts synergy

- packages will house dependency applications that will need to be installed

- clients will be used to hold the certificates of clients using InformaCam; any user/device interacting with the InformaCam system will be required to have a key

- interface will be the home for the web application that communicates with the client as well as the interface to the back-end administrative UI

- scripts will house various daemon scripts that will perform tasks useful to InformaCam system (e.g., setting up a new device certificate, etc.)

- synergy will house InformaCam's certificates

If this is a fresh install, remember to update your repositories.

sudo apt-get update

There are a few packages that you will need to assist you in the installation.

- Install Git

If you don't already have Git installed, do so now:

sudo-apt get install git

Once Git is installed, you will have to give this instance a key (or use an existing one). See these instructions on setting up an SSH key for Git:

https://help.github.com/articles/generating-ssh-keys

Install Curl

sudo apt-get install curl

#### **Install Java**

You will need to install Oracle Java to run InformaCam Server, as CometD relies on this version of Java. It is recommended you install this version of Java before installing the other dependencies. Note: InformaCam will be moving towards a standard Java version in future versions.

#### Follow the instructions provided here:

http://www.webupd8.org/2012/01/install-oracle-java-jdk-7-in-ubuntu-via.html

Make sure that Java version shows 1.7.0\_10, and then update the variable to point to this version:

sudo gedit /etc/environment

Add/Update JAVA\_HOME (double-check this path structure to make sure you have the correct path):

JAVA\_HOME="/usr/lib/jvm/java-7-oracle"

#### **Install Maven**

You need the latest version of Maven installed. The working stack of InformaCam is using Maven 3.0.4 at the moment. apache.org provides a list of distros: <u>https://www.apache.org/dyn/closer.cgi/maven/maven-3/3.0.4/binaries/apache-maven-3.0.4-bin.tar.gz</u>. Find a working one, and copy the link to the mirror you have selected.

Go to the packages directory you created and begin the install:

cd /home/ubuntu/packages wget {link to selected distro here}

Make sure the tar is downloaded and copy the file name.

tar -xvzf {the tar file's name} rm {the tar file's name} sudo mkdir /usr/local/apache-maven sudo cp -R apache-maven-3.0.4/\* /usr/local/apache-maven

Then update/add the following to your environment variables:

M2\_HOME="/usr/local/apache-maven/apache-maven-3.0.4" MAVEN\_HOME="/usr/local/apache-maven/apache-maven-3.0.4" M2="/usr/local/apache-maven/apache-maven-3.0.4/bin"

Save and close. Then update the PATH to include maven and the path to your Java install

export PATH=\$PATH:\$M2 export PATH=\$PATH:\$JAVA\_HOME

Test that system now points to the correct version, and remove old versions if necessary:

mvn -version

#### Install CometD/ Jetty

Install the latest version of CometD. The version used in the current working stack of InformaCam is 2.4.3. You can link to the tar's available at: hhttp://download.cometd.org/cometd-2.4.3-distribution.tar.gz

Go to the packages directory you created and begin the install:

cd /home/ubuntu/packages wget {link to selected distro here}

Make sure the tar downloaded and copy the file name.

unpack tar -xvzf {the tar file's name} rm {the tar file's name} cd cometd-2.4.3 export PATH=\$PATH:\$JAVA\_HOME export PATH=\$PATH:\$M2

Then install CometD into Maven; the following will skip the test scripts (process takes a while):

sudo mvn clean install -DskipTests=true

### **Install FFmpeg**

FFmpeg has branched. The official FFmpeg repo is incompatible with the requirements of InformaCam. So, you will need to use the FFmpeg branch available on git, here: <u>https://github.com/FFmpeg/FFmpeg</u>

cd /home/ubuntu/packages git clone git@github.com:FFmpeg/FFmpeg.git

You need to build FFmpeg. You will need to install GCC (compiler for these packages) and some other packages that will help with build process. You also need the libx264 library:

sudo apt-get install gcc sudo apt-get install build-essential sudo apt-get install yasm sudo apt-get install pkg-config sudo apt-get install libx264-dev

Once these are installed (note: FFmpeg install takes a while):

cd FFmpeg ./configure make sudo make install apt-get install ffmpeg2theora

#### install lighttpd

Install lighttpd, and a dependency, php5-cgi

cd /home/ubuntu/packages

To make sure lighttpd is installed, open a browser, and go to 127.0.0.1. You should see the lighttpd placeholder page. You will need to make some changes to lighttpd configuration later, but you need to complete the Tor installation first.

## **Install Tor**

Install a stable version of Tor. You will need to add the correct repository, and add the correct gpg key before install.

sudo gedit /etc/sources.list

At the end of your sources.list add the following (the distribution for 11.10 is oneiric), and add the following:

deb http://deb.torproject.org/torproject.org <DISTRIBUTION> main

Then run the following:

gpg --keyserver keys.gnupg.net --recv 886DDD89 gpg --export A3C4F0F979CAA22CDBA8F512EE8CBC9E886DDD89 | sudo apt-key add sudo apt-get update sudo apt-get upgrade

The key ring project installed above will make sure you have the most current signing key. Now install Tor.

sudo apt-get update sudo apt-get install tor tor-geoipdb

#### Install CouchDB

CouchDB is the database used by the InformaCam system. It should be noted that the database itself does not contain sensitive information; it instead contains pointers to other files that do. InformaCam also uses Geocouch to perform geolocation searches of media submissions. To use CouchDB with GeoCouch, install CouchDB from source.

cd ~/ mkdir couchDB

This directory will be used later by the InformaCam system.

Install the couchdb dependencies

sudo apt-get install g++ sudo apt-get install erlang-base erlang-dev erlang-eunit erlang-nox sudo apt-get libmozjs185-dev sudo apt-get build-dep couchdb sudo apt-get install libmozjs-dev libicu-dev libcurl4-gnutls-dev libtool

Copy a link to a CouchDB distro from https://www.apache.org/dyn/closer.cgi?path=/couchdb/1.2.1/apache-couchdb-1.2.1.tar.gz

cd /home/ubuntu/packages wget {link to selected distro here} tar -zxvf apache-couchdb-1.2.1.tar.gz cd apache-couchdb-1.2.1

Configure and build:

./configure make sudo make install

At this point, change into the bin directory of couchdb and run sudo couchd. Go to <u>http://localhost:5984/ utils</u> to verify it is installed and running correctly.

## Install GeoCouch

#### Get geocouch

cd ~/packages git clone -b couchdb1.2.x https://github.com/couchbase/geocouch.git cd geocouch

Make geocouch

export COUCH\_SRC=/home/ubuntu/packages/apache-couchdb-1.2.1/src/couchdb make

Make sure it has built correctly. Change into the ebin and make sure there are a bunch of .beam files now there. Copy these files into the ebin for couchdb.

sudo cp /your/path/to/geocouch/ebin/\* /usr/local/lib/couchdb/erlang/lib/couch-1.2.1/ebin

Place the geocouch config file into the correct location in the couchdb install

cp /your/path/to/geocouch/etc/couchdb/default.d/geocouch.ini/ usr/local/etc/couchdb/default.d

Add the geocouch test scripts to couchdb install

cp /your/path/to/geocouch/share/www/script/test/\* /usr/local/share/couchdb/www/script/test

And then add the following to lines of code to the end of the list of LoadTest at the bottom of this file: /usr/local/share/couchdb/www/script/couch\_test.js

loadTest("spatial.js"); loadTest("list\_spatial.js"); loadTest("etags\_spatial\_js"); loadTest("multiple\_spatial\_rows.js"); loadTest("spatial\_compaction.js"); loadTest("spatial\_design\_docs.js"); loadTest("spatial\_bugfixes.js"); loadTest("spatial\_merging.js"); loadTest("spatial\_offsets.js");

Next test that GeoCouch is working with CouchDB, by creating a test document, and running a spatial query:

curl -X PUT http://127.0.0.1:5984/places curl -X PUT -d '{"loc": [-122.270833, 37.804444]}' http://127.0.0.1:5984/places/oakland curl -X PUT -d '{"loc": [10.898333, 48.371667]}' http://127.0.0.1:5984/places/augsburg curl -X GET 'http://localhost:5984/places/\_design/main/\_spatial/points?bbox=0,0,180,90'

The bounding box request that you ran last should return the following:

{"update\_seq":3,"rows":[{"id":"augsburg","bbox":[10.898333,48.371667,10.898333,48.371667],"geometry":{"type":"Point","coordinate ":[10.898333,48.371667]},"value":["augsburg",[10.898333,48.371667]]}

]}

@

## Setup CouchDB for InformaCam

Documents created by CouchDB are automatically dumped in /usr/local/var/lib/couchdb. The best way to deal with this situation it to create symbolic link to where want to store couchDB documents.

cd /usr/local/var/lib/couchdb sudo su ls

Make a copy of the couchDB documents directory into the couchdb directory you made earlier, and create a symbolic link.

mv \* ~/couchdb In -s /usr/local/var/lib/couchdb/ /home/ubuntu/couchdb/

You then need to change the permissions on the CouchDB directory you created. First create a couchdb user and user group on the server.

useradd -d /usr/local/var/lib/couchdb couchdb sudo usermod -G couchdb -a 'couchdb' cd /home/ubunutu sudo chown -R couchdb:couchdb couchdb/

You will need to create an admin account in couchdb; then create an export of an alias of this account+ server (so you don't have to keep typing it).

curl -X PUT http://127.0.0.1:5984/\_config/admins/{your username here} -d ""{your password here}"" "" CDB="http://{yourusernamehere}:{yourpasswordhere}@127.0.0.1:5984" export CDB

You will also need to create 4 databases:

curl -X PUT \$CDB/submissions curl -X PUT \$CDB/sources curl -X PUT \$CDB/derivatives curl -X PUT \$CDB/admin

You will later populate these databases with some InformaCam specific scripts.

## Install InformaCam Server

Now install the back-end to the InformaCam System. This is housed on git. Install this in the interface directory you created.

cd ~/interface git clone git@github.com:guardianproject/InformaCam-Server.git

### Install custom scripts

You can always pull the latest version of the scripts from git.

cd ~/

git clone git@github.com:harlo/InformaCam-Server-Package.git

Move the contents of the git repo to their appropriate directories on your installation.

cp -R ClientUploads/ ~/interface/ cd scripts cp -R \* ~/scripts cd ../ cp add\_new\_clients.sh

You also need to create some views for each of the databases you created in CouchDB.

cd ~/scripts/couch curl -X PUT -d @admin.json #CDB/admin/\_design/admin curl -X PUT -d @derivatives.json #CDB/derivatives/\_design/derivatives curl -X PUT -d @sources.json #CDB/sources/\_design/sources curl -X PUT -d @submissions.json #CDB/submissions/\_design/submissions

And verify that your databases have been created

sudo Is ~/couchdb/couchdb

#### Setup local constants.

You will need to create a local constants file, in the following directory, and call it LocalConstants.java: /home/ubuntu/interface/InformaCam-Server/src/main/java/org/witness/informa/utils/

Inside of the file, put the following:

#### @

package org.witness.informa.utils;

```
public class LocalConstants {
  public final static String WEB ROOT = "/home/ubuntu";
  public final static String USERNAME = "couchDB user name here";
  public final static String PASSWORD = "couchDB password here";
  public final static String ENGINE ROOT = "/home/ubuntu/engine/";
  public static final Object SERVER URL = "onion address here";
  public static final String SUDOER = null; //if server needs login password enter it here otherwise leave null
  public static final String SCRIPTS ROOT = "/home/ubuntu/scripts";
  public static final String CLIENT TEMP = "/home/ubuntu/clients/temp/";
  public static final String ORGANIZATION_NAME = "your_org_name_here";
  public static final class ScriptsRoot {
    public static final String PY = SCRIPTS ROOT + "py/";
  }
  public static final String LOG ROOT = "/home/ubuntu/log/application server/";
  public static final String ASSETS ROOT = "where you want to store assets";
}
@
```

Tor has not yet assigned an onion address (you will add this to your constants later). But at this point the InformaCam Server should run:

cd ~/interface/InformaCam-Server export PATH=\$PATH:\$M2 export PATH=\$PATH:JAVA\_HOME mvn jetty:run

Got to {your instance's uRL}:8080/InformaCam-Server. You should see the InformaCam Server running at this point.

#### **Setup Hidden Services**

While the server is running, you still need to setup the hidden services, using Tor, for the full system to work.

cd ~/ cd synergy mkdir ca mkdir ClientUpload

The ClientUpload directory is the corresponding directory that exists at interface/ClientUpload. But you need to make sure only the Tor client can see this one, with permissions and adjusting the Tor settings:

sudo chown -R debian-tor:debian-tor ClientUpload/ sudo gedit /etc/tor/torrc

Scroll down to hidden services of the document and insert:

HiddenServiceDir /home/ubunutu/synergy/ClientUpload/ HiddenServicePort 443 127.0.0.1:443

You also need to setup the server to recognize something on port 443. First, open the php.ini file,

sudo gedit /etc/php5/cgi/php.ini

and add/uncomment the following:

cgi.fix\_pathinfo =1

Next, you will need to open and update the lighttpd.conf file:

sudo gedit /etc/lighttpd/lighttpd.conf

and modify the server.modules array so it looks like (adding "mod\_fastcgi"): @ server.modules = ( "mod access", "mod alias", "mod accesslog", "mod\_fastcgi", 1. "mod rewrite", 2. "mod\_redirect", 3. "mod\_status", 4. "mod evhost", 5. "mod\_compress", 6. "mod\_usertrack", 7. "mod\_rrdtool", 8. "mod\_webdav", 9. "mod\_expire", 10. "mod\_flv\_streaming", 11. "mod\_evasive"

) @

Then skip to the end of the file, and add the following:

```
fastcgi.server = ( ".php" => ((
    "bin-path" => "/usr/bin/php5-cgi",
    "socket" => "/tmp/php.socket"
)))
```

Add the following to the end of the conf file and save and close:

```
$SERVER["socket"]=="localhost:443" {
    ssl.engine="enable"
}
```

You will need to come back to this a little later and update the server information, once you have the certificates established.

#### Setup Certification Authority

You will now setup the default keys for the InformaCam system, and modify settings to have InformaCam act as a certification authority.

First, open the openssl.cnf file (located at /etc/ssl/). Modify the default to point to your server. Then create a manifest for your default right below. The configuration should look something like this:

@

\*\*\*\*\*\*

[InformaCamServer]

dir = /home/ubuntu/synergy/ca database = \$dir/index.txt serial = \$dir/serial private\_key = \$dir/informacam.key certificate = \$dir/informacam.crt default\_days = 365 default\_md = sha1 new\_certs\_dir = \$dir/new\_certs policy = policy\_match @

Scroll down and change the following:

organizationalUnitName = match

Save and close. Then in InformaCam's certificate directory, create a directory for new certificates:

mkdir ~/synergy/ca/new\_certs/ cd ~/synergy/ca

Make two files needed for the certificate authority to work:

sudo gedit ~/synergy/ca/serial sudo gedit ~/synergy/ca/index.txt Inside of the serial file put

#### 01

on the first line. Add a line break and save and close. Leave index.txt blank and have and close.

Next, create a certificate for the InformaCam system:

cd ~/synergy/ca/ sudo openssl genrsa -out informacam.key openssl req -new -key informacam.key -out informacam.csr

At the prompts, enter the appropriate information. Then sign:

sudo openSSL x509 -req -days 365 -in informacam.csr -signkey informacam.key -out informacam.crt sudo openssl ca -gencrl -out /etc/ssl/private/informacam.crl -crldays 7

You also need a key and certificate for your web server.

cd ~/synergy/ca sudo openssl genrsa -out synergy.key sudo openssl req -new -key synergy.key -out synergy.csr

At the prompts enter the appropriate information. Then you need to sign the new key with the InformaCam certificate, and cat them into a pem file.

sudo openssl ca -in synergy.csr -cert informacam.crt -keyfile informacam.key -out synergy.crt cat synergy.key synergy.crt > synergy.pem

Now that you have CA authority setup, update your lightpd settings to include the following (the server name needs to be the name you set in the server certificate):

```
$SERVER["socket"]=="localhost:443" {
    ssl.engine="enable"
    server.document-root="/home/ubuntu/interface/ClientUpload"
    server.name="lnformaCam Server"
    ssl.pemfile="/home/ubuntu/synergy/ca/synergy.pem"
    ssl.ca-file="/home/ubuntu/synergy/ca/informacam.crt"
    ssl.verifyclient.activate="enable"
    ssl.verifyclient.enforce="enable"
```

}

## **Set Onion Address**

You now need to set your onion address. You will need to restart Tor and the web server for Tor to assign.

sudo /etc/init.d/tor restart sudo /etc/init.d/lighttpd restart sudo gedit ~/synergy/ClientUpload/hostname

Copy and paste the address in the hostname file once you have opened it. You need to add this address to the InformaCam java constants file (that you had setup earlier).

gedit /home/ubuntu/interface/InformaCam-Server/src/main/java/org/witness/informa/utils/LocalConstants.java

Copy and paste the onion address (including 'https://' in front of the address in the hostname file), into the following:

public static final Object SERVER\_URL = "https://onion address here";

Then open the Tor browser, and try going to the onion address. You should see a series of errors that you are doing the right thing. First, in a javascript console, you should see that the connection was aborted. You should also be told that "This Connection is Untrusted," since this is a self-signed certificate. Accept and Confirm the security exception. After you have accepted and confirmed, you should see SSL handshake errors.

## **Create Client Certificate**

If you are seeing these errors above, you are on the right path. The computer connecting (i.e., the client) to InformaCam system, needs a certificate as well for the system to work. So, now you need to create a client certificate.

cd ~/clients mkdir {name of client certificate is for} cd {name of client certificate is for} sudo openssl genrsa -des3 -out {name of client certificate is for}.key 1024 sudo openssl req -new -key {name of client certificate is for}.key -out {name of client certificate is for}.csr

At the prompts enter the appropriate information. Then you need to sign the new key with the synergy certificate, and cat them into a pem file.

sudo openssl ca -in {name of client certificate is for}.csr -cert synergy.crt -keyfile synergy.key -out {name of client certificate is for}.crt {name of client certificate is for}.em

The pem file you will give to the client, to store in the appropriate location on their system.

#### **Create Admin user**

There are some useful scripts that you installed in a previous step, that you need to update some the path and certificate information to run successfully.

- new\_client.py script is for when you want to add new user to informacam to use the system on their mobile device (i.e., record vid and submit to repo)

- new\_admin.py is script to create new admin for informacam.

To make these scripts work you will need to update the constants.pi script to contain the accurate paths to the directories you have set on your system.

cd ~/scripts gedit constants.pi

Save and close

At this point there are no administrators within the InformaCam server, so once you have updated the paths, you should run the following shortly after you have completed installation so a user can access the server:

./new\_admin.py "display name here", "user name here", "password here"

#### Overview

- Current beta is run:
  - on Ubuntu 11.04/Natty
- given the purpose of InformaCam, it is highly recommended that this server run on a box that is under your complete control - Required Dependencies
- Oracle Java 1.7
- Maven
- CometD /Jetty
- FFMPEG (Git branch)
- libx264
- lighttpd
- php5-cgi
- Tor
- CouchDB

### **Installation Preparation**

This installation document assumes you are on Ubuntu, and that the base directory will be home/ubuntu. Make a directory that will house the packages you need to install, as well as a number of directories that will be used by the InformaCam system:

mkdir packages clients engine interface log scripts synergy

- packages will house dependency applications that will need to be installed

- clients will be used to hold the certificates of clients using InformaCam; any user/device interacting with the InformaCam system will be required to have a key

- interface will be the home for the web application that communicates with the client as well as the interface to the back-end administrative UI

- scripts will house various daemon scripts that will perform tasks useful to InformaCam system (e.g., setting up a new device certificate, etc.)

- synergy will house InformaCam's certificates

If this is a fresh install, remember to update your repositories.

sudo apt-get update

There are a few packages that you will need to assist you in the installation.

- Install Git
  - If you don't already have Git installed, do so now:

sudo-apt get install git

Once Git is installed, you will have to give this instance a key (or use an existing one). See these instructions on setting up an SSH key for Git:

https://help.github.com/articles/generating-ssh-keys

- Install Curl

sudo apt-get install curl

#### **Install Java**

You will need to install Oracle Java to run InformaCam Server, as CometD relies on this version of Java. It is recommended you

install this version of Java before installing the other dependencies. Note: InformaCam will be moving towards a standard Java version in future versions.

Follow the instructions provided here:

http://www.webupd8.org/2012/01/install-oracle-java-jdk-7-in-ubuntu-via.html

Make sure that Java version shows 1.7.0\_10, and then update the variable to point to this version:

sudo gedit /etc/environment

Add/Update JAVA\_HOME (double-check this path structure to make sure you have the correct path):

JAVA\_HOME="usr/lib/jvm/java-7-oracle"

#### **Install Maven**

You need the latest version of Maven installed. The working stack of InformaCam is using Maven 3.0.4 at the moment. apache.org provides a list of distros:https://www.apache.org/dyn/closer.cgi/maven/maven-3/3.0.4/. Find a working one, and copy the link to the mirror you have selected.

Go to the packages directory you created and begin the install:

cd /home/ubuntu/packages wget {link to selected distro here}

Make sure the tar is downloaded and copy the file name.

tar -xvzf {the tar file's name} rm {the tar file's name} sudo mkdir /usr/local/apache-maven sudo cp -R apache-maven-3.0.4/\* /usr/local/apache-maven

Then update/add the following to your environment variables:

M2\_HOME="usr/local/apache-maven/apache-maven-3.0.4" MAVEN\_HOME="usr/local/apache-maven/apache-mave-3.0.4" M="/usr/local/apache-maven/apache-maven-3.0.4/bin" @

Also update the PATH to include /usr/local/apache-maven/apache-maven-3.0.4, and save and close. Test that it points to the correct version, and remove old versions if necessary:

mvn -version

#### Install CometD/ Jetty

Install the latest version of CometD. The version used in the current working stack of InformaCam is 2.4.3. You can link to the tar's available at: <u>http://cometd.org/documentation/building</u>

Go to the packages directory you created and begin the install:

cd /home/ubuntu/packages wget {link to selected distro here} Make sure the tar downloaded and copy the file name.

unpack tar -xvzf {the tar file's name} rm {the tar file's name} cd cometd-2.4.3

Then install CometD into Maven; the following will skip the test scripts (process takes a while):

sudo mvn clean install -DskipTests=true

#### Install FFmpeg

FFmpeg has branched. The official FFmpeg repo is incompatible with the requirements of InformaCam. So, you will need to use the FFmpeg branch available on git, here: <u>https://github.com/FFmpeg/FFmpeg</u>

cd /home/ubuntu/packages git clone git@github.com:FFmpeg/FFmpeg.git

You need to build FFmpeg. You will need to install GCC (compiler for these packages) and some other packages that will help with build process. You also need the libx264 library:

sudo apt-get install gcc sudo apt-get install build-essential sudo apt-get install yasm sudo apt-get install pkg-config sudo apt-get install libx264-dev

Once these are installed (note: FFmpeg install takes a while):

cd FFmpeg ./configure make sudo make install apt-get install ffmpeg2theora

#### install lighttpd

Install lighttpd, and a dependency, php5-cgi

cd /home/ubuntu/packages sudo apt-get install lighttpd sudo apt-get install php-5cgi

To make sure lightpd is installed, open a browser, and go to 127.0.0.1. You should see the lightpd placeholder page. You will need to make some changes to lightpd configuration, but you will need to complete the Tor installation first.

#### **Install Tor**

Install a stable version of Tor. You will need to add the correct repository, and add the correct gpg key before install.

At the end of your sources.list add the following (the distribution for the current working stack of InformaCam is natty), and add the key:

deb http://deb.torproject.org/torproject.org <DISTRIBUTION> main gpg --keyserver keys.gnupg.net --recv 886DDD89 gpg --export A3C4F0F979CAA22CDBA8F512EE8CBC9E886DDD89 | sudo apt-key add apt-get update apt-get install deb.torproject.org-keyring

The key ring project installed above will make sure you have the most current signing key. Now install Tor.

apt-get install tor

### Install CouchDB

CouchDB is the database used by the InformaCam system. It should be noted that the database itself does not contain sensitive information; it instead contains pointers to other files that do.

cd ~/ mkdir couchDB sudo apt-get install couchdb

Documents created by CouchDB are automatically dumped in usr/var. The best way to deal with this situation it to create symbolic link to where want to store couchDB documents.

@ cd /usr/local/var sudo su cd couchdb ls @code

Copy the version number of CouchDB that was just installed, make a copy in the couchDB directory you made earlier, and create a symbolic link.

cd {past version # here} mv \*~/home/ubuntu/couchdb In -s /var/lib/couchdb/1.0.1/ /home/ubuntu/couchdb/

You then need to change the permissions on the CouchDB directory you created.

cd /home/ubunutu chmod -R couchdb:couchdb couchdb/

You will need to create an admin account, and export an alias of this account+ server (so you don't have to keep typing it).

curl -X PUT http://127.0.0.1:5984/\_config/admins/{your username here} -d "'{your password here}"" "" CDB="http://{yourusernamehere}:{yourpasswordhere}@127.0.0.1:5984" export CDB

You will also need to create 4 databases:

curl -X PUT \$CDB/submissions curl -X PUT \$CDB/sources curl -X PUT \$CDB/derivatives curl -X PUT \$CDB/admin

You will later populate these databases with some InformaCam specific scripts.

#### Install InformaCam Server

Now install the back-end to the InformaCam System. This is housed on git. Install this in the interface directory you created.

cd ~/interface git clone git@github.com:guardianproject/InformaCam-Server.git

#### Install custom scripts

You can always pull the latest version of the scripts from git.

cd ~/ git clone git@github.com:harlo/InformaCam-Server-Package.git

Move the contents of the git repo to their appropriate directories on your installation.

cp -R ClientUploads/ ~/interface/ cd scripts cp -R \* ~/scripts cd ../ cp add\_new\_clients.sh

You also need to create some views for each of the databases you created in CouchDB.

cd ~/scripts/couch curl -X PUT -d @admin.json #CDB/admin/\_design/admin curl -X PUT -d @derivatives.json #CDB/derivatives/\_design/derivatives curl -X PUT -d @sources.json #CDB/sources/\_design/sources curl -X PUT -d @submissions.json #CDB/submissions/ design/submissions

And verify that your databases have been created

sudo Is ../../couchdb/

H2. Setup local constants.

You will need to create a local constants file, in the following directory, and call it LocalConstants.java: /home/ubuntu/interface/InformaCam-Server/src/main/java/org/witness/informacam/utils/

Inside of the file, put the following:

@

package org.witness.informa.utils;

public class LocalConstants {
 public final static String WEB\_ROOT = "/home/ubuntu";

```
public final static String USERNAME = "couchDB user name here";
  public final static String PASSWORD = "couchDB password here";
  public static final Object SERVER_URL = "onion address here";
  public static final String SUDOER = null; //if server needs login password enter it here otherwise leave null
  public static final String SCRIPTS_ROOT = "/home/ubuntu/scripts";
  public static final String CLIENT_TEMP = "/home/ubuntu/clients/temp/";
  public static final String ORGANIZATION_NAME = "your_org_name_here";
  public static final class ScriptsRoot {
    public static final String PY = SCRIPTS_ROOT + "py/";
  }
  public static final String LOG_ROOT = "/home/ubuntu/log/application_server/";
@
```

Tor has not yet assigned an onion address (you will add this to your constants later). But at this point the InformaCam Server should run:

mvn run jetty

}

Got to {your instance's uRL}:8080/InformaCam-Server. You should see the InformaCam Server running at this point.

#### Setup Hidden Services

While the server is running, you still need to setup the hidden services, using Tor, for the full system to work.

cd ~/ cd synergy mkdir ca mkdir ClientUpload

The ClientUpload directory is the corresponding directory that exists at interface/ClientUpload. But you need to make sure only the Tor client can see this one, with permissions and adjusting the Tor settings:

sudo chown -R debian-tor:debian-tor ClientUpload/ sudo vi /etc/tor/torc

Scroll down to hidden services of the document and insert:

HiddenServiceDir /home/ubunutu/synergy/ClientUpload/ HiddenServicePort 443 127.0.0.1:443

You also need to setup the server to recognize something on port 443. First, open the php.ini file, and add/uncomment the following:

cgi.fix\_pathinfo =1

Next, you will need to open and update the lighttpd.conf file located in home/ubuntu/etc/lighttpd. Add the following within the server.modules array:

"mod\_fastcgi"

Then skip to the end of the file, and add the following:

fastcgi.server = (".php" => ((

```
"bin-path"=>"/usr/bin/php5-cgi",
"socket"=>"/tmp/php.socket"
)))
```

Add the following to the end of the conf file and save and close:

```
$SERVER["socket"]=="localhost:443" {
    ssl.engine="enable"
```

}

You will need to come back to this a little later and update the server information, once you have the certificates established.

### **Setup Certification Authority**

You will now setup the default keys for the InformaCam system, and modify settings to have InformaCam act as a certification authority.

First, open the openssl.cnf file (located at /etc/openssl/). Modify the default to point to your server. Then create a manifest for your default right below. The configuration should look something like this:

[InformaCamServer]

```
dir = /home/ubuntu/synergy/ca
database = $dir/index.txt
serial = $dir/serial
private_key = $dir/informacam.key
certificate = $dir/informacam.crt
default_days = 365
default_md = sha1
new_certs_dir = $dir/new_certs
policy = policy_match
@
```

Scroll down and change the following:

organizationalUnitName = match

Save and close. Then in InformaCam's certificate directory, create a directory for new certificates:

mkdir ~/synergy/ca/new\_certs/

Next, create a certificate for the InformaCam system:

cd ~/synergy/ca/ sudo openssl genrsa -out informacam.key openssl req -new -key informacam.key -out informacam.csr

At the prompts, enter the appropriate information. Then sign:

sudo openSSL x509 -req -days 365 -in informacam.csr -signkey informacam.key -out informacam.crt sudo openssl ca -gencrl -out /etc/ssl/private/informacam.crl -crldays 7

You also need a key and certificate for your web server.

```
cd ~/synergy/ca
sudo openssl genrsa -out synergy.key
sudo openssl req -new -key synergy.key -out synergy.csr
```

At the prompts enter the appropriate information. Then you need to sign the new key with the InformaCam certificate, and cat them into a pem file.

sudo openssl ca -in synergy.csr -cert informacam.crt -keyfile informacam.key -out synergy.crt cat synergy.key synergy.crt > synergy.pem

Now that you have CA authority setup, update your lightpd settings to include the following (the server name needs to be the name you set in the server certificate):

```
$SERVER["socket"]=="localhost:443" {
    ssl.engine="enable"
    server.document-root="/home/ubuntu/interface/ClientUpload"
    server.name="InformaCam Server"
    ssl.pemfile="/home/ubuntu/synergy/ca/synergy.pem"
    ssl.ca-file="/home/ubuntu/synergy/ca/informacam.crt"
    ssl.verifyclient.activate="enable"
    ssl.verifyclient.enforce="enable"
}
```

### Set Onion Address

You now need to set your onion address. You will need to restart Tor and the web server for Tor to assign.

sudo /etc/init.d/tor restart sudo /etc/init.d/lighttpd restart cd ~/synergy/ClientUpload sudo ls -la sudo gedit hostname

You should see the debian-tor hostname and private\_key file when you ls. Copy and paste the address in the hostname once you have opened it. You need to add this address to the InformaCam java constants file (that you had setup earlier).

gedit /home/ubuntu/interface/InformaCam-Server/src/main/java/org/witness/informacam/utils/LocalConstants.java

Copy and paste the onion address (including 'https://' in front of the address in the hostname file), into the following:

public static final Object SERVER\_URL = "https://onion address here";

Then open the Tor browser, and try going to the onion address. You should see a series of errors that you are doing the right thing. First, in a javascript console, you should see that the connection was aborted. You should also be told that "This Connection is Untrusted," since this is a self-signed certificate. Accept and Confirm the security exception. After you have accepted and confirmed, you should see SSL handshake errors.

#### **Create Client Certificate**

If you are seeing these errors above, you are on the right path. The computer connecting (i.e., the client) to InformaCam system, needs a certificate as well for the system to work. So, now you need to create a client certificate.

cd ~/clients

mkdir {name of client certificate is for} cd {name of client certificate is for} sudo openssl genrsa -des3 -out {name of client certificate is for}.key 1024 sudo openssl req -new -key {name of client certificate is for}.key -out {name of client certificate is for}.csr

At the prompts enter the appropriate information. Then you need to sign the new key with the synergy certificate, and cat them into a pem file.

sudo openssl ca -in {name of client certificate is for}.csr -cert synergy.crt -keyfile synergy.key -out {name of client certificate is for}.crt cat {name of client certificate is for}.key {name of client certificate is for}.crt > {name of client certificate is for}.pem

The pem file you will give to the client, to store in the appropriate location on their system.

## **Create Client Certificate**

There are some useful scripts that you installed in a previous step, that you need to update some the path and certificate information to run successfully.

- new\_client.py script is for when you want to add new user to informacam to use the system on their mobile device (i.e., record vid and submit to repo)

- new\_admin.py is script to create new admin for informacam. (right now there are no administrators, so you should run this one shortly after you have completed installation so a user can access the server)

To make these scripts work you will need to update the constants.pi script to contain the accurate paths to the directories you have set on your system.

cd ~/scripts gedit constants.pi

Save and close

## Desktop

## Source

The repo for this project is currently here.

## Forms

In any image or video, groups of form responses can be inserted via the UI. Regions can have bounds, like x/y coordinates and timestamps, but they do not have to, as is the case with the top-level annotations. So, now, no matter what your UI does, you can append form objects to media by adding the IForm object to the IRegion's associatedForms list.

The resulting JSON output for the IMedia object is below. (Since this media object contains a top-level region, that region's bounds are all 0s and -1 for its timestamp.)

```
{dimEntry":{
  "originalHash":"c478b5808d14c273e5a58f0389dfd84225f1dd38",
  "id":16011,
  "exif":{
     "exposure":"0.030",
     "orientation":1,
     "flash":-1,
     "model":"GT-N7100",
     "iso":"125",
     "location":[
         40.70903778076172,
         -73.96454620361328
    1,
     "width":1280,
     "whiteBalance":0,
     "aperture":"2.8",
     "focalLength":-1,
     "timestamp":"2013:07:11 15:27:59",
     "duration":0,
     "height":960,
     "make":"SAMSUNG"
  },
  "timeCaptured":1373570879000,
  "name":"20130711 152759.jpg",
  "uri":"content:///media/vexternal/vimages/vmedia/v16011",
  "mediaType":"imageVjpeg",
  "thumbnailName":"20130711 152759 thumb.jpg",
  "size":300682
},
"bitmap":"\/c478b5808d14c273e5a58f0389dfd84225f1dd38\/20130711 152759.jpg",
"isNew":false,
"width":1280,
"lastEdited":0,
"bitmapPreview":"/c478b5808d14c273e5a58f0389dfd84225f1dd38/20130711 152759 preview.jpg",
"bitmapThumb":"/c478b5808d14c273e5a58f0389dfd84225f1dd38/20130711 152759 thumb.jpg",
"genealogy":{
  "dateCreated":0,
  "hashes":[
     "2f3ea762f6872fe9df8e7878defdd06f"
  ]
},
"associatedRegions":[
  {
     "timestamp":0,
     "id":"98f2eeb72925c5381045d3e40fa9dd2c",
     "bounds":{
          "startTime":-1,
          "displayTop":0,
          "heiaht":0.
          "width":0.
          "displayLeft":0,
          "left":0.
          "endTime":-1.
          "displavWidth":0.
          "top":0.
          "displayHeight":0
```

```
},
     "associatedForms":[
         {
              "path":"\/forms\/493dde68c49e6b99556186a3e776d705.xml",
              "title":"iWitness Free Text Annotations",
              "answerPath":"\/c478b5808d14c273e5a58f0389dfd84225f1dd38\/form_t1373571027245",
              "namespace":"iWitness Free Text Annotations"
         },
         {
              "path":"\/forms\/e9a480caa90d22e4607f84a5a1ae20c8.xml",
              "title":"iWitness Free Audio Annotation",
              "answerPath":"\c478b5808d14c273e5a58f0389dfd84225f1dd38\form a1373571027245",
              "namespace":"iWitness Free Audio Annotation"
         }
    ]
  }
],
"height":960,
"bitmapList":"\c478b5808d14c273e5a58f0389dfd84225f1dd38\/20130711 152759 list.jpg",
" id":"48401d59cc2f8201817b13ce7d2dfca9",
"rootFolder":"\/c478b5808d14c273e5a58f0389dfd84225f1dd38",
"associatedCaches":
  ſ
       "VinformaCachesV1373571026954 1373571048312".
       "VinformaCaches\/1373571064283 1373571079767",
       "VinformaCaches\/1373571246205 1373571254371".
       "VinformaCaches\/1373571379026 1373571401690",
       "VinformaCaches\/1373571611503 1373571620318",
       "VinformaCaches V1373571935013 1373571937287".
       "VinformaCachesV1373572240795_1373572282778",
       "VinformaCachesV1373572438709 1373572443901"
  ]
}
```

In the output above, the answers to the forms are found in the "answerPath" field, and are inflated into the J3M Data on export.

These forms are javarosa/open data kit compliant (<u>http://www.kobotoolbox.org/</u>) which was a decision I made last year at the RFA conference based on discussions with Globaleaks and Martus' teams: Martus was already using ODK, so we all decided we'd adhere to that standard.

The forms in EyeWitness (I'm attaching them) are based off of specific questions the IBA said they wanted users to answer about each submission. The forms come bundled with the ICTD file, so they're available to the app whenever a trusted destination file is imported. When the media is exported, these values are extended to include the answer data, not a pointer to a file (which is only locally on the device).

When j3m data is exported, you'd see this instead:

```
{
  "timestamp":1368290496334,
  "regionBounds":{
     "displayTop":200,
     "height":240,
     "width":240,
     "displayLeft":200,
     "left":400,
     "displayWidth":120,
     "top":400,
     "displayHeight":120
  },
  "index":0,
  "id":"98f2eeb72925c5381045d3e40fa9dd2c",
  "associatedForms":[
     {
       "namespace":"iWitness Free Text Annotations",
       "answerData": {
          "iW free text":"i'm on a boat!"
```

The first object pertains to a region of interest within the image, and has a bounds object and an index. The second object is missing those two fields, and therefore can be considered to pertain to the entire media object. InformaCam does not rely on these differences, so it's up to a 3rd-party app to make use of this differentiation if necessary. The library has two helper methods: IMedia.getInnerLevelRegions() and IMedia.getTopLevelRegion() so developers can make use of this data in-app.

| Files                   |         |            |       |
|-------------------------|---------|------------|-------|
| iWitness_free_audio.xml | 1.33 KB | 07/12/2013 | harlo |
| iWitness_free_text.xml  | 1.41 KB | 07/12/2013 | harlo |
| iWitness_v_1_0.xml      | 4.8 KB  | 07/12/2013 | harlo |

## InformaCam Server Standard Video Resolutions

Enabling "responsive" design on the InformaCam server, for video playback (the recommended method for best playback quality) does *not* fit within the current implementation of the front-end UX. The front-end is using the Sammy framework, and an initial capture of window size (at time of load) to calculate a controlled px size of all divs that are in the Sammy "tree". This initial calculation of screen size, and its related tightly "controlled" pixel layout becomes important to accurately locate video and image annotations within their applicable image/video frames. Therefore, the InformaCam server / UX will not attempt responsive video playback, and will instead control for standard screen sizes; and serve up video that has been compressed into an appropriate standard size and which fits within the available screen space.

Referring to "Android Supported Media Formats" (see [https://developer.android.com/guide/appendix/media-formats.html]), the following supported file types should be considered, when Android devices are submitting video to InformaCam:

- 3GPP
- MPEG-4
- MPEG-TS
- WebM
- Matroska

Based on these file formats the following compression formats and/or related specification should be considered:

| File Format | Standard/Specification                                                | Android Suggested Format | Notes |
|-------------|-----------------------------------------------------------------------|--------------------------|-------|
| 3GPP        | H.263                                                                 |                          |       |
| MPEG-4      | H.264                                                                 | х                        |       |
| MPEG-TS     | MPEG-2                                                                |                          |       |
| WebM        | H.264                                                                 |                          |       |
| Matroska    | Inherits from multiple including<br>3GPP, MPEG-4, MPEG-TS and<br>WebM |                          |       |

Based on these file formats the following compression formats and/or related specification should be considered:

| Incoming format | px*                          |
|-----------------|------------------------------|
| 3GPP            |                              |
|                 | 128 X 96                     |
|                 | 176 x 144                    |
|                 | 352 x 288                    |
|                 | 704 x 575                    |
| MPEG-4, WebM    | RECOMMENDED ANDRODID         |
|                 | FRAME SIZES; APPLY as        |
|                 | DEFAULT                      |
|                 | 176 x 144                    |
|                 | 480 x 360                    |
|                 | 1280 x 720                   |
| MPEG-TS         |                              |
|                 | 720 × 576                    |
|                 | 720 × 480                    |
|                 | 704 × 576                    |
|                 | 704 × 480                    |
|                 | 352 × 576                    |
|                 | 352 × 480                    |
|                 | 352 × 288                    |
|                 | 352 × 240                    |
| Matraska        |                              |
|                 | Inherits from parent format, |
|                 | android supported above      |

Using the 1xPad twitter application, trusted destination services may generate unique and statistically random upload tokens that may be used to authenticate media uploads.

Each Trusted Destination server runs a daemon that samples the Twitter firehose for a random array of tweets, which are used as One-Time Pads for authentication.

#### Updates

- [[InformaCam Dashboard v2 Design]]
- InformaCam "Getting Started" user guide: https://guardianproject.info/informa/gettingstarted

#### Overview

InformaCam, part of the <u>SecureSmartCam</u> suite of mobile apps, is a tool that allows users to embed expansive metadata into video or still images; encrypt media to trusted destinations using PGP; and securely upload media to trusted destinations using <u>Tor</u>. Our current work encompasses the following:

- an Android [[app]] capable of generating images and video according to the InformaCam specification
- desktop software that can decrypt, decode, and visualize media generated by the app
- a [[system]] of safely accepting and storing InformaCam media as submitted by app users

These modules are enumerated in our various [[Stack]] documents in this wiki.

Two additional critical components of the InformaCam system are the metadata formats we use for media and organizations:

- [[JSON Mobile Media Metadata (J3M)]]
- [[InformaCam Trusted Destination (ICTD)]]

#### Partners

This project is a collaboration between Witness, the International Bar Association, and Guardian Project. Other collaborators may attach themselves to the project at any time.

#### Source

The InformaCam source is open and can be found on Github: Android

- InformaApp Default App: <u>https://github.com/guardianproject/InformaApp</u>
- InformaCore Library: <u>https://github.com/guardianproject/InformaCore</u>

Desktop/Server

- Unveillance Engine: <u>https://github.com/harlo/Unveillance</u>
- Unveillance Viewer: https://github.com/harlo/UnveillanceViewer

#### **Quick Links**

Read more about the following topics:

- Encryption
- Uploading Media from InformaCam
- [[How InformaCam Works]] (old copy from the website app page)

#### **Supporting Information**

- [[Supported Devices]]
- [[Secure Deployment Notes]]
- Public Beta 1: November 2013
- Latest presentation deck

## **API Design**

The API for the InformaCam API will be RESTful, and built using python/tornado. The initial implementation will focus on "modules" speaking to each other. The initial expected modules/components are:

- storage server
- intake service (cert authority + upload)
- API service (tornado/python + couchdb REST calls with JSON returns)
- Phone module
- Web admin front-end (sammy, custom javascript, etc.)

Modules wishing to PUT/GET using the API must have a registered certificate with the InformaCam Server intake service in order to be granted access. This initial implementation will utilized this as its authorization mechanism during this initial implementation, instead trying to develop out a public-facing API that could conceivably require authorization approaches like OAuth, etc.

The web admin front-end will be as divorced from python as feasible, removing the majority of dependencies (e.g., avoiding python templates, etc.).

#### Get Object Record(s)

| Path           | Method | Description                     |
|----------------|--------|---------------------------------|
| /v1/derivative | GET    | Get a media object's derivative |
|                |        | record(s) by id                 |

id parameter must be provided or will return as bad request.

#### **Parameters**

| Name              | Data Type  | Required/Optional | Description                               | Use                          |
|-------------------|------------|-------------------|-------------------------------------------|------------------------------|
| id                | string     | required          | unique id(s) used to                      | By default (when no          |
|                   |            |                   | identify a media object                   | additional parameters are    |
|                   |            |                   | derivative record within                  | added) an array for each     |
|                   |            |                   | InformaCam system's                       | of the objects is returned   |
|                   |            |                   | database                                  | that includes the following: |
|                   |            |                   |                                           | _id, alias, media type, time |
|                   |            |                   |                                           | record was created, save     |
|                   |            |                   |                                           | location, submitted by,      |
|                   |            |                   |                                           | derivative thumbnail. To     |
|                   |            |                   |                                           | have additional metadata     |
|                   |            |                   |                                           | returned additional          |
|                   |            |                   |                                           | parameters must be           |
|                   |            |                   |                                           | supplied                     |
| sort              | string     | Optional          | sort order of media records               | Sort by (default date media  |
|                   |            |                   | returned                                  | is created): *               |
|                   |            |                   |                                           | dateSubmitted *              |
|                   |            |                   |                                           | dateCreated (date record     |
| and the second of | la sela su | anti-mat          | If the second terms for the device of the | created) * submitter         |
| not_truncated     | boolean    | optional          | if true return full derivative            |                              |
|                   | la sela su |                   | record                                    |                              |
| geneology         | boolean    | optional          | If set to true, full geneology            | metadata returned: device    |
|                   |            |                   | information will be returned              | id, ownership type,          |
|                   |            |                   |                                           | datetime submitted           |
|                   |            |                   |                                           | on, datetime submitted,      |
|                   |            |                   |                                           | dovice integrity             |
| description       | booloon    | ontional          | if true returns sustem                    | device integrity             |
| description       | boolean    | optional          | categorical metadata                      | on custom metadata           |
|                   |            |                   | added on server side                      | implemented by               |
|                   |            |                   |                                           | organization (e.g.           |
|                   |            |                   |                                           | categorization description   |
| form              | boolean    | optional          | if true returns form data                 | dependent on                 |
|                   |            |                   | submitted through mobile                  | implementation               |
|                   |            |                   | device                                    |                              |
| annotations       | boolean    | optional          | if true returns annotation                |                              |
|                   |            |                   | data within the J3M                       |                              |
| locations         | boolean    | optional          | if true returns locations                 |                              |
|                   |            |                   | array (multiple lat/long                  |                              |
|                   |            |                   | locations recorded with J3M               | 1                            |
|                   |            |                   | at time media is being                    |                              |
|                   |            |                   | recorded)                                 |                              |
| keywords          | boolean    | optional          | if true returns array of                  |                              |
|                   |            |                   | keywords                                  |                              |
| region_bounds     | boolean    | optional          | if true returns array of                  |                              |
|                   |            |                   |                                           |                              |

|  |   | region bounds |   |
|--|---|---------------|---|
|  | • |               | • |

#### Example

/v1/derivative?id=1,2,3&truncated=false&sort=dateCreated

#### Returned

Truncated example{

}

Full Example{

}

## **Search Object Records**

| Path       | Method | Description          |
|------------|--------|----------------------|
| /v1/search | GET    | Search media records |

Records returned in a search will always be truncated, and will include the following: \_id, alias, media type, time record was created, save location, submitted by, derivative thumbnail. Additional parameters will be provided dependent on the parameters requested.

At least one of the following parameters (except limit) but be supplied or will return bad request.

#### **Parameters**

| Name          | Data Type     | Required/Optional | Description                 | Use                            |
|---------------|---------------|-------------------|-----------------------------|--------------------------------|
| limit         | int           | optional          | identify number of records  |                                |
|               |               |                   | to return                   |                                |
| sort          | string        | Optional          | sort the order of media     | Sort by (default is            |
|               |               |                   | records returned            | relevancy rating): *           |
|               |               |                   |                             | relevancy * dateSubmitted      |
|               |               |                   |                             | * dateCreated (date record     |
|               |               |                   |                             | created) * submitter           |
| term          | string        | optional          | keyword search object       |                                |
|               |               |                   | records                     |                                |
| dateCreated   | timestamp (?) | optional          | search by date media was    |                                |
|               |               |                   | created                     |                                |
| dateSubmitted | timestamp (?) | optional          | search by date media was    |                                |
|               |               |                   | submitted                   |                                |
| type          | string        | optional          | search by media type        | options: image, media          |
| location      | array         | optional          | search for objects within a | array should be formed         |
|               |               |                   | geographical bounds         | similar to {"lat":0, "Ing": 0, |
|               |               |                   |                             | "radius": 5, "measure":        |
|               |               |                   |                             | "km"}. Measure can be          |
|               |               |                   |                             | kilometers (km) or miles       |
|               |               |                   |                             | (ml); default is km. radius    |
|               |               |                   |                             | can be decimal, default is     |
|               |               |                   |                             | 1. lat, lng should be down     |
|               |               |                   |                             | to (?); lat,long must be       |
|               |               |                   |                             | provided                       |
| custom        | array         | optional          | search for objects using    | array passed should            |
|               |               |                   | custom metadata fields      | contain each custom term,      |
|               |               |                   |                             | followed by string of search   |
|               |               |                   |                             | query. E.g.,                   |
|               |               |                   |                             | custom={"ethnicity":"french    |
|               |               |                   |                             | ", "status":"needs review"}    |

#### Example

/v1/search?term=my+dog&type=image

#### Returned

{

}

#### Submit media

TBD. Flesh out w/ Harlo better

#### Submit/Create New Record

| Path           | Method | Description                      |  |
|----------------|--------|----------------------------------|--|
| /v1/derivative | POST   | Create a new derivative record   |  |
|                |        | when a media file is             |  |
|                |        | submitted/accepted to repository |  |

#### **Parameters**

| Name | Data Type | Required/Optional | Description                                                                                                    | Use                                     |
|------|-----------|-------------------|----------------------------------------------------------------------------------------------------|-----------------------------------------|
| j3m  | json      | required          | decrypted j3m metadata<br>(as a JSON object) is used<br>to create a derivative<br>record of a submitted<br>media file | stringify json object before<br>passing |

#### Example

/v1/derivative?j3m=stringJSONhere

## **Update Existing Record**

| Path                            | Method | Description                   |
|---------------------------------|--------|-------------------------------|
| /v1/updateRecord/[derivative id | PUT    | Update metadata fields for an |
| here]                           |        | existing derivative record    |

#### Parameters

| Name        | Data Type    | Required/Optional | Description                   | Use                          |
|-------------|--------------|-------------------|-------------------------------|------------------------------|
| id          | alphanumeric | required          | unique id used to identify a  | ID should be appended to     |
|             |              |                   | derivative record within the  | the URL as the final         |
|             |              |                   | InformaCam system's           | locator in the path          |
|             |              |                   | database; the geocouch        |                              |
|             |              |                   | document id                   |                              |
| description | string       | optional          | add/update a description to   | this does not effect the     |
|             |              |                   | the record of a submitted     | original J3M submitted,      |
|             |              |                   | media file                    | only the derivative record   |
|             |              |                   |                               | created for the admin view   |
| alias       | string       | optional          | add/update a title to the     |                              |
|             |              |                   | record of a submitted         |                              |
|             |              |                   | media file                    |                              |
| tier        | string       | optional          | add / update a tier of a      | IBA specific                 |
|             |              |                   | record of a submitted         |                              |
|             |              |                   | media file                    |                              |
| status      | string       | optional          | add / update a status of a    | IBA requested; also helps    |
|             |              |                   | record of a submitted         | meet ISO standard for        |
|             |              |                   | media file to reflect that it | trusted digital repositories |
|             |              |                   | has been review/approved      |                              |
|             |              |                   | by repository staff           |                              |
|             |              |                   | members                       |                              |
| custom      | json         | optional          | add custom field and          | pass stringified json array  |
|             |              |                   | corresponding value to a      | in the following format, to  |
|             |              |                   | derivative record within the  | identify the key and value   |
|             |              |                   | InformaCam system's           | to add: {'key here': 'value  |
|             |              |                   | database                      | here'}                       |

#### Example

/v1/updateRecord/12345a2345?alias=this+is+a+new+title+for+this+record
## How InformaCam Works

The workflow is similar to that of ObscuraCam, but with a few key differences. Notice that on start-up, the app triggers the on-board sensors. (Notifications in the top right corner clearly indicate the GPS and Bluetooth modules have been turned on.) This allows the app to register sensory and atmospheric data throughout the session. These "bundles" of data contain the following:

- Current timestamp
- Device's identification
- User's public (PGP) key
- Image Regions created in the image/video
- Current latitude & longitude
- Current cell ID (if available)
- Altitude
- Compass bearing

Whether the user is taking a picture, or editing an existing piece of media, the app registers the goings-on, and signs each bundle of data with the user's public key. This mean that all actions taken on a piece of media (from capture to editing) are attributed to the user.

As with ObscuraCam, the user can perform image filtering and obfuscation on image regions. InformaCam also adds the "Identify" filter, which prompts the user for the subject's name (or pseudonym) and to fill in whether or not the subject has given his or her consent to be filmed. This checklist of subject permissions can be further developed to match the needs of any organization to provide further protection to the people in front of the camera. Notice again the sensor notifications: the context surrounding each edit to the image is recorded and will be inserted into the media as metadata once the media is saved.

When the user saves the image or video, a dialog appears prompting her to choose one or more "trusted destinations." This could be an organization, a news outlet, or any friend whose PGP key is known to you. A copy of the unredacted, data-rich image will be created and encrypted to those parties. At the same time, a redacted and data-stripped version is made available to share with anyone, anywhere.

## The Informa Metadata Schematic

The metadata is organized in four categories: intent, consent, geneaology, and data. Here's a rundown of what these categories mean.

### Intent

This expresses information about the media's creator, and the rules governing how this particular media object can be shared, and to whom.

### Consent

This bucket of information regards the subjects contained in the image. Each subject is identified (by a name or pseudonym selected by the user) along with their stated preferences regarding treatment of their likeness. For example, if Bobby insists that he wants his face to be fully redacted (rather than blurred) this preference should be registered in metadata.

### Genealogy

This information regards chain-of-custody, and represents how the media was acquired, and if a particular image or video is a duplicate of another.

### Data

This category includes all standard metadata (timestamp, acquired sensory data, location and movement data) that have been collected during the lifetime of the image, from the moment it was opened to the instant it was saved.

A sample metadata bundle for an image taken with InformaCam looks like this in JSON notation:

```
.
"data":{
"device":{
"bluetoothInformation":{
"selfOrNeighbor":-1,
"deviceBTAddress":"00:25:36:79:EC:6C",
"deviceBTName":"nexxxie"
},
"imei":"363289131048142"
},
"sourceType":101,
"imageRegions":[{
"regionDimensions":{
"heiaht":256.
"width":256.00006103515625
},
"regionCoordinates":{
"left":527.705078125.
"top":196.15255737304688
```

"location":{ "locationType":11, "locationData":{ "gpsCoords":"[40.7085011,-73.9668647]", "cellId":"36789325" } }, "captureTimestamp":{ "timestamp":1326216508313, "timestampType":7 }, "subject":{ "consentGiven":"general\_consent", "informedConsentGiven":true, "subjectName":"Harlo!" }, "unredactedRegion":"I@4070cf30" } ], "imageHash":"f18e7510faaad0d942db68b5c75f219a", },
"geneaology":{
"dateAcquired":0,
"localMediaPath":"\/mnt\/sdcard\/DCIM\/Camera\/1326216520426.jpg", "dateCreated":1326216527629 }, "intent":{ ~r":{ "owner":{ "ownershipType":25, "ownerKey":"MY-IDENTITY-IS-HERE" }, "securityLevel":1, "intendedDestination":"[\"<u>harlo.holmes@gmail.com</u>\"]" }

## InformaCam Dashboard v2 Design

Based on the existing Unveillance v1 and the new Informa Annex engine, the new Dashboard v2 project creates a very simple user experience for the InformaCam backend analysis, verification and visualization tools. The goal is to allow any file shared or exported from the InformaCam Android app to be easily upload, unpacked, verified and visualized through a web user experience. The result is a permalinked report that can be easily shared online.

## **Reference Points & Links**

- VirusTotal.com offers a user experience that pretty much does what we want: https://www.virustotal.com/en/

## **User Stories**

"Activist Allie documents police brutality with her smartphone and was luckily using InformaCam when she did it. She immediately presses the share feature, which posts the file first to InformCam site for verification & notarization, and then prompts her to post it somewhere else via an Android 'Share'. She uploads it to Twitter, and @ cc's a local newspaper, and journalists she follows. In the Tweet is a permalink to the InformaCam verification&visualization page."

"Reporter Rick receives an email with photo it from an anonymous source, covering an important bit of breaking news. The source says it was taken with InformaCam, and that it can be verified and visualized at the InformaCam site. Rick uploads the attachment from his iPhone, and see that the photo verifies, and learns about the time, data, place and more"

"A human rights organization has supplied smartphones with InformaCam to document warcrimes in a war zone. There is only GSM/SMS coverage so users can take video, and then share the hash id values via SMS to a designated contact number. Weeks later when the video files are sneakerneted out of the area, they are uploaded to the InformaCam site, where the displayed and verified hash id values can be matched against the ones received by SMS on the day of capture"

"Robin is a building contractor who gets in a dispute with a customer, and is taken to small claims court. Robin produces photos of the work that was completed, taken with InformaCam and shared to the site, along with print outs and links of pages of the INformaCam site pages proving the photos are real, along with the time, date and map. An expert witness from the InformaCam team is called in to explain how it works, and Robin wins the case"

"Blogger Bo is covering a hurricane that has caused flooding in Long Island. Bo gets a bunch of photos showing sharks in swimming pools, that the source says are true, because they were taken with InformaCam. Bo uploads them to the InformaCam site, which immediately shows that they do not verify, and were tampered with. It also pulls up the original photos that had already been shared+verified by the original source who took them."

## Requirements

### Upload / Discovery

- MUST allow user to upload their file directly from the InformaCam app (i.e. the "testbed" we have today)
- MUST allow a user to upload any file via a web browser to see if it was generated by InformaCam
- MUST allow upload from a mobile web browser (Chrome on Android, Safari on iOS, etc)
- SHOULD allow searching via hash (pixelhash of media or j3m-based hash id) to see if item has already been uploaded
- SHOULD support uploading photo to find existing/matching entries already uploaded

### Verification

- MUST show if media pixel hash matches hash/signature of metadata stored inside of it
- MUST show if signed metadata verifies via openpgp signature
- SHOULD search/download public key in known openpgp key repositories if key is not already in local store
- SHOULD delete media once verification is complete

### Visualization

- MUST show time/date the media file was first ingested
- MUST show clear indication of verification state
- MUST show time/data the media file was captured
- MUST show the pixelhash value and the j3m public ID value for manual/human verification
- MUST show map (openstreetmap preferred) of all geolocation points stored in metadata
- SHOULD show remaining metadata in an accurate, efficient, pleasing way, ideally server-side parsed and rendered

### API / Data

- MUST provide an easy way to download source J3M metadata as plaintext / json
- MUST provide a clean permalink that can be easily shared
- MUST provide a way for an app or other code to perform HTTP POST/PUT upload of media file for ingest

### Drawings!

## **Technical Specifications**

- Implements in Python, Javascript, HTML, CSS (Any more Java left?)

### Files

InformaCamv2Flowchart.png

29.3 KB 08/19/2014

n8fr8

### Steps

### Set Media Handling (be sure to change from Image Handling) Preferences

Open the settings:

- From Main page/login page, select menu
- Select Preferences
- Select Image [change to Media] Handling
- Select the radio button next to the option you would like for your Media Saving

### The "Save Media Preferences"

- Leave Original on SD card

- As stated, this option will leave the original captured media on your Android's default storage location, and will make an InformaCam copy to [where?]. It is important to note, that when you add paths, redact faces, etc. all changes will be recorded on the InformaCam copy of the video or image, and the original unaltered media will still be available on your device.

- Encrypt Original

- This option will mean that your original will be stored, but it will always be encrypted and can only be unencrypted with the pgp key that you set up at the time of installing InformaCam. This will be an unaltered-yet encrypted-version of the media.

- Delete Original
- As stated this option will delete the original, and you will there will only ever be the InformaCam copy of the recording/picture on your device.

### Save video to InformaCam Media Manager

It is important to understand the save process when using InformaCam, as it effects how and what is stored, and any privacy concerns you might have around this media.

When you record video with InformaCam, it is using your phone's camera. Therefore, this recorded video will be stored in the default Android storage, in the standard Android device format, unaltered when you click 'Save' the save button. At the time that you complete recording a video and click Save, the video will open inside of InformaCam. However, it is important to note, that while this video has opened inside of InformaCam this video has not been protected or altered it has only been saved to the default Android storage. Instead, you must also actively save the video to InformaCam before it will be effected by the Save Media Preferences you have set.

- To save video to the InformaCam Media Manager, perform the following steps:
  - With the video open, click the Menu button.
  - In the menu that appears, click Save.

### Open a media file

- From InformaCam's main page, click Media Manager
- From the list of media files that appear, tap once on the media piece you wish to open.

### Rename a media file

- From the InformaCam's main page, click Media Manager
- From the list of media files that appear, press and hold the media file you wish to rename
- in the Media Manager options menu that appears, select Rename
- in the Rename dialog box that appears, enter the name you wish to give the file, and then press OK.

### Delete a media file

- From the InformaCam's main page, click Media Manager
- From the list of media files that appear, press and hold the media file you wish to delete
- in the Media Manager options menu that appears, select Delete

### Export a media file

- From the InformaCam's main page, click Media Manager
- From the list of media files that appear, press and hold the media file you wish to export
- in the Media Manager options menu that appears, select Export

- from the list available applications that appear, select the application you wish to use to Export a media file (e.g., email, twitter, etc.), and use that application's functionality to send the media file.

Note: If you have saved a piece of media, and it is not showing in InformaCam's Media Manager, you probably have saved the media, but have not saved it to InformaCam. Informacam uses your normal video camera to record videos. You must take an extra step, and intentionally save it as an InformaCam video in order for it to be managed by InformaCam.

### Add a pixelation or redact Region to Media

- Open a an Image or Video inside of InformaCam
- Tap the screen, in the center of where you would like to add a pixel block
- By default a pixelated block will appear on screen

- To change this to a Redact block, instead of a pixelated Block
  - If a video, first pause the video
  - Tap on the block you wish to alter
  - In the horizontal menu that appears in the lower part of the screen, select Set Redact
- Save changes
  - Select the Main menu
  - from the menu that appears select Save
  - this will save your changes to the media within the InformaCam Media Manager

Note: this block will appear throughout a video at this location, unless you also set in and out points for it

### **Delete a Region**

- Open a an Image or Video inside of InformaCam
- All existing Region layers will appear within the screen
- \*Note: \* if a Region has different in/out than the start/stop of a video, then you will need to play the video until the Region you wish to delete

appears

- Tap the Region you wish to delete
  - a horizontal menu you will appear in the lower part of the screen
  - Note: if the Block is a layer on a video file, you must first pause the video before
- Select Remove Keyframe
  - Note: if a Block is also attached to a Path, removing the keyframe will only remove in/out that the block you have tapped is associated with

### Add a Pixel or Redact Path

When adding a Path, in a sense you are making an animation out of a pixelation or redact Region. with the Region moving along a path you define. You must first set a pixelation/react Region, and then create a path between the start (In point) and end (out point) of the path you would like for this block to follow. Note: for a highly active choppy piece, you can will likely have to create multiple block animations to effectively obscure an object or someone's face. [finish this up]

## Glossary/Terms

#### InformaCam:

InformaCam, part of the SecureSmartCam suite of mobile apps, is a tool that enables you to embed metadata (e.g. geolocation information, edits made, etc.) into video or still images; encrypt your media while you store it on your mobile device; and securely send media to a trusted destination, that is are capable of accepting, verifying and securely storing InformaCam media.

InformaCam is actually a combination of a number of applications:

- InformaCam App: an Android phone app capable of generating images and video according to the InformaCam specification, and enables you to submit that media to trusted destinations using a verifiable chain of custody;

- InformaCam Browser: a web-based application that decrypts and decodes media generated by the phone app, that has been submitted by yourself or by others. You can use the InformaCam Browser to view and annotate the media, and submit trusted messages to other users of the full InformaCam system.

- InformaCam Server: a back-end system capable of safely verifying, accepting and digitally archiving InformaCam media that has been submitted by app users

### InformaCam Security Measures

The following measures will help you with secure communications and media capture:

- Login: you must login to access the InformaCam server system, as well as each time you enter the InformaCam phone app.

- File cryptography: video and image files saved within InformaCam phone app can be encrypted. This is a Media Saving Preferences that you set at installation, and can change at other times.

- Metadata cryptography: The metadata added to media files (e.g, Regions, Annotations you choose to add, geolocation information, etc.), is also encrypted. To decrypt these files requires 1) knowledge of the public PGP key created for you when you installed the InformaCam phone app (if you device is associated with an InformaCam Server system this is key association is automatically done for you).

- Device specific certificate: if you are using the InformaCam phone app in combination with an InformaCam server, your a certificate specific to your device has been generated and installed, and is used by the receiving server to verify the identity and authenticity of your device at the time you submit media (is this correct? Is a certificate generated for a mobile device? or just for a user wanting to ssh to trusted server??)

### Annotation

A small descriptive chunk of text that be added to an InformaCam Region.

#### Region

A region is rectangle or square shaped layer, that is filled with pixelation or a black out, and is layered on top of a video or image within InformaCam in order to obscure that portion of an image (e.g, can be used to hide someone's face).

### **Chain of Custody**

If you are using the InformaCam phone app in combination with the InformaCam server, a certificate will be created for your device, and registered with the server. This certificate will be used to verify the identify and authenticity of the device as it is transmitted. In addition, This

#### **Device Signature**

At that time the InformaCam app is installed on a mobile device, a device key is created using PGP technology, and signed by the user (the user creates a password). This password-verifiable PGP key is the Device Signature used to identify an InformaCam mobile app. This signature enables a Trusted Destination to authenticate the identity of device when media is submitted to its server for storage.

#### Keyframe

This is a frame within a video file, that has been selected to be either the start (in point) or end (out point) of a InformaCam Trail.

### Media Editor

The Media Editor is the primary InformaCam user activity space. Within the Media Editor a user can view a media file; gain access the tools to add an InformaCam Region, Trail or Annotation to a media file; and save and submit a file to an InformaCam trusted destinations.

### Media Manager

The InformaCam Media Manager lists all of the media that is currently saved locally to InformaCam. It identifies media type (image or video), and the last time it was saved. Use the Media Manager to open, rename, delete, and export InformaCam files (exporting is not the same as submitting a file to a trusted destination).

### **Encrypting Metadata**

Any metadata that is generated for an InformaCam file is encrypted using PGP technologies. The phone app encrypts the metadata using the Device Signature (that was generated at the time InformaCam App was installed on the device), which can then be decrypted by a Trusted Destination when a user submits an InformaCam file. This

#### Metadata

In the context of the InformaCam system, metadata refers to the descriptive data that is added to an InformaCam video or image (e.g., geolocation data), any annotations that a user has added, Regions that have been added, a log of the edits that have been made to a file since its original capture, and so on. This metadata is stored as JSON object, and inserted into the structural metadata of a media file.

### PGP

PGP (pretty good privacy) is a data encryption system that allows user to sign, encrypt and decrypt electronic communications and files. The InformaCam system uses PGP in combination with other security technologies, as a part of sharing and authenticating files submitted from an InformaCam app to an InformaCam Trusted Destination.

#### Submit

Submit is the action of sending an InformaCam file to a Trusted Destination, using an uninterrupted, verifiable chain of custody.

### Trail

A trail is the path that a Region follows within a video to obscure a moving portion of video (e.g., someone's face as they walk). An InformaCam Trail can be thought of as essentially a InformaCam-specialized computer animation.

### **Trusted Destination**

Trusted Destination are contacts that you register in the phone app, that you have approved and whom you have shared your public PGP key (so are able to read your encrypted media files). However, the combination of the InformaCam App and the InformaCam Server system enables InformaCam create and record an uninterrupted chain of custody, so the media submitted is verifiable. To ensure the safety and chain of custody of your media, choose an organization that you feel comfortable with as your trusted destination.

### Tween

This is the process in which InformaCam generates the frames between the in and out points that have been set for a Regions Trail. Tweening a Region in InformaCam is the same concept as tweening a computer-generated animation, in which multiple frames of the animation (in this case the Region) are created between a start and an end point, in order to give the appearance of smooth motion.

### **Tutorials**

The tutorials will be a JSON combination of steps and glossary terms created above:

- Tutorial 1: Overview
- InformaCam definition
- InformaCam security measures
- Tutorial 2: Setting up your app
  - The Save Media Preferences
  - Set Media Handling Preferences
  - Trusted Destinations
- Setting Address Book

Tutorial 3: Saving, Sending and Exporting Media

- Save Media to InformaCam Media Manager
- Sending Media to Trusted Destination

Tutorial 4: Adding Annotations and Regions

- Add a Pixelation or Redact Region to Media
- Delete a Region
- Add a Pixel or Redact Path
- Add an annotation
- Delete an annotation
- Tutorial 5: Managing Media in the Media Manager
  - Open a Media File
  - Rename a Media File
  - Delete a Media File
  - Export a Media File

Tutorial6: Get Help (basic contact information? place for organization to put their contact info)

## Terms

### Genealogy

In the context of the InformaCam system, the Genealogy provides the time of creation of a piece of media on its submitting device, and the time of submission of the media to a dedicated InformaCam digital repository.

### **Device Integrity**

In the context of InformaCam system, the Device Integrity is how certain an InformaCam system can be that a piece of media was captured on a 'registered' device. The integrity is established by a system of verfications, and encryption technologies. [link to InformaCam overview from phone app documentation].

### \*Submitted by

In the context of InformaCam system, Submitted By refers to the device (and its corresponding device signature) that was used to capture a piece of media and to submit to a dedicated repository. It does not refer to a human user, who could be in possession of more than one device signature. This device signature is established [link to device signature information from phone app documentation]

### Submission Views

Each media submission can be viewed in multiple contexts.

- Normal View
  - The Normal view provides overview information about the media:
  - Intent
  - Genealogy
  - Device Information
  - Device Integrity
- Map View

The Map View identifies on a map the location (using latitude and longitude) a media piece was captured. This view also identifies the locations (latitude and longitude) that any edits were completed on a media file while it was on the a submitter's InformaCam mobile device.

- Motion View
- TBD
- Network View TBD

### Steps

### Locate a Submission

- Locate Media using Search
  - Click on Search, located in the top, right horizontal menu bar
  - Search by (link to different search options
- Locate Media from Submissions listing
  - Click on Submissions, located in the top, right horizontal menu bar
  - From the list of Media that appears, click on the Filename of the submission you wish to View
  - You will be brought to that media piece's Normal View.

### **Rename Media Object**

By default a media element is name "Image by [submitter public key]" or "Video by [submitter public key]. To rename a media object to a more intuitive name:

- Click Options drop-down menu, located in the top, left horizontal menu bar.
- Select Rename file
- In the dialog box that appears, enter the new name you wish to enter
- Click OK

### **Export Video**

### TDB

### Export Metadata As

TBD

### View Messages

Messages that have been associated with a Media file (from the submitter and a reviewer), can be accessed and added here:

- Click Options drop-down menu, located in the top, left horizontal menu bar.
- Select View Messages
- A dialog box will appear. Existing messages will be listed.

### Send a Message

- [SENT TO TBD]
- Click Send
- Click the X in the upper right hand corner to close

### Search by keyword

- Enter Keyword in the Keyword field, located in the left-hand search column
- If you are done applying search options, click Search.
- If there are results that match your query, they will appear in the right-hand search column

### Search by Time

- To select, click on one of the timeframe options available to you in the left-hand search column
- If you are done applying search options, click Search.
- If there are results that match your query, they will appear in the right-hand search column

### Search by Type

- To select, click on one of the Type options available to you in the left-hand search column
- If you are done applying search options, click Search.
- If there are results that match your query, they will appear in the right-hand search column

### Search by Location

- TBD

### Save a search

You can save combinations of search options that you have selected, so that you can reuse the same search at another time period.

- Select the Time, Type, Location, or Keywords options you would like to apply to a Search
- Click Search
- If there are results that match your query, they will appear in the right-hand search column
- Click on the Save Search button, located in the upper, right-hand corner of the results search column
- Give the saved search a name
- Click OK.

### Load a Saved Search

- [insert Locate Media Using Search]
- Click Load
- In the Save Searches dialog box that appears, double-click on the Save Search you wish to apply.
- The Saved Search options will load in the left-hand search column.
- Click Search.
- If there are results that match your query, they will appear in the right-hand search column

### **Reset Search**

- To clear search options that have been previously applied
- Click on the Reset button available at the top of the left-hand search column

#### ADMIN

Change Password -TBD Change Language Preferences -TBD Manage Clients

## InformaCam Trusted Destination (ICTD)

The ICTD file provides a means for an organization who wishes to receive InformaCam enhanced media, to create an easily distributed file that includes all the necessary information to contact and submit media in a secure manner. It also includes the ability to define organization specific form definitions using the Open Data Kit format.

ICTD files can be bundled in with InformaCam-based applications: https://github.com/guardianproject/InformaApp/tree/master/app/assets/includedOrganizations

or they can be loaded at runtime through sending as an attachment, downloading from a secure website, or beaming via Bluetooth, among other standard data transfer mechanisms.

## Sample Structure

{"organizationName":"", "repositories": [{"asset\_id":"","source":"","asset\_root":""}], "forms":[], "publicKey":"", "organizationFingerprint":"", "organizationDetails":""}

- forms are stored as a Base64 encoded version of an OpenDataKit form: http://opendatakit.org/

- publicKey is the ASCII ARMOR output of an OpenPGP public key
- organizationFingerprint is the short fingerprint of your public key

## Actual InformCam TestBed ICTD File:

{"organizationName":"InformaCam Testbed","repositories":[{"asset\_id":"0B07iVinFhZgqa2tTZXhQdXNXYlk",

"source":"google\_drive","asset\_root":"https:///drive.google.com"},{"asset\_id":"6c393ca6-2e7b-4bcb-9b7a-e28a0a9b93e7","source":"globaleaks","asse \_root":"http:///jmsoty67uqopt3at.onion"}],"forms":["H4sIAClz6VEC/51UsVLjMBCtna//QqIErsJKjuX..."],

"publicKey":"H4sIAClz6VEC\/31Xxwr0Opbe+yn+5QzmtrNdHpiFcyr....",

"organizationFingerprint":"0E7804B31CCD9C1F179A32039CB5E4893246922E","organizationDetails":"Brooklyn, NY"}

## **Relevant Links**

- WITNESS Blog Post "Is This For Real?": <u>http://blog.witness.org/2013/01/how-informacam-improves-verification-of-mobile-media-files/</u>

### **Useful Code**

- Javascript JQuery J3M Parser Sample: https://github.com/guardianproject/UnveillanceViewer/blob/master/web/js/j3mviewer.js
- C library for embedding and reading J3M in JPEG files: <u>https://github.com/harlo/Jpeg-Redaction-Library</u>
- Java code for parsing J3M data: <u>https://github.com/harlo/j3mifier/</u>

## Sample J3M File

Below is annotated version of the JSON data in a typical J3M bundle. You can view more actual J3M data through our public testbed at https://j3m.info

This represents where the file was original stored on the InformaCam app's encrypted internal storage. This will be rarely used, but could be helpful in extreme situations where inspection of the capture device is necessary:

{"asset\_path": "submissions/45454ac1ade36ebec3749e8dc2aedc4b",

The Genealogy tag provides the basic data about the source of the media. "hashes" is an MD5 hash of all the pixel values of the image or video frames. "createdOnDevice" is the OpenPGP public key fingerprint for the user/app. "dateCreated" is a timestamp value for when the media capture occured.

"genealogy": {"localMediaPath": "/e61756a62a37535b77b0183318c79d26a2e0bdf0", "hashes": ["9230de4b067b2f14afcaa41d23b30a09"], "j3m\_version": "J3M version 1.0", "createdOnDevice": >"694db2c3ecc07ac07f63e323f7b9a0cefada94cf", "dateCreated": 1386690725995},

file\_name is the name of the J3M file as stored in the phone's internal memory

"file\_name": "kxerFDrNCHiNOxawWUgYEbknbC.j3m",

public\_hash is a SHA-1 cryptographic hash that combines the user's public key fingerprint and the MD5 media hash from above. This is used as the searchable public token identifier for the media file

"public\_hash": "b840cbfd806865fff8cc34078540224cfe804ae5",

Intent represents the alias of the person who captured it, again their pgp key fingerprint, and who they meant to send this media file to, along with any record of it actually being transmitted. The "intendedDestination" information comes from any installed "trusted destination" or ICTD configuration files, that are stored in the app

"intent": {"alias": "ai whiteness", "ownershipType": 400, "pgpKeyFingerprint": "694db2c3ecc07ac07f63e323f7b9a0cefada94cf", "intendedDestination": "InformaCam Testbed"}, "date\_admitted": 1386726920279.5662, "\_id": "86ae352e68328c06de7840f4cb6be809",

The "data" section is where the sensor metadata logs are stored. It is an array if timestamped, sensorCapture items

"data": { "sensorCapture": [

This is an orientation event, containing azimuth, pitch and roll, both in raw formats and "corrected" based on the orientation the user is holding their phone

{"timestamp": 1386690720753, "captureType": 271, "sensorPlayback": {"azimuthCorrected": -1.84727144241333, "pitchCorrected": 0.017154498025774956, "azimuth": 43.07861328125, "pitch": >-18.8385009765625, "roll": -132.7789306640625, "rollCorrected": -0.12050031125545502}},

This is a light meter value

{"timestamp": 1386690734267, "captureType": 271, "sensorPlayback": {"lightMeterValue": 13}},

This is a combined event with light meter and pressure data, both raw, and adjusted based on the phone's indicated local elevation

| {"timestamp": 1386690729261, "captureType": 271, "sensorPlayback": {"pressureHPAOrMBAR": 1007.3463134765625, "lightMeterValue": 10,

"pressureAltitude": 49.26783752441406}},

This is "visibleWifiNetworks" event capture displaying network names, frequency, strength and MAC address information

{"timestamp": 1386690729939, "captureType": 271, "sensorPlayback": {"visibleWifiNetworks": [{"bssid": "28:c6:8e:ba:ea:dc", "wifiFreq": 5220, "wifiLevel": -93, "bt\_hash": >"afbf1e7ffc07f6b4471e34f8470f5fde947a8f2b", "ssid": "cloudcity5ghz"], {"bssid": "1c:af:f7:d8:db:61", "wifiFreq": 2462, "wifiLevel": -88, "bt\_hash": >"9c1cb7186bea393589ac3a591052f91da423205e", "ssid": "Cloud10"}, {"bssid": "28:c6:8e:ba:ea:da", "wifiFreq": 2437, "wifiLevel": -61, "bt\_hash": "7b3b34fe541048f0e0800f1b788dc44cfdf6a59d", >"ssid": "cloudcity"}...

This is a GPS location event, display latitude, longitude and current accuracy of the sensor, based on whether it is coming from satellite, wifi, cell towers, etc.

["timestamp": 1386690719706, "captureType": 271, "sensorPlayback": {"gps\_coords": [-71.1253508, 42.3286856], "gps\_accuracy": "32.119"]},

This is an accelerometer event, showing X,Y,Z motion data

{"timestamp": 1386690721758, "captureType": 271, "sensorPlayback": {"acc\_z": 9.188077926635742, "acc\_y": 2.7202823162078857, "acc\_x": -1.9511220455169678}},

This is a telephony event, showing both any bluetooth devices noticed in the area, and information about the cellular network tower the smartphone is currently registered with. If the device is a wifi only device, or is not using a SIM card, this data will simply be omitted. The bluetooth device address does NOT display the name of the actual device MAC address, but instead shows a one-way hash value. This was an attempt to preserve some privacy for individuals who might be in the area. e

{"timestamp": 1386690719714, "captureType": 271, "sensorPlayback": {"bluetoothDeviceAddress": "5d9d203488950ff20c07b6dbfe9a8b8ddabafc6c", "LAC": "36493", "MCC": "310260", >"bluetoothDeviceName": "Nexus 4", "cellTowerld": "79211356"}},

After the sensor data, the J3M then shows basic "EXIF" style information from the capture device:

"exif": {"orientation": 0, "focalLength": -1, "timestamp": "2013:12:10 10:51:48", "make": "LGE", "flash": -1, "height": 960, "width": 1280, "iso": "100", "location": [-71.1250228881836, >42.32872772216797], "duration": 0, "model": "Nexus 4", "exposure": "0.033", "whiteBalance": -1, "aperture": "2.7"],

Finally, any user annotations, based on Open Data Kit forms provided as part of the "Trusted Destination" file, are shown here:

The form definition used is indicated, and a basic free text annotation is shown here:

"userAppendedData": [{"associatedForms": [{"path": "/forms/493dde68c49e6b99556186a3e776d705.xml", "namespace": "iWitness Free Text Annotations", "id": "234d025ee64976d27e1d2305f80824bc", >"answerData": {"iW\_free\_text": "watch out for icy sidewalks and roads"}}], "timestamp": 1386690794797, "id": "cdb7c22265121160dec5c0598263f58c"}, {"associatedForms": [{"path": >"/forms/493dde68c49e6b99556186a3e776d705.xml", "namespace": "iWitness Free Text Annotations", "id": "b63a2a65fc91dd9744d6cd5cea5cb28d", "answerData": {"iW\_free\_text": "this tree might >fall down"}},

If an annotation is placed at specific X,Y point in the image, or X,Y+time window for video, that information is also provided:

{"path": "/forms/46b9f8e70113ae0f39ae26338c0dc433.xml", "namespace": "iWitness v 1.0", "id": "fae0900eec13baefce4f98b895b80405", "answerData": {"iW\_individual\_identifiers": "Victim"}}], "timestamp": 1386690798758, "regionBounds": {"top": 224, "displayLeft": 415, "height": 118, "width": -37, "displayWidth": 115, >"startTime": -1, "displayTop": 224, "displayHeight": 118, "endTime": -1, "left": 263}, "id": "1e9d35bed92b8fdfe46b251afb3227f2", "index": 0}, {"associatedForms": [{"path": >"/forms/493dde68c49e6b99556186a3e776d705.xml", "namespace": "iWitness Free Text Annotations", "id": "b63a2a65fc91dd9744d6cd5cea5cb28d", "answerData": {"iW\_free\_text": "this tree might >fall down"}}, {"path": "/forms/46b9f8e70113ae0f39ae26338c0dc433.xml", "namespace": "iWitness v 1.0", "id": "fae0900eec13baefce4f98b895b80405", "answerData": {"iW\_individual\_identifiers": >"Victim"}}], "timestamp": 1386690798758, "regionBounds": {"top": 224, "displayLeft": 415, "height": 118, "width": -37, "displayWidth": 115, "startTime": -1, "displayTop": 224, >"displayHeight": 118, "endTime": -1, "left": 263}, "id": "1e9d35bed92b8fdfe46b251afb3227f2", "index": 0}]}}

### Notes on logged values

The J3M data collected by the mobile client should be as un-interpreted as possible. The Unveillance package should be responsible for interpreting and normalizing all data. Given that J3M data will be a bit "dirty" on input, please not the following when cleaning the data.

### **Impossible Values**

To easily translate values from JSON into our database, certain values must not be null, or NaN, but must be given impossible values that still adhere to the expected type. The following notes apply to specific values:

Cell Tower ID, if unknown, will be recorded as -1.
Location data, if unknown, will be recorded as [0.0, 0.0]. This is technically a legitimate latitude and longitude, but should be regarded as NaN. Do note that the Android client always reports position with up to 9-decimal place precision; should a client actually report from this location, the actual reading would be similar to 0.000000134.

### **Fedora Repository**

Fedora Repository is a middleware application provides:

- object oriented media storage management
- REST/SOAP APIs
- search utility
   replication
- disaster recovery utility
- malleable storage options (database and file)
- authorization via XACML standard

The XACML authorization is managed through Sun's Java classes that understand XACML. In summary, the XACML is an XML-based syntax, in which you write access/authorization policies and a requests to resources governed by these policies. When a request is made, the Java libraries read the request, refer to any written policies as the means to evaluate access rights to the requested resource. Sun's explanation can be found here: <a href="http://sunxacml.sourceforge.net/guide.html">http://sunxacml.sourceforge.net/guide.html</a>

Fedora's use of XACML assumes that authorization schema will be combined with some form of identity management that is enterprise in focus (e.g., Shibboleth, LDAP); and its default policy is 'public'. [still need deeper research to determine how this is applied to the API requests]

Notes:

benefits: not operating dependent. allows cross-operability between systems similar to SELinix but abstracts it beyond OS

### **Global Leaks**

GLobal Leaks's project plan is moving its project towards a RESTful approach. However, from the documentation that is available, authorization does not appear to have been tackled yet in its API development. In addition, from the documentation available Global Leaks does not appear to be focused on creating a verifiable chain of custody, or encryption of requests/submissions. It would be worthwhile to have a conversation with Global Leaks developers, to find commonalities. But at this time, it does appear to still be too early in its development to be of relevance to InformaCam at the moment.

### HMAC Roll-Our-Own

- This would be similar to the Amazon Web services API approach.
- 1. requester combines all data into blob
- 2. Hash blob with private key know to server and client
- 3. send public key with blob + timestamp
- 4. receiver verifies time frame of request
- 5. look up public key to verify 'requestor' is registered
- 6. if both check out move forward with request
- 7. checksum blob with recreated blob using private key
- 8. if all good return requested data (and depending on level, requester then becomes receiver in a process for returned data)

Notes:

- need to flesh out the "Hash blob with private key know to server and client". Need to include an authorization key that is created and thrown out for each request.

- too heavy for large scale system?

### OAuth

This standard is quickly becoming "the" method for authorizing API requests. Seems really similar to rolling our own, but more specified. In addition, the focus is on securing the signature/requestor, but the request parameters itself are left unencoded, so would need to add custom encryption to the passed data on top of using this protocol [need to deeper research to determine if encrypted passed params are not also allowed]

- notes; OAuth can do the authentication. Data sent needs to be dealt with another way.
- Probably best way to manage API clients that we don't fully control

### -

### SE Linux

[research; how would SE Linux affect Fedora/other approaches?]

- could be used to create policies around specific applications

- e.g., set policy for how couchdb access is allowed on the complete os level

## **Supported Devices**

While we aim to support all Android devices, there are some that work better than others, and version so the Android OS that are more secure or feature-rich than others. This page provides the latest information regarding devices, OS versions and more.

## **Development Devices**

The following devices are used as part of our active development process

- Galaxy Nexus (Samsung)
- Galaxy 4 (LG)
- Samsung Galaxy Note II

## **Primary Test Devices**

- Galaxy Nexus (Google/Samsung)
- Nexus 4 (Google/LG)
- Nexus 5 (Google/LG)
- Optimus L9 (LG)
- Galaxy Camera (Samsung)
- Galaxy Note II (Samsung)
- Nexus 7 (Google/Asus) first gen

### **Other Verified Devices**

- Galaxy Tab Player (Samsung)

## **Operating Systems**

- Android 2.3.6 (Gingerbread)
- Android ICS (4.0/4.1)
- Android JellyBean (4.2)

## **APK Download Available**

Please Note: This new binary is not backwards-compatible. You will have to uninstall InformaCam from your device before using this one.

Please download APK <u>here</u> (older binaries)

or build from source

(notes for building from source are here: [[Build InformaCam from Source]]).

Also, your device must have the following apps for proper use. Please be sure to download, install, and properly set-up the following:

- Orbot
- Dropbox

The APK is prototype, and as such, will be updated and replaced from time-to-time. You will be notified to re-install when there is a new version available. This also means that this build should not be considered for use outside of testing and demo-ing purposes, as the app will have to go through a thorough peer-review and quality assurance testing before it can be reliably used "in the wild."

### **Device Support**

InformaCam requires a devices running Android 2.3.3 or later.

So far, InformaCam has been successfully tested on the following devices:

- Samsung Galaxy Nexus
- Nexus 4
- Samsung Galaxy Player

There are known issues on the following devices:

- Samsung Galaxy S III
- Nexus One

If you experience difficulty with InformaCam, and your device is not listed above, please contact us with your device model. We will investigate.

## Other dependencies

To properly use the backend interface, you must navigate through it using the <u>Tor Browser Bundle</u>, in place of a standard browser like Firefox, Chrome, or IE.

### Update

You may now use Firefox or Chrome to access the backend. Has not been tested on IE.

## Android Client (InformaCam): How-to

- Set-up your App
- Create an Image or Video
- Use the Media Manager
- Save, Send, and Export Media
- Communicate with Trusted Destinations
- Troubleshooting and Bug Reporting

## Web App (iWitness): How-to

- View Submissions
- Create Annotations

### Set-up your App

InformaCam has a handy wizard that guides you through set-up, step by step. When you're finished with the wizard, the first thing you'll want to do is to get the proper credentials to send your media to a trusted destination server. From the main menu, tap "Export Device Key" and send it to the administrator of the trusted destination server. (You may send this by email, bluetooth, dropbox, it's up to you.) When the administrator sends you back your .ictd file, simply open it with InformaCam and it will be automatically imported into your Address Book.

| ¢                                                                                                    | x o 🗸 🖬                                                                | 1.21 |
|----------------------------------------------------------------------------------------------------|------------------------------------------------------------------------|------|
| InformaCam                                                                                                |                                                                        |      |
| 🖻 Camera                                                                                                  | a ≕ Camcorder                                                          | r    |
|                                                                                                    |                                                                        |      |
|                                                                                                    |                                                                        |      |
| Media Man g                                                                                               | 0 <del>z</del>                                                         |      |
| Refresh Uploads Exp                                                                                       | oort Device Key Preference                                             | es   |
| ?<br>Address Book                                                                                         | • •                                                                    |      |
| Knowledgebase                                                                                             | Send Log More                                                          |      |
| æ                                                                                                    | K 🛇 🖘 🖬 🖬                                                              | 7:21 |
|                                                                                                    |                                                                        |      |
| Ir Complete a                                                                                             | ction using                                                            |      |
| Ir<br>Complete ad                                                                                         | ction using                                                            |      |
| Ir Complete a                                                                                             | ction using                                                            | 1    |
| Ir Complete au<br>Drive                                                                                   | ction using                                                            |      |
| Ir Complete au<br>Drive                                                                                   | ction using                                                            |      |
| Ir<br>Complete au<br>Drive<br>Drive                                                                       | ction using<br>Dropbox<br>Flickroid                                    |      |
| Ir<br>Complete au<br>Drive<br>Drive                                                                       | ction using<br>Dropbox<br>Flickroid                                    |      |
| Ir<br>Complete ad<br>Drive<br>Firefox Sync<br>Eirefox Sync                                                | ction using<br>Dropbox<br>Flickroid                                    |      |
| Ir<br>Complete au<br>Drive<br>Drive<br>Firefox Sync<br>Foursquare                                         | ction using                                                            |      |
| Ir Complete ad<br>Drive                                                                                   | ction using<br>Dropbox<br>Flickroid<br>Gmail<br>S                      |      |
| Ir<br>Complete ad<br>Drive<br>Firefox Sync<br>Foursquare<br>N<br>N<br>Cooples                             | ction using<br>Dropbox<br>Flickroid<br>Flickroid<br>Gmail<br>Scoole    |      |
| Ir<br>Complete au<br>Drive<br>Ericefox Sync<br>Firefox Sync<br>Foursquare<br>N<br>N<br>Constant<br>Always | ction using<br>Dropbox<br>Flickroid<br>Flickroid<br>Gmail<br>Just once |      |
| Ir<br>Complete ad<br>Drive<br>Firefox Sync<br>Firefox Sync<br>Foursquare<br>N<br>N<br>Ahways              | ction using<br>Dropbox<br>Fickroid<br>Fickroid<br>Conal<br>Just once   |      |

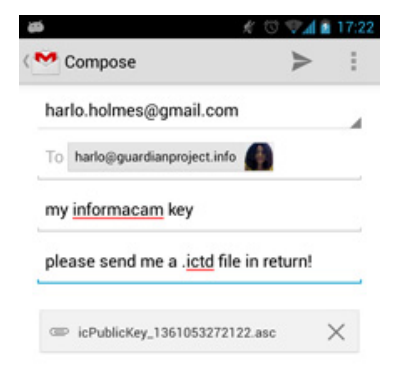

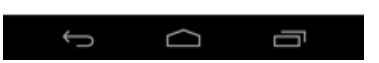

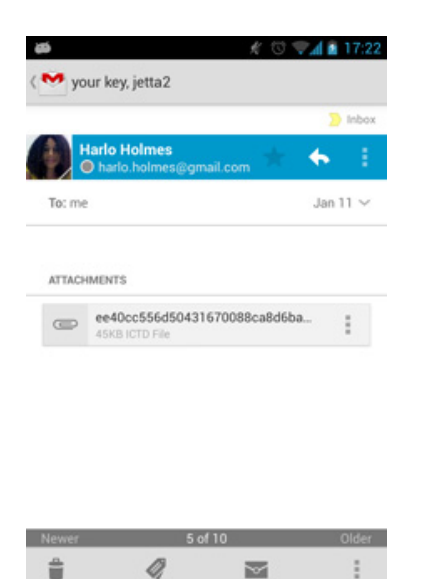

## Create an Image or Video

 $\Box$ 

Ū

From the main menu, select either Camera or Camcorder to launch the camera. Once you're done taking your image or video, click "Save" (or the check icon, depending on your device.) After a moment, an editor should appear where you can tap on a region in the video or photo to make annotations. If you don't want to annotate your media immediately, press the menu button and select "Save;" your image or video will be saved in its current state and can be re-opened at any time via the Media Manager.

| 🖼 😋 🚥 🛍 🛍 🔯 🐺 🌸 🕴 😳 ¼ 🗵 12:53 |   |          |    |  |
|-------------------------------|---|----------|----|--|
| InformaCam                    |   |          |    |  |
|                               |   |          |    |  |
| Camera                        | = | Camcorde | er |  |
|                               |   |          |    |  |
|                               |   |          |    |  |
|                               |   |          |    |  |
|                               |   |          |    |  |
|                               |   |          |    |  |
|                               |   |          |    |  |
| Media Manager                 |   |          | >  |  |
| Message Center                |   |          |    |  |
| Address Book >                |   |          |    |  |
|                               |   |          |    |  |

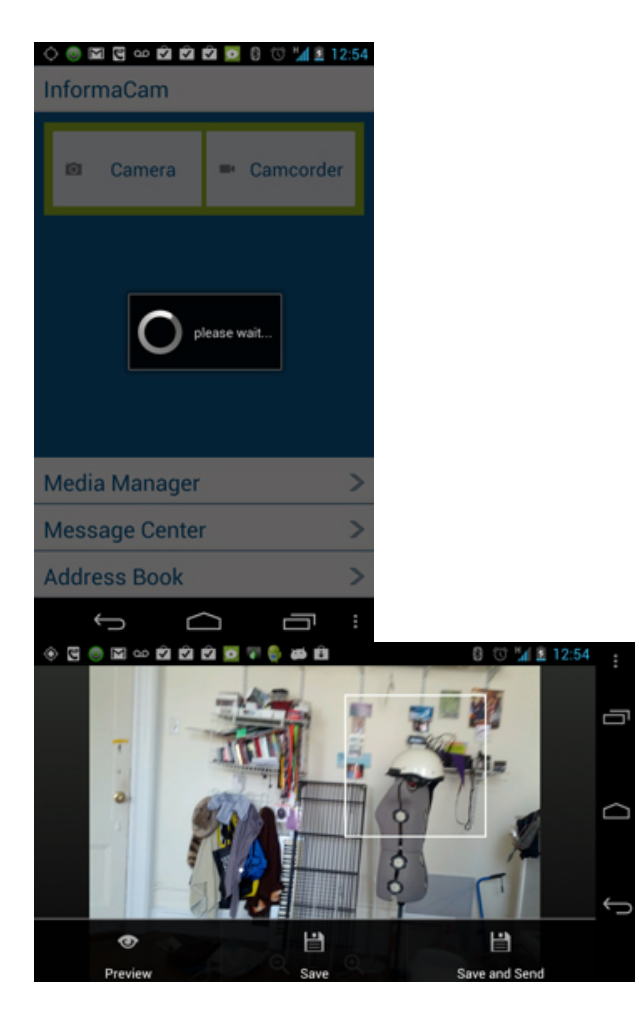

## Use the Media Manager

From the Media Manager, you will see a list of all your InformaCam media, including the time last saved, and media type (image or video). **Tap** on any item to resume editing, **or long-press** to rename the file, delete the file, or export it via email, bluetooth, or any other app you have on your device.

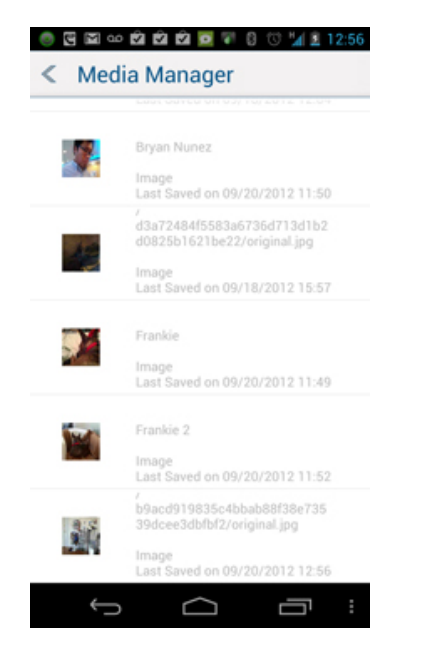

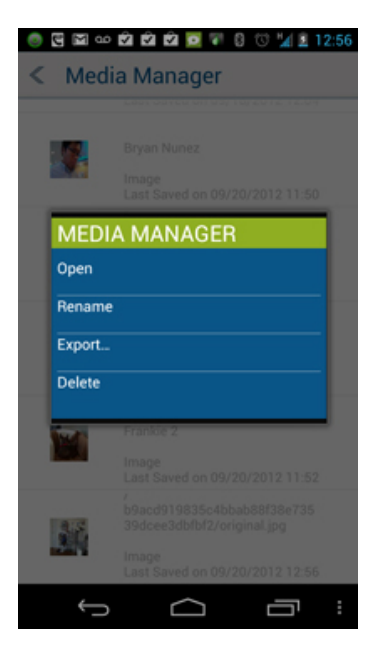

## Save, Send, and Export Media

There is a difference between the "Save" option, the "Save and Send" option (both found in the media editor) and the "Export" option (found in the Media Manager) which must be understood to use InformaCam effectively. A media file's chain of custody depends on the option you choose:

- Save means "save locally to my device so I may annotate the media later." InformaCam keeps track of when you edit and annotate your media, and the record of all your edits are logged permanently and may not be deleted (unless you delete the entire media file, which cannot be undone).

- Save and Send means "initiate the chain of custody between my device and a trusted destination chosen from my Address Book." When you send a media file from the "Save and Send" option, you and your recipient can be certain that there is an uninterrupted chain of custody between the media encrypted on your device to the media on the recipient's server.

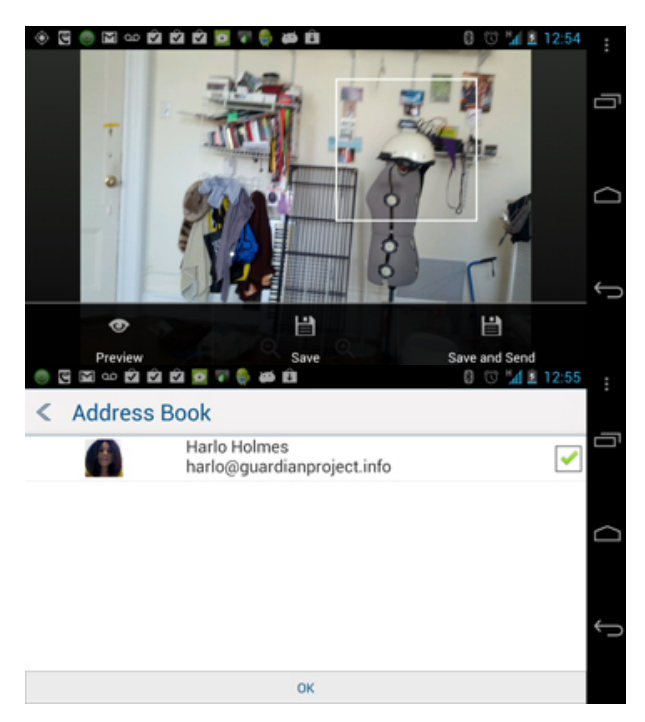

- **Export** means "create a copy of my original media and metadata that anyone I choose can view." InformaCam will create a copy of your original media with *unencrypted* metadata that you may share with anyone via email, bluetooth, Dropbox, or any other way you'd like. (Metadata is unencrypted at this point in time, but subsequent releases of the app will permit you to choose someone from your Address Book to encrypt your media to.) Please note, export does mean that, once the exported file is created, InformaCam can no longer track the exported copy's chain of custody.

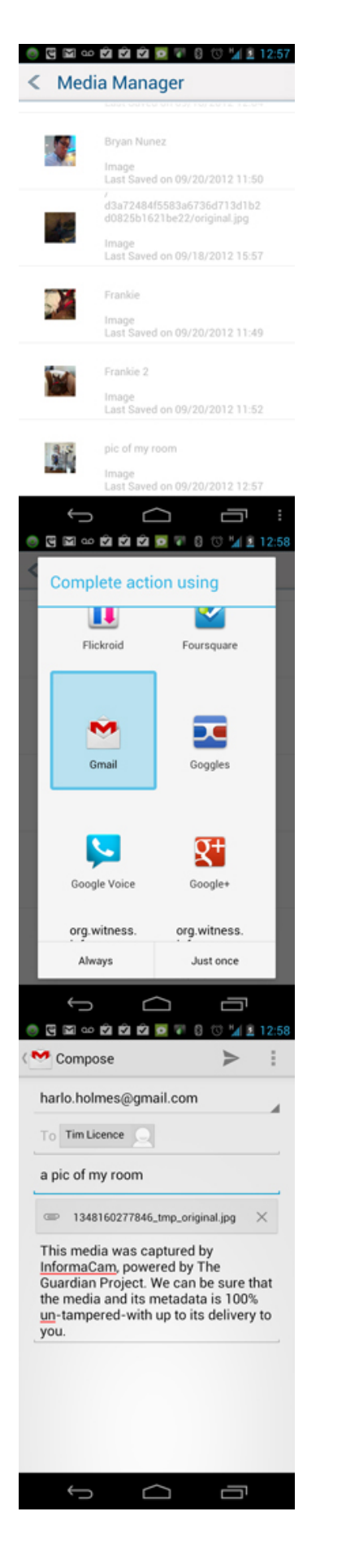

## **Communicate with Trusted Destinations**

Once a media file has been received, you will receive confirmation in your Message Center. You may think of this as somewhat of a chat room between a trusted destination and yourself, where the topic of conversation is the media file you sent out. InformaCam will refresh your messages as

## **Troubleshooting and Bug Reporting**

If you receive an error message, or if the app quits unexpectedly, please relaunch the app (if possible) and select "Send Log..." from the main menu. A dialog will appear that you must "OK" to generate the log. Once completed, you will be prompted to choose how you'll share the log with us. While email is acceptable, we would prefer you use Dropbox to place your error log into the "InformaCam Error Reporting" folder. (As a beta tester, you should have been granted access to this Dropbox folder; if not, please email <u>harlo@guardianproject.info</u> for access.)

The sooner you do this after an error, the better, as it will help the InformaCam team better tailor your experience.

| M      M     M | o 🐨 🛛 😳 🖬 🖻 13:16 |  |  |  |
|----------------------------------------------------------------------------------------------------|-------------------|--|--|--|
| InformaCam                                                                                                    |                   |  |  |  |
|                                                                                                    |                   |  |  |  |
| 🖾 Camera                                                                                                    | 🖛 Camcorder       |  |  |  |
|                                                                                                    |                   |  |  |  |
| t <sub>i</sub>                                                                                                    | Ū                 |  |  |  |
| Refresh Uploads                                                                                                    | About InformaCam  |  |  |  |
| Media ¥anager                                                                                                    | ?                 |  |  |  |
|                                                                                                    | Knowledgebase     |  |  |  |
|                                                                                                    | ×                 |  |  |  |
| Address Book<br>Send Log                                                                                                    | Log Out           |  |  |  |
| Ĵ (                                                                                                    | л<br>П            |  |  |  |
| 🍥 🖾 🦉 👓 🖄 🖄 🖄                                                                                                    | 🖸 🖓 🛛 😳 📶 🖻 13:16 |  |  |  |
| InformaCam                                                                                                    |                   |  |  |  |
|                                                                                                    |                   |  |  |  |
| 🖾 Camera                                                                                                    | = Camcorder       |  |  |  |
| InformaCam                                                                                                    |                   |  |  |  |
| This application will attempt to<br>collect the device log.<br>The collected log will be sent using<br>an application of your choice.<br>You also will have an opportunity to<br>see and modify the data being sent.                                                                                                    |                   |  |  |  |
| ОК                                                                                                    | Cancel            |  |  |  |
| Media Manager                                                                                                    | >                 |  |  |  |
| Message Center                                                                                                    | >                 |  |  |  |
| Address Book                                                                                                    | >                 |  |  |  |
|                                                                                                    | -                 |  |  |  |

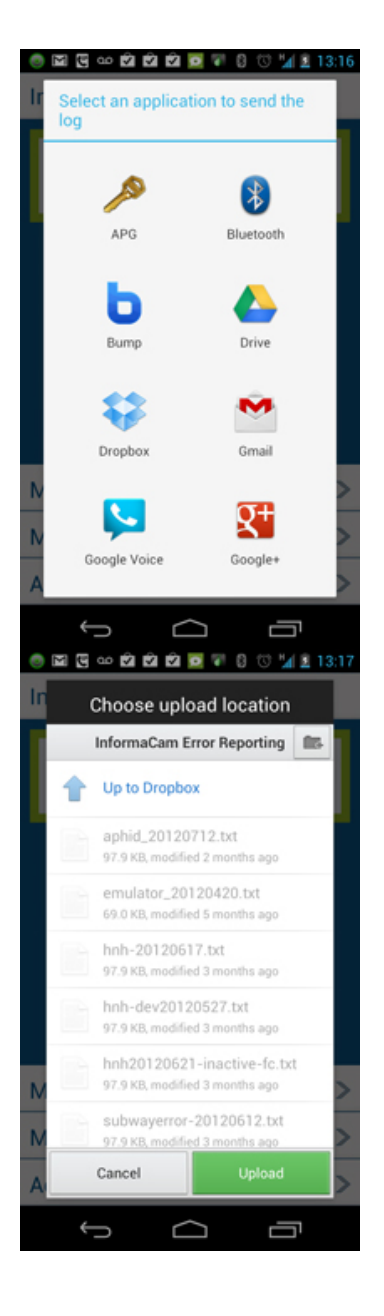

## **View Submissions Online**

Once logged into the InformaCam server, you can view submissions by clicking on the Submissions tab (1). A list showing all submissions should appear (2); clicking on one will load the image (3).

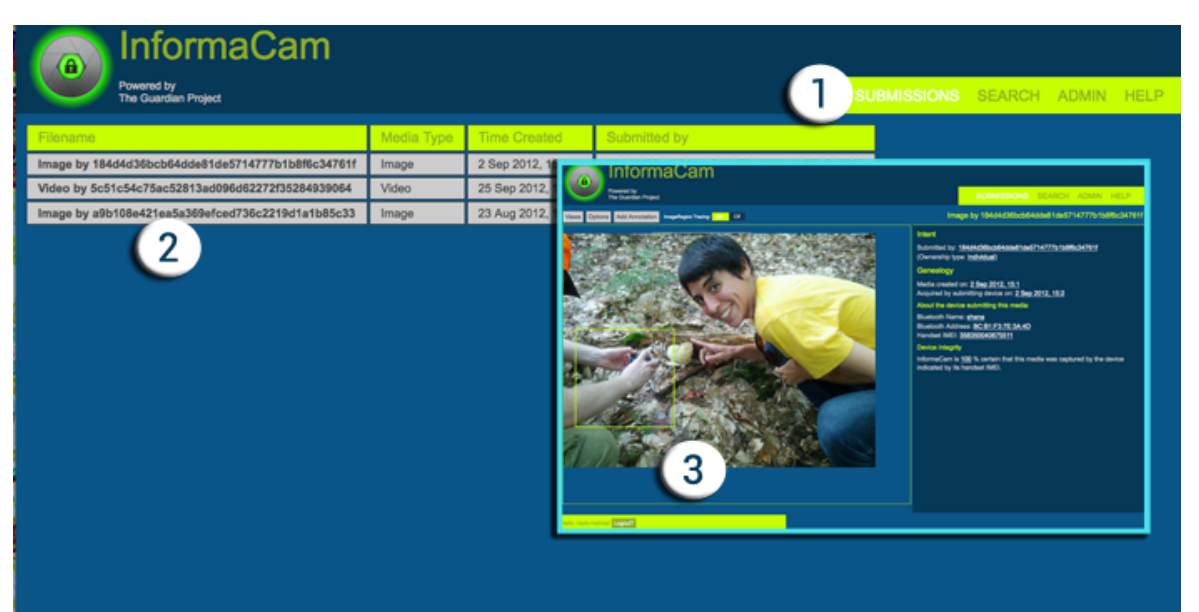

One of the first visualization features available is the Map view, which gives a complete location history of the media object. InformaCam logs and displays the location where the media was saved, any locations encountered while the user was editing (or annotating) the media, as well as any locations visited during media capture (in the case of video).

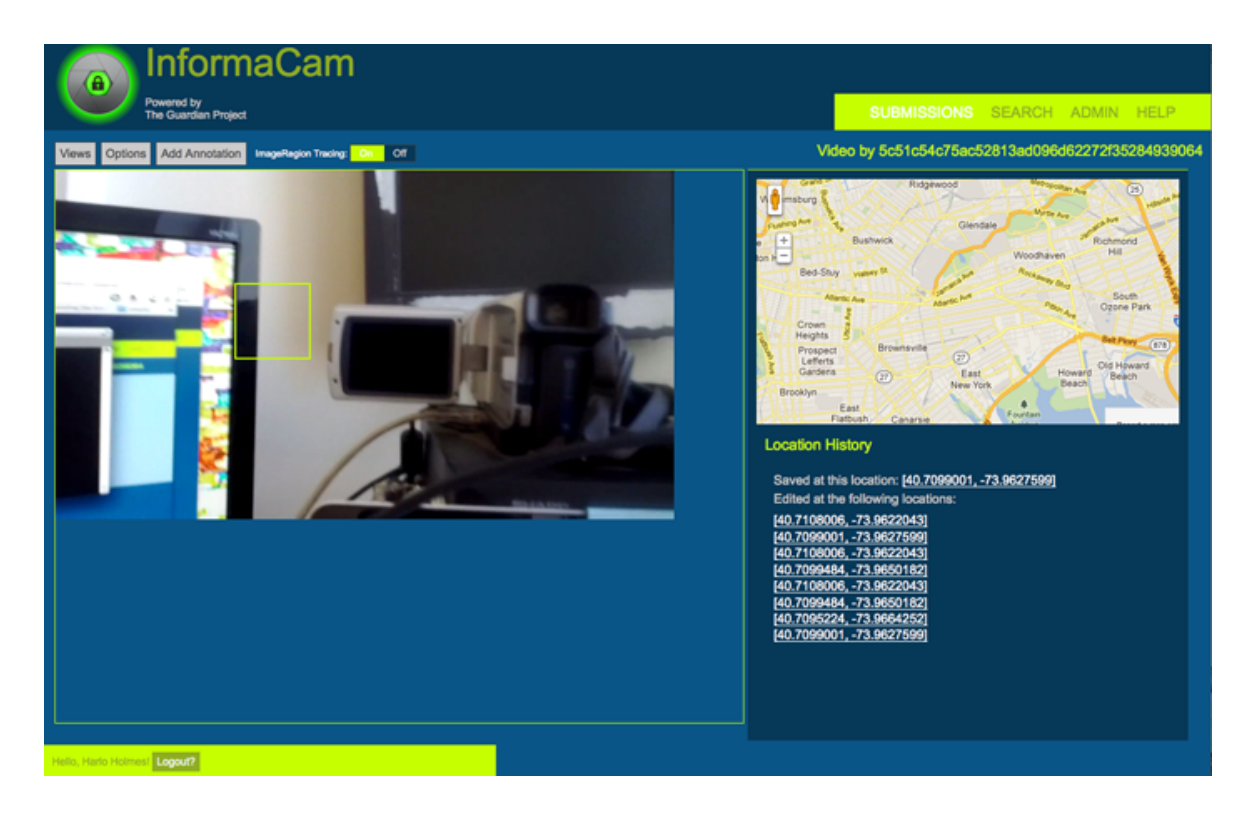

Clicking on the Search tab (1) brings you to the place where you can search your collections according to various parameters. Each member on your team can create custom searches that can be loaded and performed right from the search tab (2). Naturally, a user can save a search query if a search is successful (3, 4).

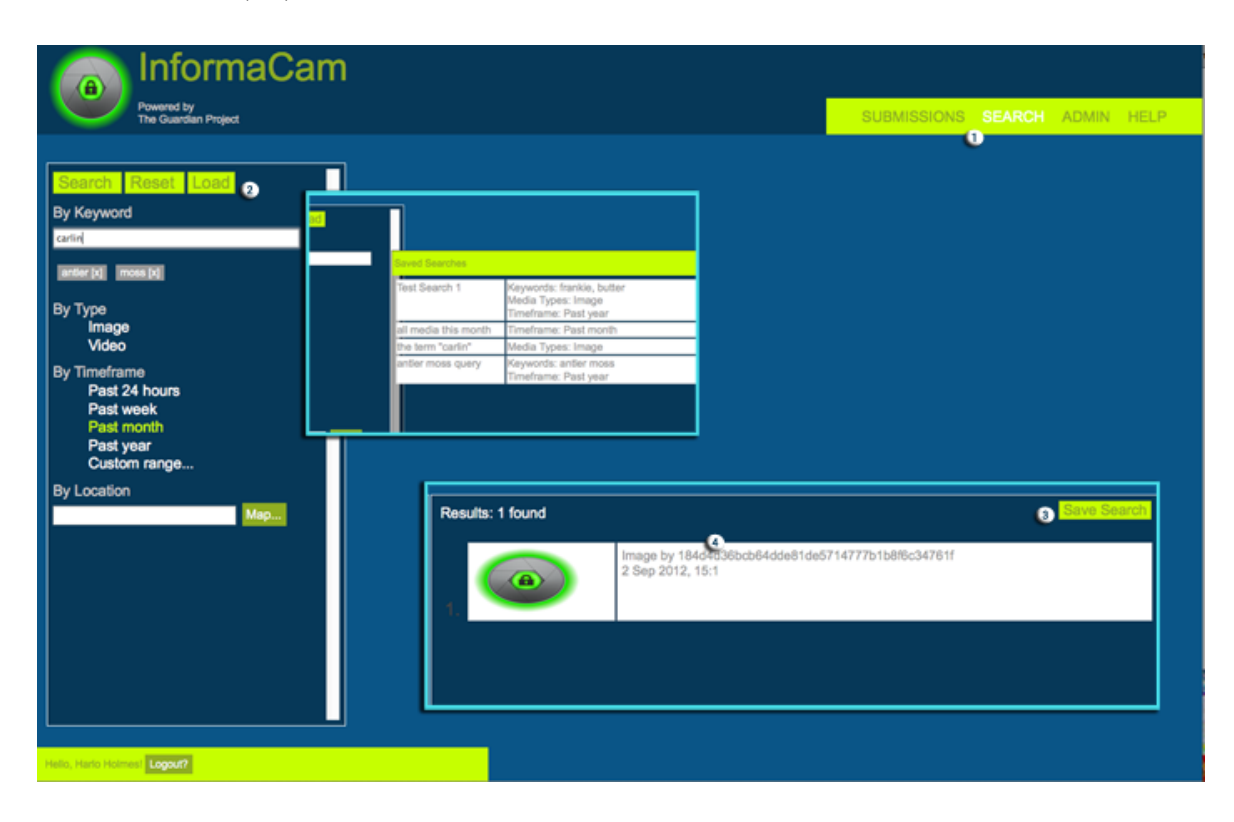

## **Create Annotations**

Regions of interest (annotations) submitted by the user are highlighted in grey over the media itself. Clicking on any region (1) will bring up the annotations box. Think of the annotations as a chat room dedicated to a particular region of interest. In addition to the original annotations by the source, you and anyone on your team can add annotations to further the discussion to the most minute detail (2, 3).

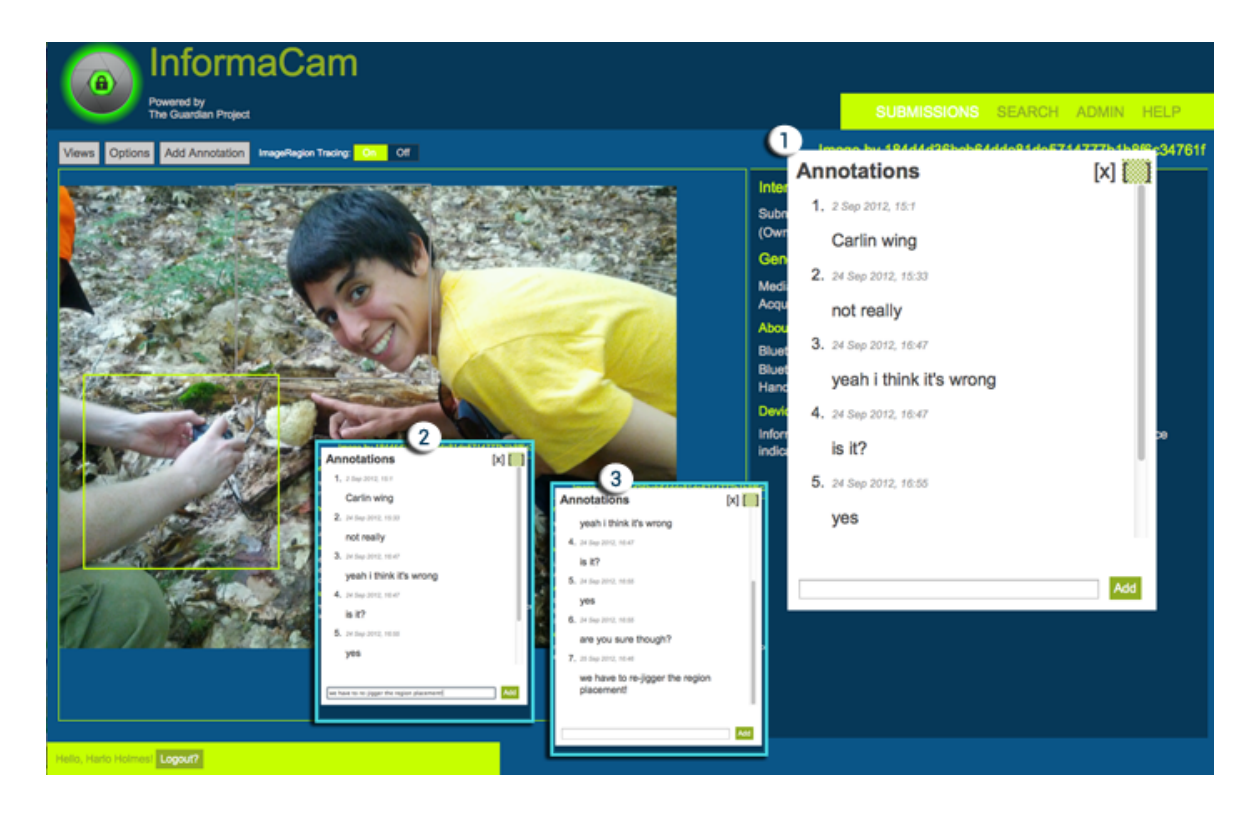

Videos work the same way; as the video plays, the regions will follow their trail (1). These regions can also be updated in the same manner (2).

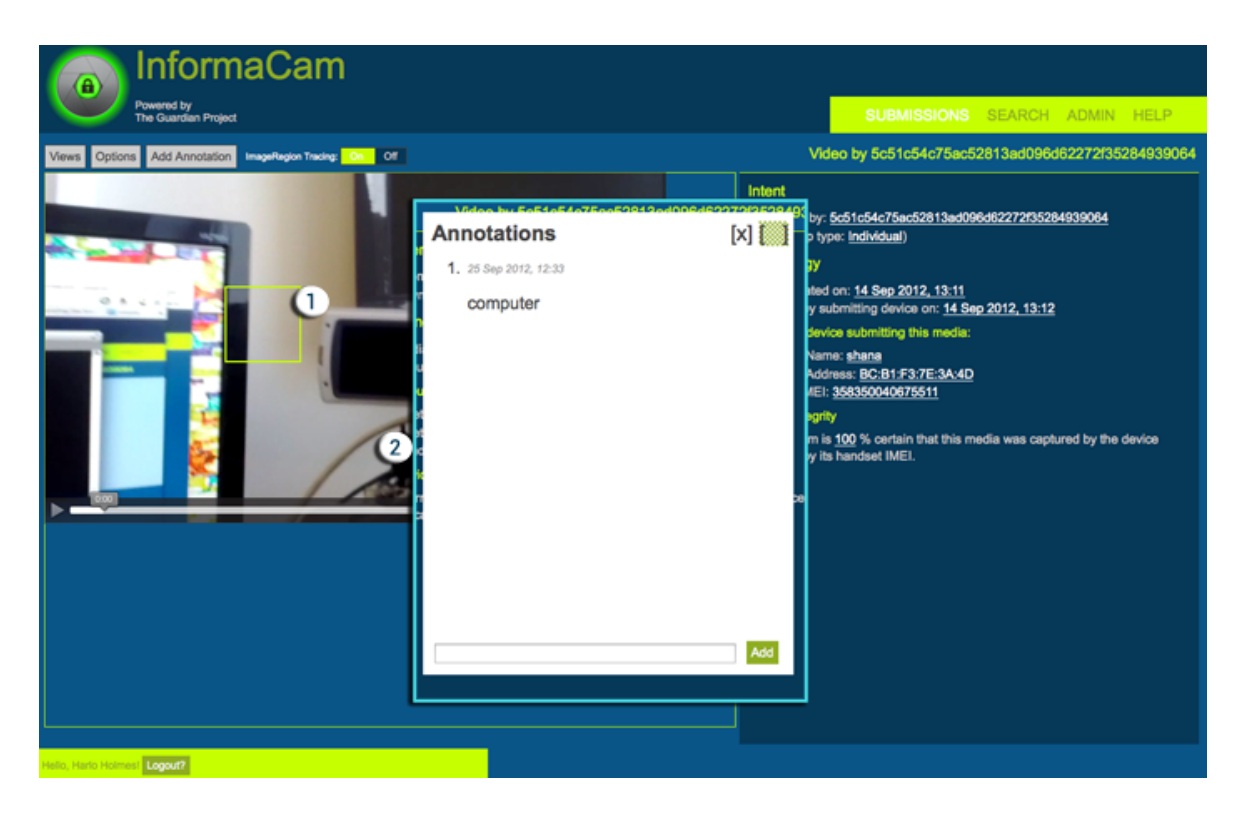

| Files  |         |            |       |
|--------|---------|------------|-------|
| 06.png | 1.06 MB | 09/20/2012 | harlo |
| 03.png | 61.3 KB | 09/20/2012 | harlo |

| 02.png       | 54.9 KB | 09/20/2012 | harlo |
|--------------|---------|------------|-------|
| 06.jpg       | 78.3 KB | 09/20/2012 | harlo |
| 05.jpg       | 68.4 KB | 09/20/2012 | harlo |
| 04.jpg       | 83.9 KB | 09/20/2012 | harlo |
| 03.jpg       | 55.8 KB | 09/20/2012 | harlo |
| 02.jpg       | 61.8 KB | 09/20/2012 | harlo |
| 01.jpg       | 61.8 KB | 09/20/2012 | harlo |
| 13.jpg       | 60.5 KB | 09/20/2012 | harlo |
| 12.jpg       | 59.4 KB | 09/20/2012 | harlo |
| 11.jpg       | 56.5 KB | 09/20/2012 | harlo |
| 10.jpg       | 63.8 KB | 09/20/2012 | harlo |
| 09.jpg       | 58.7 KB | 09/20/2012 | harlo |
| 08.jpg       | 58.2 KB | 09/20/2012 | harlo |
| 07.jpg       | 45.4 KB | 09/20/2012 | harlo |
| 17.jpg       | 66.9 KB | 09/20/2012 | harlo |
| 16.jpg       | 64.2 KB | 09/20/2012 | harlo |
| 15.jpg       | 74.7 KB | 09/20/2012 | harlo |
| 14.jpg       | 57.1 KB | 09/20/2012 | harlo |
| _05.png      | 65.2 KB | 09/25/2012 | harlo |
| _04.png      | 230 KB  | 09/25/2012 | harlo |
| _03.png      | 131 KB  | 09/25/2012 | harlo |
| _02.png      | 248 KB  | 09/25/2012 | harlo |
| _01.png      | 133 KB  | 09/25/2012 | harlo |
| getkey_4.jpg | 16.1 KB | 02/16/2013 | harlo |
| getkey_3.jpg | 15.1 KB | 02/16/2013 | harlo |
| getkey_2.jpg | 22 KB   | 02/16/2013 | harlo |
| getkey_1.jpg | 17.7 KB | 02/16/2013 | harlo |
|              |         |            |       |

## Build InformaCam from Source

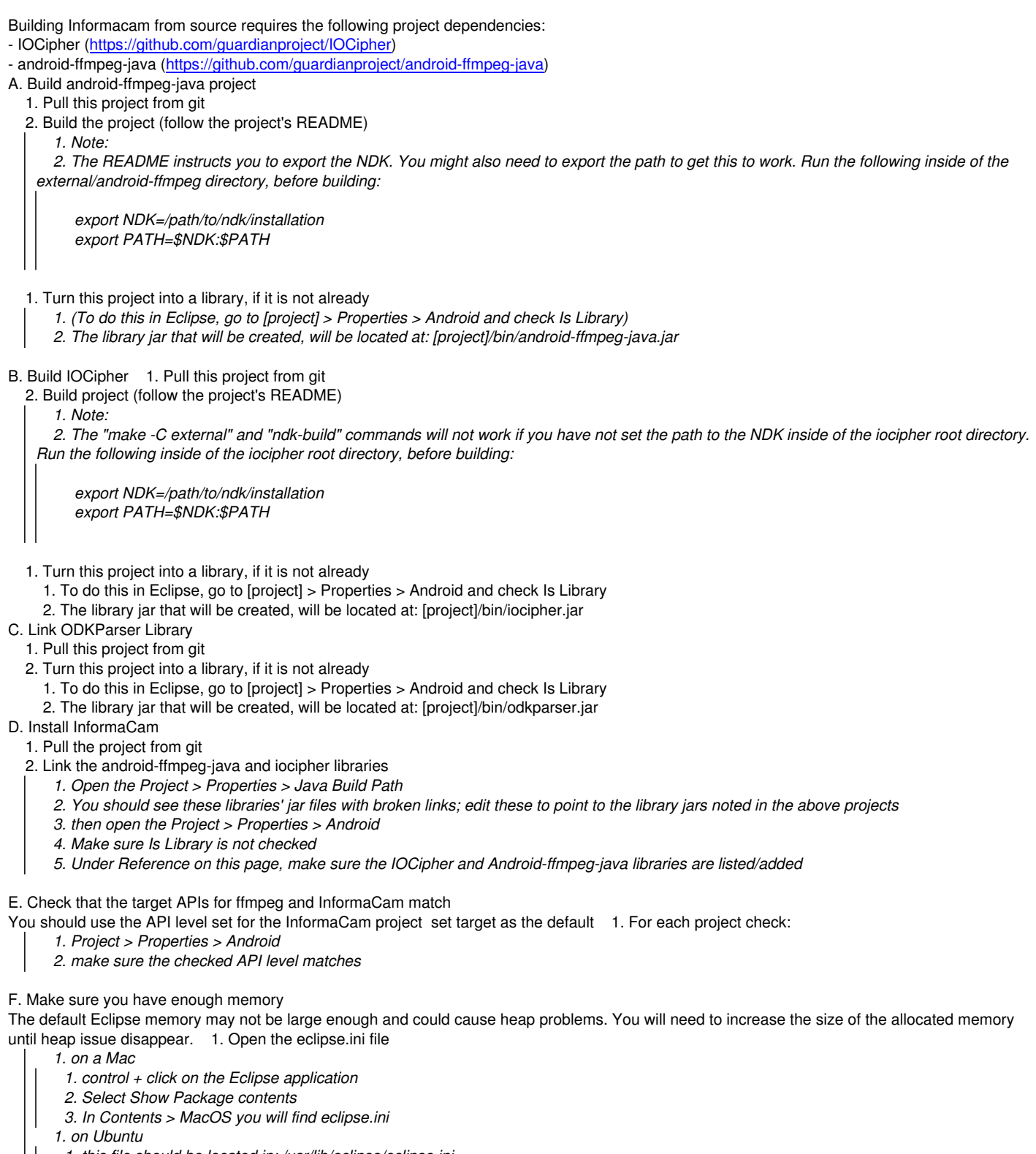

1. this file should be located in: /usr/lib/eclipse/eclipse.ini

- 2. Change the following to be allocated to somewhere between 1024 and 2048:
- 1. launcher.XXMaxPermSize
- 2. -Xms

3. -Xmx

So the final code should look something like this:

--launcher.XXMaxPermSize 2048m --launcher.defaultAction openFile

-vmargs -Xms2048m -Xmx2048m

### 5. Push to phone

Because of specific hardware requirements, it is likely that an AVD will not be appropriate for debugging and development testing. It is suggested that you instead push to a Android device.

The InformaCam stack consists of several modules, outlined thusly:

1. The [[Media Editor]]: a client-side activity that can make user-directed modifications to the media source, such as obfuscating or identifying regions within the source.

2. The [[Sensor Service]]: a background activity linked to the client that collects the various data that ultimately will be embedded into the media object's metadata

3. The [[Encryption Service]]: a module that formats collected metadata according to the Informa Specification, and handles its encryption to the user and the user's trusted endpoints

4. The [[Transmission Service]]: a module that securely transmits an encrypted media object to its trusted endpoints so that it may be decrypted, viewed, and audited once it reaches its destination

5. The [[Decryption Service]]: a module capable of decrypting received media, parsing it according to the Informa Specification, and keeping record of the user who sent it.

6. The <u>Administration Service</u>: an interface for trusted endpoints to regulate what type of media can be received and by whom. This interface should also allow for trusted endpoints to create and modify templates for extended metadata fields on each user's client application.

## Administration System

## Overview

The adminsitration server must handle the following interactions:

1. A user attempts to [[upload media]] to the trusted destination's server via Tor-wrapped HTTPS. The server must log this request in its secure database, and respond with an authentication token which must be attached to the user's upload.

2. A user, having received its upload token, uploads media to the trusted destination's server over Tor-wrapped HTTPS. The server must monitor the upload, and be sure the received data matches the expected checksum reported in step 1, as well as notify the user once the upload has completed.

3. The trusted administrator would like to view the submissions to the server over the past few days. By logging-in to the server, this password is used to decrypt (via PGP) any media contained on the server.

4. The administrator would like to contact a user directly to get more information about media received. The server should be able to connect to the original user to send an encrypted message.

## **Specifications**

Each trusted destination should maintain a server that can handle secure uploading, viewing, and administration of media. This server should:

- Be Tor-enabled, so as to run Hidden Services (this allows the server to hide its IP address, or appear "offline" and still receive/transmit data to other users)

- Have a lightweight web server to grant permission for uploading files and register users to the app
- Be able to accept https uploading (securely, also via Tor Hidden Services)
- Have the MATLAB Runtime Environment installed to perform image verification tests
- Utilize a JSP-based web interface to view, decrypt and audit media using our custom Java-based libraries.

A server should have the following software installed:

- Tor
- CouchDB
- LightTPD (lightweight, secure webserver)
- PHP-5 (with cURL and GD)
- Maven 3
- Jetty
- FFMPEG
- Truecrypt
- MATLAB Runtime Environment
- Java (depending of server's build/OS, Sun's distro of Java 6 or Oracle's Java 7 -- Jetty/Maven will not run properly using the OpenJDK)
- Git (for pulling recent builds of supported codebases)
- GPG (which should already be installed by default)
- A server should also have the following codebases installed
  - SagCouch (a CouchDB library for PHP)
  - python-daemon (for daemonizing custom python scripts)

Instructions for installing/building these applications can be found here.

## Security

Special attention should be paid to the security of each of these modules. IPTables should be updated to drop connections from any known malicious IP addresses. Furthermore, certain modules, i.e. those accessible via hidden services, should only accept connections from Tor traffic, meaning all non-tor traffic should be dropped.

## Server Architecture v2

## Overview The Administration Server should support the following functions:

- 1. Verified Upload of media, form data, and various other electronic files.
- 2. Secure, encrypted bit storage of verified files.
- 3. Encrypt/decrypt of messages and uploads
- 4. Derivative creation of uploaded media and metadata
- 5. User interaction support for accessing uploads and the derivatives of uploads (e.g., add annotations, reports, watch video, full text search, etc.)
- 6. Controlled access to derivatives and original files
- 7. User/Device identity management
- 8. Messaging between server and registered devices

These functions should be modularized. Interaction between the modules should be REST based, to allow optimal flexibility and reuse of modules within different contexts. See API documentation for details on the REST calls.

The REST back-end will be python-based, with a Tornado web server/application, and a couchDB (?) database. There will be a hidden TOR service for file upload.

## **Use Case Details**

### Verified Upload of media, form data, and various other electronic files: Verification Module

- A registered user device submits an upload request, with corresponding metadata blob to the trusted destination's server via Tor-wrapped HTTPS; via a REST call (?).

- Server verifies requesting device has corresponding, valid SSL certificate registered with server

- If so, server logs request in its secure database, and generates authentication token based on timestamp and the submitted metadata blob and returns token to requesting user device

- Registered user device then submits upload file, with the authentication token, via To-wrapped HTTPS; via a REST call(?).
- If authentication token and device certificate check out, the server then generates submission record

This module could accept various media types and files (i.e., would not have to be overly tied to the J3M as the metadata used for authentication), so this module could be re-purposed within any system needing a verifiable chain of custody. For example, this system could accept form data (separate from a media file), or an epub file that contained multiple media files, html/xml docs etc.

Notes:

The current setup directly uses J3M as part of the decryption. When you pass media, J3m is passed in encrypted blob. 1st thing it does it determine file type and look for J3M. It then decrypts the J3M.

Already currently starts a file based on keywords. This is before goes into database. Don't necessarily need entire J3m object stored. More suitable for J3m parts to be stored in flat files.

Submission record is created after going through J3Mifier

### Secure, encrypted bit storage of verified files: Secure File Storage Module

- This module will check for new submissions on a regularly defined interval/or Verification Module will call this module at time submission record is created

- When new submission is found, module requests submission blob, via a REST call (?)
- Module will then submit file to storage "vault", and record location in submission record
- Module will provide REST call to download original submission from "vault" upon request
- TBD: Module will perform regular checksum/bit corrosion checks
- TBD: Module will perform file format obsolescence watch

### Encrypt/decrypt of messages and uploads: Encryption Module

- server will decrypt object encrypted with passed pgp keys. Function reached via REST call
- server will encrypt objects with passed pgp key. Function reached via REST call

### Derivative creation of uploaded media and metadata: Derivatives module

- this module will check for new submissions/or Verification Module will call this module at time submission record is created
- Modules request submission blob via REST call
- calls to Encryption Module to decrypt blob
- If submission contains images/video, generates media file derivatives
- breaks submitted metadata into appropriate derivatives context

### User interaction support for accessing uploads and the derivatives of uploads: User Interface Module

· this module will enable user interaction, through a web interface, to the derivatives and submissions, via REST calls

- the approach will be to provide a template-like responsive, web interface that supports necessary the use of the submitted files, media, and REST calls that can be repurposed. For example

- \* Full text search

- \* display of regions within a video or image
- \* Saved searches
- \* Geo search
- \* Add annotations
- \* Reports (e.g., new submissions, by submission status,
- \* data feeds

This will use Sammy to create a state-like app. It will use custom is to achieve pixel specific (non-responsive) placement of image and video regions. And it will support REST calls that break down user interactions to smaller data object transfers to the nonSQL db; as well as support access outside of the template provided.

Use of back-end based templating/ties to a back-end technology (e.g., python, CometD, etc.), will be avoided. This framework should be highly adaptable and be able to repurposed in a variety of formats.

# Controlled access to derivatives and original files See also Security below.

#### Notes

- how to improve anonymous key exchange
- how to push messages to phone from server
- chat secure has potentially nice approach for client/cloud messaging interaction
- what is core; vs institution specific functionality\*

# Messaging between server and registered devices (Outside of REST responses, should we be tying this to something that could work with OSTel in some form??)

### Security

For round one, security for the REST calls will rely on SSL certificates. The trusted destination will act as a certificate authority, and will grant "requesting" devices/systems a organization matching certificate. A requestor (device, system or browser) must have a corresponding browser certificate or server certificate for the REST call to be accepted.

In addition, a light-weight user login system will be developed with Python, to support user identification, for user interactions that are occurring. This should remain lightweight at the moment, and be easily replaced with institutional authentication systems if needed.

There is also an assumption that the trusted destination server will be hosted on an internal network, for this iteration of development. Special attention should be paid to the security of each of these modules. IPTables should be updated to drop connections from any known malicious IP addresses. Furthermore, certain modules, i.e. those accessible via hidden services, should only accept connections from Tor traffic, meaning all non-tor traffic should be dropped.

CouchDB views could also have individual admins, that are view and privilege specific.

Future iterations will consider and implement additional approaches to authentication and authorizations as needed, such as implementing OAuth for a public API, SE Linux for tightly controlled permissions between modules.

H2. Design Assumptions

Please have a look at our STRIDE Threat Model Document, created for our Phase I Report, June 18, 2012

### Files

InformaCam\_ThreatModel\_20120618.pdf

274 KB 08/30/2012

harlo

A fairly consistent set of standards have emerged in from the digital repository and archives fields, establishing best practices for a "trusted" digital repository. These standards are used to audit a digital repository and/or give it a seal of approval; deeming it a repository in which the integrity and authenticity of the digital files within can be trusted. As the InformaCam system moves from a research prototype, into a next phase of development, it is useful to evaluate the InformaCam system against these practices (serving somewhat as a first step of an internal audit), as a means of identifying strengths, weaknesses, and areas for further development of the server side of the InformaCam system.

It should be noted, that the concept of "trusted" that is applied in these standards has many overlaps with the risks and assessments that must also be considered within the digital security field that InformaCam more aptly belongs, but they are not equivalent. In certain areas, InformaCam's interpretation of the guidelines and practices will likely be far more exacting than other institutions have implemented and will need alternative auditing criteria. It should also be noted that InformaCam System is still only a research implementation, so many of the standards are not applicable in the immediate. Instead this audit serves more as means to define future guideposts of development.

TRAC, a set of criteria and a checklist that have become the ISO 16363 standard, was chosen as the standard to evaluate InformaCam in this document, because of its broader applicability, and the possibility of an applicable external audit.

Jump to [[TRAC\_Internal\_Review\_-\_January\_2013#Final Conclusions|Final Conclusions]] at the end of this document to read the findings of this internal audit.

## Background

There are a few initiatives/practices currently in place:

- ISO 16363:2012 Space data and information transfer systems -- Audit and certification of trustworthy digital repositories

- This standard is a formal standardization of a cross-discipline, cross-institutional effort to define the characteristics of a trustworthy digital repository, that is referred to as TRAC (Trustworthy Repositories Audit and Certification)
- Data Seal of Approval

This is a set of 16 guidelines, created by Data Archiving and Networked Services, used to establish trusted data management of scientific research, and is overseen by an international board. A seal is awarded to a digital repository after a board review and approval of the 16 point assessment.

DRAMBORA

This is a toolkit, put together by the U.K.'s Digital Curation Centre and DigitalPreservationEurope (DPE), as a way to conduct an internal self-audit of the integrity of a digital repository.

These practices/initiatives consider OAIS, developed by NASA, as the starting framework for the design and implementation of a digital repository (i.e., the organization of people, as well as the software applications used to support storage practices, and the terminology that is applied). However, the initiatives/standards listed above attempt to go beyond abstraction, and define actual practices that should be in place to be a "trusted" digital repository. There are a number of research-based digital repositories that implement these practices.

### **TRAC Overview**

Trac defines a trusted digital repository as:

'a trusted, "long-term digital repository is a complex and interrelated system" (nestor 2006). However, more than just the "digital preservation system" drives the management of the digital materials. In determining trustworthiness, one must look at the entire system in which the digital information is managed...A trusted digital repository will understand threats to and risks within its systems...these potential threats include media failure, hardware failure, software failure, communication errors, failure of network services, media and hardware obsolescence, software obsolescence, operator error, natural disaster, external attack, internal attack, economic failure, and organizational failure"

The standards for certification of trusted digital repositories are broken into the following areas:

- Organizational Infrastructure

This portion of the criteria covers things such as financial stability, liabilities and legalities, ownership and governance of the digital repository system, staffing, and so on.

- Digital Object Management

This portion of the criteria is more about defining the user interactions and workflows and data architecture, such as how and when a file is accepted into the system, what are the metadata requirements around that, how access is maintained, and who may have access.

- Technologies, Technical Infrastructure and Security

This section identifies criteria for technologies determined to be acceptable for trusted digital repositories, and the security standards that should be in place.

### **Reference:**

- OAIS
  - http://public.ccsds.org/publications/archive/650x0b1.pdf
- OCLC Audit Checklist
- http://cdm267701.cdmhost.com/cdm/singleitem/collection/p267701coll33/id/408/rec/5
- ISO 16363
- http://www.iso.org/iso/iso\_catalogue/catalogue\_tc/catalogue\_detail.htm?csnumber=56510
- Drambora Initiative
- http://www.repositoryaudit.eu/
- Data Seal of Approval
- http://www.icpsr.umich.edu/icpsrweb/content/datamanagement/preservation/trust.html
- Trustworthy Repositories Audit and Certification: Criteria and checklist
- http://www.crl.edu/sites/default/files/attachments/pages/trac\_0.pdf

## Organizational Infrastructure

| Criteria                       | Met?      | Current Application           | Pronosed Next Stens          | Next Phase Priority |
|--------------------------------|-----------|-------------------------------|------------------------------|---------------------|
| A1.1. Repository has a         | ?         | In statement of work?         | Guardian Project should      | Medium              |
| mission statement that         |           |                               | require each client to       |                     |
| reflects a commitment to       |           |                               | define mission before an     |                     |
| the long-term                  |           |                               | installation if the guardian |                     |
| retention of, management       |           |                               | maintains some level of      |                     |
| of, and access to digital      |           |                               | responsibility               |                     |
| A1 2 Bepository has an         | No        | Not met                       | Option 1 Push                | Urgent              |
| appropriate formal             |           | Not met                       | responsibility onto          | orgent              |
| succession plan,               |           |                               | Witness; Option 2. Roll into |                     |
| contingency plans, and/or      |           |                               | "social business plan"       |                     |
| escrow arrangements in         |           |                               |                              |                     |
| place in case the repository   |           |                               |                              |                     |
| ceases to operate or the       |           |                               |                              |                     |
| governing or funding           |           |                               |                              |                     |
| A2 1 Bepository has            | No        | The focus (appropriately)     | A definition of the service  | Hiah                |
| identified and established     |           | has been on development       | and then a clearly defined   | g.i                 |
| the duties that it needs to    |           | of the software, not on       | breakdown of                 |                     |
| perform and has appointed      |           | servicing it                  | responsibilities between     |                     |
| staff with adequate skills     |           |                               | organizations needs to be    |                     |
| and experience to fulfill      |           |                               | defined                      |                     |
| A2 2 Benository has the        | No        | See Δ2 1                      | See 421                      | Medium              |
| appropriate number of          |           | 000 AL. 1                     | 000 AL. 1                    |                     |
| staff to support all functions |           |                               |                              |                     |
| and services.                  |           |                               |                              |                     |
| A2.3. Repository has an        | Yes       | Guardian Project develops     | current guardian             | Low                 |
| active professional            |           | with as-needed-consultant     | developers are making        |                     |
| development program in         |           | basis. Skills are pulled from | themselves familiar with     |                     |
| place that provides staff      |           | various areas.                | the code base                |                     |
| development                    |           |                               |                              |                     |
| opportunities                  |           |                               |                              |                     |
| A3.1. Repository has           | Partially | Tutorials, and                | Finish documentation to      | Low                 |
| defined its designated         |           | How-to-steps have been        | include preservation         |                     |
| community(ies) and             |           | written for software.         | definitions                  |                     |
| associated knowledge           |           | Preservation specific         |                              |                     |
| base(s) and has publicly       |           | knowledgebase has not         |                              |                     |
|                                |           | been completed                |                              |                     |
| how its preservation           |           |                               |                              |                     |
| service requirements will      |           |                               |                              |                     |
| be met.                        |           |                               |                              |                     |
| A3.2. Repository has           | Not met   | Not met                       | Make part of SLA             | Low                 |
| procedures and policies in     |           |                               | development, include         |                     |
| place, and mechanisms for      |           |                               | development of technology    |                     |
| development as the             |           |                               | maintenance                  |                     |
| repository grows and as        |           |                               |                              |                     |
| technology and community       |           |                               |                              |                     |
| practice evolve.               |           |                               |                              |                     |
| A3.3. Repository maintains     | No        | Not met                       | Create a terms of            | High                |
| written policies that specify  |           |                               | agreement for users          |                     |
| nermissions required to        |           |                               | installing informaCam        |                     |
| preserve digital content       |           |                               | system before they call use  |                     |
| over time, and repository      |           |                               |                              |                     |
| can demonstrate that these     |           |                               |                              |                     |
| permissions have been          |           |                               |                              |                     |
| acquired when needed.          | N         |                               | Marallaura                   |                     |
| A3.4. Repository is            | Yes       | Steps to conduct internal     | wedium                       |                     |
| periodic review and            |           | audit, discussions and        |                              |                     |
| assessment to ensure           |           | for external audit: phase     |                              |                     |
| responsiveness to              |           | reviews; direct contact with  |                              |                     |
| technological                  |           | users with requirements       |                              |                     |
| developments and evolving      |           | gathering being conducted     |                              |                     |
| requirements.                  |           | at beginning of next phase    | 0.404                        |                     |
| A3.5. Repository has           | Met       | See A3.4                      | See A3.4                     | Medium              |
| ensure that feedback from      |           |                               |                              |                     |
|                                | l         | l                             | l                            |                     |

| producers and users is<br>sought and addressed<br>over time.                                                                                                    |         |                                                                                                    |                                                                                                    |        |
|----------------------------------------------------------------------------------------------------|---------|----------------------------------------------------------------------------------------------------|----------------------------------------------------------------------------------------------------|--------|
| A3.6. Repository has a<br>documented history of the<br>changes to its operations,<br>procedures, software, and<br>hardware that, where<br>appropriate, is linked to<br>relevant preservation<br>strategies and describes<br>potential effects on<br>preserving digital content. | No      | Not met                                                                                                    | Make part of SLA<br>development                                                                                                    | Medium |
| A3.7. Repository commits<br>to transparency and<br>accountability in all actions<br>supporting the operation<br>and management of the<br>repository, especially those<br>that affect the preservation<br>of digital content over time.                                          | Partial | As open source project,<br>and as a grant reporting<br>project, transparency has<br>been maintained                                                                                 | These need to be formally<br>documented in relation to<br>repository practices                                                                                                    | low    |
| A3.8 Repository commits to<br>defining, collecting,<br>tracking, and providing, on<br>demand, its information<br>integrity measurements.                                                                                                    | No      | Not met                                                                                                    | Need to better define how<br>the system will long actor +<br>actions taken on the<br>storage application; define<br>how the system will<br>routinely conduct checksum<br>and bit corrosion checks;<br>define better how the<br>server side will maintain<br>user identity to all actions | High   |
| A3.9 Repository commits to<br>a regular schedule of<br>self-assessment and<br>certification and, if<br>certified, commits to<br>notifying certifying bodies<br>of operational changes<br>that will change or nullify its<br>certification status                                | Not met | With the project in research<br>stage this is not currently a<br>priority. Initial steps are<br>being taken now                                                                     | Low                                                                                                    |        |
| A4.1. Repository has<br>short- and long-term<br>business planning<br>processes in place to<br>sustain the repository over<br>time                                                                                                    | No      | Not met                                                                                                    | Discussions have begun.;<br>but clear funding needs,<br>goals and action plans are<br>not yet established                                                                                                    | Urgent |
| A4.2. Repository has in<br>place processes to review<br>and adjust business plans<br>at least annually.                                                                                                    | No      | Not met                                                                                                    | Make part of SLA<br>development work                                                                                                    | Low    |
| A4.3. Repository's<br>financial practices and<br>procedures are<br>transparent, compliant with<br>relevant accounting<br>standards and practices,<br>and audited by third parties<br>in accordance with<br>territorial legal<br>requirements.                                   | Yes     | All funding requirements<br>are being met with the<br>funding agencies.                                                                                                    | N/A                                                                                                    | Met    |
| A4.4. Repository has<br>ongoing commitment to<br>analyze and report on risk,<br>benefit, investment, and<br>expenditure (including<br>assets, licenses, and<br>liabilities).                                                                                                    | Met     | See A4.3                                                                                                    | See A4.3                                                                                                    |        |
| A4.5. Repository commits<br>to monitoring for and<br>bridging gaps in funding.                                                                                                    | Not Met | While meeting<br>requirements and software<br>development has been<br>met, the funding to provide<br>the service of a repository<br>has not yet been fully<br>evaluated and covered | Make part of the SLA<br>development; seek<br>additional funders and<br>partners (e.g., E.U., U.N.,<br>continue with IBA, etc.), or<br>pay-for-service model<br>instead of grant funding                                                                                                  | Urgent |
| A5.1 If repository                                                                                                    | No      | Not met                                                                                                    | Make part of SLA                                                                                                    | Urgent |
| manages, preserves,<br>and/or provides access to<br>digital materials on behalf<br>of another organization, it<br>has and maintains<br>appropriate contracts or<br>deposit agreements.           |    |         | Development                                                                                                    |        |
|----------------------------------------------------------------------------------------------------|----|---------|----------------------------------------------------------------------------------------------------|--------|
| A5.2 Repository contracts<br>or deposit agreements<br>must specify and transfer<br>all necessary preservation<br>rights, and those rights<br>transferred must be<br>documented.                  | No | Not met | Make part of SLA<br>development                                                                                                  | Urgent |
| A5.3 Repository has<br>specified all appropriate<br>aspects of acquisition,<br>maintenance, access, and<br>withdrawal in written<br>agreements with<br>depositors and other<br>relevant parties. | No | Not met | Make part of SLA<br>development; delineate<br>responsible parties                                                                | Medium |
| A5.4 Repository tracks and<br>manages intellectual<br>property rights and<br>restrictions on use of<br>repository content as<br>required by deposit<br>agreement, contract, or<br>license.       | No | Not met | Make part of SLA<br>development; add<br>appropriate data<br>requirements to metadata<br>schema; delineate<br>responsible parties | High   |
| A5.5 If repository ingests<br>digital content with unclear<br>ownership/rights, policies<br>are in place to address<br>liability and challenges to<br>those rights.                              | No | Not met | See A5.4                                                                                                    | High   |

### **Organizational Infrastructure Conclusions**

While some of the criteria in this section will not directly influence this next phase of software development, there are some items that have an urgency to them. At this time, InformaCam resides in a nebulous space, in which the Guardian Project develops and maintains a research implementation that clients may access to review the stage and usability of the product. However, as a "trusted" digital repository, it becomes **important to clearly delineate the responsibilities that the Guardian Project is taking on**, the legalities of ownership of media submitted to system, and the funding sources for these responsibilities **before accepting any "true" submissions into an implementation**. Therefore, it is recommended that the development of an SLA begins now; and appropriate long-term funding paths be identified (whether that is as a social entrepreneurship or through further non-profit funding sources, or that responsibility will be fully assumed by other organizations); as this is work that involves significant lag time to accomplish.

This work should not be considered an obstacle to development. Instead, the urgency should be more understood in relationship to 1) ensuring that the expenses involved in appropriately maintaining a trusted repository can be met, and 2) the related societal expense that would result if media submitted to the repository was deemed not worthy as court admissible evidence due to the results of up-and-down funding, multiple migrations, undefined responsibilities, etc.

## **Digital Object Management**

| Criteria                     | Met? | Current Application       | Proposed Next Steps     | Next Phase Priority |
|------------------------------|------|---------------------------|-------------------------|---------------------|
| B1.1. Repository identifies  | Yes  | see J3M spec              | review mets and Witness | High                |
| properties it will preserve  |      |                           | metadata schema to      |                     |
| for digital objects.         |      |                           | incorporate any other   |                     |
|                              |      |                           | additional requirements |                     |
| B1.2. Repository clearly     | Yes  | See B1.1                  | Low                     |                     |
| specifies the information    |      |                           |                         |                     |
| that needs to be associated  |      |                           |                         |                     |
| with digital material at the |      |                           |                         |                     |
| time of its deposit(i.e.,    |      |                           |                         |                     |
| SIP).                        |      |                           |                         |                     |
| B1.3. Repository has         | Yes  | Chain of Custody          | Document process and    | High                |
| mechanisms to                |      | functionality             | test                    |                     |
| authenticate the source of   |      |                           |                         |                     |
| all materials.               |      |                           |                         |                     |
| B1.4. Repository's ingest    | ?    | J3M is applied; but what  | see B1.1                | Medium              |
| process verifies each        |      | does this mean interms of |                         |                     |
| submitted object (i.e., SIP) |      | "archival" requirements   |                         |                     |
| for completeness and         |      |                           |                         |                     |
|                              |      |                           |                         |                     |

| correctness as specified in                                                                                                    |         |                                                                                            |                                                                          |             |
|----------------------------------------------------------------------------------------------------|---------|--------------------------------------------------------------------------------------------|--------------------------------------------------------------------------|-------------|
| B1.5. Repository obtains                                                                                                    | ?       | this falls into service level                                                              | include in SLA                                                           | High        |
| sufficient physical control                                                                                                    |         | which is not yet defined                                                                   | development                                                              | -           |
| over the digital objects to                                                                                                    |         | -                                                                                          |                                                                          |             |
| preserve them (Ingest:                                                                                                    |         |                                                                                            |                                                                          |             |
| content acquisition).                                                                                                    |         |                                                                                            |                                                                          |             |
| B1.6. Repository provides                                                                                                    | Partial | This system is fairly well                                                                 | Identify strong use cases                                                | Medium      |
| producer/depositor with                                                                                                    |         | developed on mobile to                                                                     | and develop                                                              |             |
| appropriate responses at                                                                                                    |         | server: but admin work and                                                                 | •                                                                        |             |
| predefined points during                                                                                                    |         | review of completion of                                                                    |                                                                          |             |
| the ingest processes.                                                                                                    |         | submit. etc. is not fully                                                                  |                                                                          |             |
| 3                                                                                                    |         | developed vet                                                                              |                                                                          |             |
| B1.7. Repository can                                                                                                    | Partial | See B1.6                                                                                   | See B1.6                                                                 | Medium      |
| demonstrate when                                                                                                    |         |                                                                                            |                                                                          |             |
| preservation responsibility                                                                                                    |         |                                                                                            |                                                                          |             |
| is formally accepted for the                                                                                                    |         |                                                                                            |                                                                          |             |
| contents of the submitted                                                                                                    |         |                                                                                            |                                                                          |             |
| data objects (i.e. SIPs)                                                                                                    |         |                                                                                            |                                                                          |             |
| B1.8 Bepository has                                                                                                    | No      | Not met                                                                                    | review with LIT_IBA and                                                  | Low         |
| contemporaneous records                                                                                                    |         |                                                                                            | Witness current practices:                                               | 2011        |
| of actions and                                                                                                    |         |                                                                                            | determine next steps for                                                 |             |
| administration processes                                                                                                    |         |                                                                                            | implementing                                                             |             |
| that are relevant to                                                                                                    |         |                                                                                            | Implementing                                                             |             |
|                                                                                                    |         |                                                                                            |                                                                          |             |
| Pieseivaliuli.<br>P2 1. Dopository bos on                                                                                                    | Partial | 500 B1 1                                                                                   | low                                                                      |             |
| identifiable written                                                                                                    | railiai | SEE DI.I.                                                                                  |                                                                          |             |
| definition for each ALD or                                                                                                    |         |                                                                                            |                                                                          |             |
| aloog of information                                                                                                    |         |                                                                                            |                                                                          |             |
| class of information                                                                                                    |         |                                                                                            |                                                                          |             |
| preserved by the                                                                                                    |         |                                                                                            |                                                                          |             |
| repository.                                                                                                    |         |                                                                                            | 0 011                                                                    |             |
| B2.2. Repository has a                                                                                                    | No      | Not met                                                                                    | See B1.1                                                                 | Low         |
| definition of each AIP (or                                                                                                    |         |                                                                                            |                                                                          |             |
| class) that is adequate to                                                                                                    |         |                                                                                            |                                                                          |             |
| fit longterm preservation                                                                                                    |         |                                                                                            |                                                                          |             |
| needs.                                                                                                    |         |                                                                                            |                                                                          |             |
| B2.3. Repository has a                                                                                                    | No      | Not met                                                                                    | See B1.1                                                                 | Low         |
| description of how AIPs are                                                                                                    |         |                                                                                            |                                                                          |             |
| constructed from SIPs                                                                                                    |         |                                                                                            |                                                                          |             |
| B2.4. Repository can                                                                                                    | No      | Not met                                                                                    | See B1.1                                                                 | Low         |
| · •                                                                                                    | -       |                                                                                            | 000 2                                                                    |             |
| demonstrate that all                                                                                                    |         |                                                                                            | 000 2                                                                    |             |
| demonstrate that all submitted objects (i.e.,                                                                                                    |         |                                                                                            |                                                                          |             |
| demonstrate that all<br>submitted objects (i.e.,<br>SIPs) are either accepted                                                                                                    |         |                                                                                            |                                                                          |             |
| demonstrate that all<br>submitted objects (i.e.,<br>SIPs) are either accepted<br>as whole or part of an                                                                                                    |         |                                                                                            |                                                                          |             |
| demonstrate that all<br>submitted objects (i.e.,<br>SIPs) are either accepted<br>as whole or part of an<br>eventual archival object                                                                                                    |         |                                                                                            |                                                                          |             |
| demonstrate that all<br>submitted objects (i.e.,<br>SIPs) are either accepted<br>as whole or part of an<br>eventual archival object<br>(i.e., AIP), or otherwise                                                                                                    |         |                                                                                            |                                                                          |             |
| demonstrate that all<br>submitted objects (i.e.,<br>SIPs) are either accepted<br>as whole or part of an<br>eventual archival object<br>(i.e., AIP), or otherwise<br>disposed of in a recorded                                                                                                    |         |                                                                                            |                                                                          |             |
| demonstrate that all<br>submitted objects (i.e.,<br>SIPs) are either accepted<br>as whole or part of an<br>eventual archival object<br>(i.e., AIP), or otherwise<br>disposed of in a recorded<br>fashion.                                                                                                    |         |                                                                                            |                                                                          |             |
| demonstrate that all<br>submitted objects (i.e.,<br>SIPs) are either accepted<br>as whole or part of an<br>eventual archival object<br>(i.e., AIP), or otherwise<br>disposed of in a recorded<br>fashion.<br>B2.5. Repository has and                                                                                                    | Yes     | See B1.1                                                                                   | See B1.1                                                                 | Low         |
| demonstrate that all<br>submitted objects (i.e.,<br>SIPs) are either accepted<br>as whole or part of an<br>eventual archival object<br>(i.e., AIP), or otherwise<br>disposed of in a recorded<br>fashion.<br>B2.5. Repository has and<br>uses a naming convention                                                                                                    | Yes     | See B1.1                                                                                   | See B1.1                                                                 | Low         |
| demonstrate that all<br>submitted objects (i.e.,<br>SIPs) are either accepted<br>as whole or part of an<br>eventual archival object<br>(i.e., AIP), or otherwise<br>disposed of in a recorded<br>fashion.<br>B2.5. Repository has and<br>uses a naming convention<br>that generates visible.                                                                                                    | Yes     | See B1.1                                                                                   | See B1.1                                                                 | Low         |
| demonstrate that all<br>submitted objects (i.e.,<br>SIPs) are either accepted<br>as whole or part of an<br>eventual archival object<br>(i.e., AIP), or otherwise<br>disposed of in a recorded<br>fashion.<br>B2.5. Repository has and<br>uses a naming convention<br>that generates visible,<br>persistent, unique                                                                                                    | Yes     | See B1.1                                                                                   | See B1.1                                                                 | Low         |
| demonstrate that all<br>submitted objects (i.e.,<br>SIPs) are either accepted<br>as whole or part of an<br>eventual archival object<br>(i.e., AIP), or otherwise<br>disposed of in a recorded<br>fashion.<br>B2.5. Repository has and<br>uses a naming convention<br>that generates visible,<br>persistent, unique<br>identifiers for all archived                                                                                                    | Yes     | See B1.1                                                                                   | See B1.1                                                                 | Low         |
| demonstrate that all<br>submitted objects (i.e.,<br>SIPs) are either accepted<br>as whole or part of an<br>eventual archival object<br>(i.e., AIP), or otherwise<br>disposed of in a recorded<br>fashion.<br>B2.5. Repository has and<br>uses a naming convention<br>that generates visible,<br>persistent, unique<br>identifiers for all archived<br>objects (i.e., AIPs)                                                                                                    | Yes     | See B1.1                                                                                   | See B1.1                                                                 | Low         |
| demonstrate that all<br>submitted objects (i.e.,<br>SIPs) are either accepted<br>as whole or part of an<br>eventual archival object<br>(i.e., AIP), or otherwise<br>disposed of in a recorded<br>fashion.<br>B2.5. Repository has and<br>uses a naming convention<br>that generates visible,<br>persistent, unique<br>identifiers for all archived<br>objects (i.e., AIPs).<br>B2.6. If unique identifiers                                                                                                    | Yes     | See B1.1                                                                                   | See B1.1                                                                 | Low         |
| demonstrate that all<br>submitted objects (i.e.,<br>SIPs) are either accepted<br>as whole or part of an<br>eventual archival object<br>(i.e., AIP), or otherwise<br>disposed of in a recorded<br>fashion.<br>B2.5. Repository has and<br>uses a naming convention<br>that generates visible,<br>persistent, unique<br>identifiers for all archived<br>objects (i.e., AIPs).<br>B2.6. If unique identifiers<br>are associated with SIPs                                                                                                    | Yes     | See B1.1<br>See B1.1                                                                       | See B1.1<br>See B1.1                                                     | Low         |
| demonstrate that all<br>submitted objects (i.e.,<br>SIPs) are either accepted<br>as whole or part of an<br>eventual archival object<br>(i.e., AIP), or otherwise<br>disposed of in a recorded<br>fashion.<br>B2.5. Repository has and<br>uses a naming convention<br>that generates visible,<br>persistent, unique<br>identifiers for all archived<br>objects (i.e., AIPs).<br>B2.6. If unique identifiers<br>are associated with SIPs<br>before ingest the                                                                                                    | Yes     | See B1.1<br>See B1.1                                                                       | See B1.1<br>See B1.1                                                     | Low         |
| demonstrate that all<br>submitted objects (i.e.,<br>SIPs) are either accepted<br>as whole or part of an<br>eventual archival object<br>(i.e., AIP), or otherwise<br>disposed of in a recorded<br>fashion.<br>B2.5. Repository has and<br>uses a naming convention<br>that generates visible,<br>persistent, unique<br>identifiers for all archived<br>objects (i.e., AIPs).<br>B2.6. If unique identifiers<br>are associated with SIPs<br>before ingest, the<br>repository preserves the                                                                                                    | Yes     | See B1.1<br>See B1.1                                                                       | See B1.1<br>See B1.1                                                     | Low         |
| demonstrate that all<br>submitted objects (i.e.,<br>SIPs) are either accepted<br>as whole or part of an<br>eventual archival object<br>(i.e., AIP), or otherwise<br>disposed of in a recorded<br>fashion.<br>B2.5. Repository has and<br>uses a naming convention<br>that generates visible,<br>persistent, unique<br>identifiers for all archived<br>objects (i.e., AIPs).<br>B2.6. If unique identifiers<br>are associated with SIPs<br>before ingest, the<br>repository preserves the<br>identifiers in a way that                                                                                                    | Yes     | See B1.1<br>See B1.1                                                                       | See B1.1<br>See B1.1                                                     | Low         |
| demonstrate that all<br>submitted objects (i.e.,<br>SIPs) are either accepted<br>as whole or part of an<br>eventual archival object<br>(i.e., AIP), or otherwise<br>disposed of in a recorded<br>fashion.<br>B2.5. Repository has and<br>uses a naming convention<br>that generates visible,<br>persistent, unique<br>identifiers for all archived<br>objects (i.e., AIPs).<br>B2.6. If unique identifiers<br>are associated with SIPs<br>before ingest, the<br>repository preserves the<br>identifiers in a way that<br>maintains a persistent                                                                                                    | Yes     | See B1.1<br>See B1.1                                                                       | See B1.1<br>See B1.1                                                     | Low         |
| demonstrate that all<br>submitted objects (i.e.,<br>SIPs) are either accepted<br>as whole or part of an<br>eventual archival object<br>(i.e., AIP), or otherwise<br>disposed of in a recorded<br>fashion.<br>B2.5. Repository has and<br>uses a naming convention<br>that generates visible,<br>persistent, unique<br>identifiers for all archived<br>objects (i.e., AIPs).<br>B2.6. If unique identifiers<br>are associated with SIPs<br>before ingest, the<br>repository preserves the<br>identifiers in a way that<br>maintains a persistent<br>association with the                                                                                                    | Yes     | See B1.1<br>See B1.1                                                                       | See B1.1<br>See B1.1                                                     | Low         |
| demonstrate that all<br>submitted objects (i.e.,<br>SIPs) are either accepted<br>as whole or part of an<br>eventual archival object<br>(i.e., AIP), or otherwise<br>disposed of in a recorded<br>fashion.<br>B2.5. Repository has and<br>uses a naming convention<br>that generates visible,<br>persistent, unique<br>identifiers for all archived<br>objects (i.e., AIPs).<br>B2.6. If unique identifiers<br>are associated with SIPs<br>before ingest, the<br>repository preserves the<br>identifiers in a way that<br>maintains a persistent<br>association with the<br>resultant archived object                                                                                                    | Yes     | See B1.1<br>See B1.1                                                                       | See B1.1<br>See B1.1                                                     | Low         |
| demonstrate that all<br>submitted objects (i.e.,<br>SIPs) are either accepted<br>as whole or part of an<br>eventual archival object<br>(i.e., AIP), or otherwise<br>disposed of in a recorded<br>fashion.<br>B2.5. Repository has and<br>uses a naming convention<br>that generates visible,<br>persistent, unique<br>identifiers for all archived<br>objects (i.e., AIPs).<br>B2.6. If unique identifiers<br>are associated with SIPs<br>before ingest, the<br>repository preserves the<br>identifiers in a way that<br>maintains a persistent<br>association with the<br>resultant archived object                                                                                                    | Yes     | See B1.1<br>See B1.1                                                                       | See B1.1<br>See B1.1                                                     | Low         |
| demonstrate that all<br>submitted objects (i.e.,<br>SIPs) are either accepted<br>as whole or part of an<br>eventual archival object<br>(i.e., AIP), or otherwise<br>disposed of in a recorded<br>fashion.<br>B2.5. Repository has and<br>uses a naming convention<br>that generates visible,<br>persistent, unique<br>identifiers for all archived<br>objects (i.e., AIPs).<br>B2.6. If unique identifiers<br>are associated with SIPs<br>before ingest, the<br>repository preserves the<br>identifiers in a way that<br>maintains a persistent<br>association with the<br>resultant archived object<br>(e.g., AIP).                                                                                                    | Yes     | See B1.1<br>See B1.1                                                                       | See B1.1 See B1.1                                                        | Low         |
| demonstrate that all<br>submitted objects (i.e.,<br>SIPs) are either accepted<br>as whole or part of an<br>eventual archival object<br>(i.e., AIP), or otherwise<br>disposed of in a recorded<br>fashion.<br>B2.5. Repository has and<br>uses a naming convention<br>that generates visible,<br>persistent, unique<br>identifiers for all archived<br>objects (i.e., AIPs).<br>B2.6. If unique identifiers<br>are associated with SIPs<br>before ingest, the<br>repository preserves the<br>identifiers in a way that<br>maintains a persistent<br>association with the<br>resultant archived object<br>(e.g., AIP).<br>B2.7. Repository<br>demonstrates that it has                                                                                                    | Yes     | See B1.1<br>See B1.1<br>Since this is still a research                                     | See B1.1 See B1.1 Needs to be considered when developing SLA             | Low         |
| demonstrate that all<br>submitted objects (i.e.,<br>SIPs) are either accepted<br>as whole or part of an<br>eventual archival object<br>(i.e., AIP), or otherwise<br>disposed of in a recorded<br>fashion.<br>B2.5. Repository has and<br>uses a naming convention<br>that generates visible,<br>persistent, unique<br>identifiers for all archived<br>objects (i.e., AIPs).<br>B2.6. If unique identifiers<br>are associated with SIPs<br>before ingest, the<br>repository preserves the<br>identifiers in a way that<br>maintains a persistent<br>association with the<br>resultant archived object<br>(e.g., AIP).<br>B2.7. Repository<br>demonstrates that it has                                                                                                    | Yes     | See B1.1<br>See B1.1<br>Since this is still a research<br>implementation not               | See B1.1 See B1.1 Needs to be considered when developing SLA             | Low         |
| demonstrate that all<br>submitted objects (i.e.,<br>SIPs) are either accepted<br>as whole or part of an<br>eventual archival object<br>(i.e., AIP), or otherwise<br>disposed of in a recorded<br>fashion.<br>B2.5. Repository has and<br>uses a naming convention<br>that generates visible,<br>persistent, unique<br>identifiers for all archived<br>objects (i.e., AIPs).<br>B2.6. If unique identifiers<br>are associated with SIPs<br>before ingest, the<br>repository preserves the<br>identifiers in a way that<br>maintains a persistent<br>association with the<br>resultant archived object<br>(e.g., AIP).<br>B2.7. Repository<br>demonstrates that it has<br>access to necessary tools<br>and recourses to acteb <sup>11</sup> /15th                                                                                                    | Yes     | See B1.1<br>See B1.1<br>Since this is still a research<br>implementation not<br>applicable | See B1.1 See B1.1 Needs to be considered when developing SLA             | Low         |
| demonstrate that all<br>submitted objects (i.e.,<br>SIPs) are either accepted<br>as whole or part of an<br>eventual archival object<br>(i.e., AIP), or otherwise<br>disposed of in a recorded<br>fashion.<br>B2.5. Repository has and<br>uses a naming convention<br>that generates visible,<br>persistent, unique<br>identifiers for all archived<br>objects (i.e., AIPs).<br>B2.6. If unique identifiers<br>are associated with SIPs<br>before ingest, the<br>repository preserves the<br>identifiers in a way that<br>maintains a persistent<br>association with the<br>resultant archived object<br>(e.g., AIP).<br>B2.7. Repository<br>demonstrates that it has<br>access to necessary tools<br>and resources to establish<br>outbertetice communications                                                                                                    | Yes     | See B1.1<br>See B1.1<br>Since this is still a research<br>implementation not<br>applicable | See B1.1<br>See B1.1<br>Needs to be considered<br>when developing SLA    | Low         |
| demonstrate that all<br>submitted objects (i.e.,<br>SIPs) are either accepted<br>as whole or part of an<br>eventual archival object<br>(i.e., AIP), or otherwise<br>disposed of in a recorded<br>fashion.<br>B2.5. Repository has and<br>uses a naming convention<br>that generates visible,<br>persistent, unique<br>identifiers for all archived<br>objects (i.e., AIPs).<br>B2.6. If unique identifiers<br>are associated with SIPs<br>before ingest, the<br>repository preserves the<br>identifiers in a way that<br>maintains a persistent<br>association with the<br>resultant archived object<br>(e.g., AIP).<br>B2.7. Repository<br>demonstrates that it has<br>access to necessary tools<br>and resources to establish<br>authoritative semantic or                                                                                                    | Yes     | See B1.1<br>See B1.1<br>Since this is still a research<br>implementation not<br>applicable | See B1.1 See B1.1 Needs to be considered when developing SLA             | Low         |
| demonstrate that all<br>submitted objects (i.e.,<br>SIPs) are either accepted<br>as whole or part of an<br>eventual archival object<br>(i.e., AIP), or otherwise<br>disposed of in a recorded<br>fashion.<br>B2.5. Repository has and<br>uses a naming convention<br>that generates visible,<br>persistent, unique<br>identifiers for all archived<br>objects (i.e., AIPs).<br>B2.6. If unique identifiers<br>are associated with SIPs<br>before ingest, the<br>repository preserves the<br>identifiers in a way that<br>maintains a persistent<br>association with the<br>resultant archived object<br>(e.g., AIP).<br>B2.7. Repository<br>demonstrates that it has<br>access to necessary tools<br>and resources to establish<br>authoritative semantic or<br>technical                                                                                                    | Yes     | See B1.1<br>See B1.1<br>Since this is still a research<br>implementation not<br>applicable | See B1.1<br>See B1.1<br>Needs to be considered<br>when developing SLA    | Low         |
| demonstrate that all<br>submitted objects (i.e.,<br>SIPs) are either accepted<br>as whole or part of an<br>eventual archival object<br>(i.e., AIP), or otherwise<br>disposed of in a recorded<br>fashion.<br>B2.5. Repository has and<br>uses a naming convention<br>that generates visible,<br>persistent, unique<br>identifiers for all archived<br>objects (i.e., AIPs).<br>B2.6. If unique identifiers<br>are associated with SIPs<br>before ingest, the<br>repository preserves the<br>identifiers in a way that<br>maintains a persistent<br>association with the<br>resultant archived object<br>(e.g., AIP).<br>B2.7. Repository<br>demonstrates that it has<br>access to necessary tools<br>and resources to establish<br>authoritative semantic or<br>technical<br>context of the digital                                                                                                    | Yes     | See B1.1<br>See B1.1<br>Since this is still a research<br>implementation not<br>applicable | See B1.1 See B1.1 Needs to be considered when developing SLA             | Low         |
| demonstrate that all<br>submitted objects (i.e.,<br>SIPs) are either accepted<br>as whole or part of an<br>eventual archival object<br>(i.e., AIP), or otherwise<br>disposed of in a recorded<br>fashion.<br>B2.5. Repository has and<br>uses a naming convention<br>that generates visible,<br>persistent, unique<br>identifiers for all archived<br>objects (i.e., AIPs).<br>B2.6. If unique identifiers<br>are associated with SIPs<br>before ingest, the<br>repository preserves the<br>identifiers in a way that<br>maintains a persistent<br>association with the<br>resultant archived object<br>(e.g., AIP).<br>B2.7. Repository<br>demonstrates that it has<br>access to necessary tools<br>and resources to establish<br>authoritative semantic or<br>technical<br>context of the digital<br>objects it contains (i.e.,                                                                                                    | Yes     | See B1.1<br>See B1.1<br>Since this is still a research<br>implementation not<br>applicable | See B1.1 See B1.1 Needs to be considered when developing SLA             | Low         |
| demonstrate that all<br>submitted objects (i.e.,<br>SIPs) are either accepted<br>as whole or part of an<br>eventual archival object<br>(i.e., AIP), or otherwise<br>disposed of in a recorded<br>fashion.<br>B2.5. Repository has and<br>uses a naming convention<br>that generates visible,<br>persistent, unique<br>identifiers for all archived<br>objects (i.e., AIPs).<br>B2.6. If unique identifiers<br>are associated with SIPs<br>before ingest, the<br>repository preserves the<br>identifiers in a way that<br>maintains a persistent<br>association with the<br>resultant archived object<br>(e.g., AIP).<br>B2.7. Repository<br>demonstrates that it has<br>access to necessary tools<br>and resources to establish<br>authoritative semantic or<br>technical<br>context of the digital<br>objects it contains (i.e.,<br>access to appropriate                                                                                              | Yes     | See B1.1<br>See B1.1<br>Since this is still a research<br>implementation not<br>applicable | See B1.1 See B1.1 Needs to be considered when developing SLA             | Low         |
| demonstrate that all<br>submitted objects (i.e.,<br>SIPs) are either accepted<br>as whole or part of an<br>eventual archival object<br>(i.e., AIP), or otherwise<br>disposed of in a recorded<br>fashion.<br>B2.5. Repository has and<br>uses a naming convention<br>that generates visible,<br>persistent, unique<br>identifiers for all archived<br>objects (i.e., AIPs).<br>B2.6. If unique identifiers<br>are associated with SIPs<br>before ingest, the<br>repository preserves the<br>identifiers in a way that<br>maintains a persistent<br>association with the<br>resultant archived object<br>(e.g., AIP).<br>B2.7. Repository<br>demonstrates that it has<br>access to necessary tools<br>and resources to establish<br>authoritative semantic or<br>technical<br>context of the digital<br>objects it contains (i.e.,<br>access to appropriate<br>international                                                                             | Yes     | See B1.1<br>See B1.1<br>Since this is still a research<br>implementation not<br>applicable | See B1.1 See B1.1 Needs to be considered when developing SLA             | Low         |
| demonstrate that all<br>submitted objects (i.e.,<br>SIPs) are either accepted<br>as whole or part of an<br>eventual archival object<br>(i.e., AIP), or otherwise<br>disposed of in a recorded<br>fashion.<br>B2.5. Repository has and<br>uses a naming convention<br>that generates visible,<br>persistent, unique<br>identifiers for all archived<br>objects (i.e., AIPs).<br>B2.6. If unique identifiers<br>are associated with SIPs<br>before ingest, the<br>repository preserves the<br>identifiers in a way that<br>maintains a persistent<br>association with the<br>resultant archived object<br>(e.g., AIP).<br>B2.7. Repository<br>demonstrates that it has<br>access to necessary tools<br>and resources to establish<br>authoritative semantic or<br>technical<br>context of the digital<br>objects it contains (i.e.,<br>access to appropriate<br>international<br>Representation Information                                               | Yes     | See B1.1<br>See B1.1<br>Since this is still a research<br>implementation not<br>applicable | See B1.1 See B1.1 Needs to be considered when developing SLA             | Low         |
| demonstrate that all<br>submitted objects (i.e.,<br>SIPs) are either accepted<br>as whole or part of an<br>eventual archival object<br>(i.e., AIP), or otherwise<br>disposed of in a recorded<br>fashion.<br>B2.5. Repository has and<br>uses a naming convention<br>that generates visible,<br>persistent, unique<br>identifiers for all archived<br>objects (i.e., AIPs).<br>B2.6. If unique identifiers<br>are associated with SIPs<br>before ingest, the<br>repository preserves the<br>identifiers in a way that<br>maintains a persistent<br>association with the<br>resultant archived object<br>(e.g., AIP).<br>B2.7. Repository<br>demonstrates that it has<br>access to necessary tools<br>and resources to establish<br>authoritative semantic or<br>technical<br>context of the digital<br>objects it contains (i.e.,<br>access to appropriate<br>international<br>Representation Information<br>and format registries).                    | Yes     | See B1.1<br>See B1.1<br>Since this is still a research<br>implementation not<br>applicable | See B1.1 See B1.1 Needs to be considered when developing SLA             | Low         |
| demonstrate that all<br>submitted objects (i.e.,<br>SIPs) are either accepted<br>as whole or part of an<br>eventual archival object<br>(i.e., AIP), or otherwise<br>disposed of in a recorded<br>fashion.<br>B2.5. Repository has and<br>uses a naming convention<br>that generates visible,<br>persistent, unique<br>identifiers for all archived<br>objects (i.e., AIPs).<br>B2.6. If unique identifiers<br>are associated with SIPs<br>before ingest, the<br>repository preserves the<br>identifiers in a way that<br>maintains a persistent<br>association with the<br>resultant archived object<br>(e.g., AIP).<br>B2.7. Repository<br>demonstrates that it has<br>access to necessary tools<br>and resources to establish<br>authoritative semantic or<br>technical<br>context of the digital<br>objects it contains (i.e.,<br>access to appropriate<br>international<br>Representation Information<br>and format registries).<br>B2.8 Repository | Yes     | See B1.1 See B1.1 Since this is still a research implementation not applicable See B1.1    | See B1.1  See B1.1  Needs to be considered when developing SLA  See B1.1 | Low<br>High |

| Representation Information                                                                                                    |                                         |                                                                                                    |                                                                                                    |                                                |
|----------------------------------------------------------------------------------------------------|-----------------------------------------|----------------------------------------------------------------------------------------------------|----------------------------------------------------------------------------------------------------|------------------------------------------------|
| (including formats)<br>ingested.                                                                                                    |                                         |                                                                                                    |                                                                                                    |                                                |
| B2.9 Repository acquires<br>preservation metadata<br>(i.e., PDI) for its associated<br>Content Information.                                                                                                    | Yes                                     | See B1.1                                                                                                    | See B1.1                                                                                                    | Low                                            |
| B2.10 Repository has a documented process for testing understandability of the information content and bringing the information content up to the agreed level of understandability.                                                                                                    | No                                      | J3M is well documented,<br>well defined schema, but<br>not yet tested in a broader<br>community                                                                                                    | Usability testing with IBA<br>groups + find potential<br>peer groups to review J3M                                                                                                    | Low                                            |
| B2.11 Repository verifies<br>each AIP for completeness<br>and correctness at the<br>point it is generated.                                                                                                    | ?                                       | Chain of custody is<br>established, and initial<br>capture is defined, but full<br>AIP requirements needed<br>to be fleshed out, and<br>system needs to automate<br>the verification process                                                                                                    | Medium                                                                                                    |                                                |
| B2.12 Repository provides<br>an independent mechanism<br>for audit of the integrity of<br>the repository<br>collection/content.                                                                                                    | No                                      | This is still research<br>implementation so not<br>applicable                                                                                                    | Performing internal TRAC<br>audit as first step; meeting<br>with UT to determine<br>applicable standards; will<br>build in necessary features<br>this round                                                         | High                                           |
| B2.13 Repository has<br>contemporaneous records<br>of actions and<br>administration processes<br>that are relevant to<br>preservation (AIP<br>creation).                                                                                                    | No                                      | See B2.12                                                                                                    | See B2.12                                                                                                    | High                                           |
| B3.1. Repository has documented preservation strategies.                                                                                                    | No                                      | See B2.12                                                                                                    | See B2.12                                                                                                    | Medium                                         |
| DO O D 'I I                                                                                                    |                                         |                                                                                                    |                                                                                                    |                                                |
| B3.2. Repository has<br>mechanisms in place for<br>monitoring and notification<br>when Representation<br>Information (including<br>formats) approaches<br>obsolescence or is no<br>longer viable.                                                                                                    | see B2.12                               | See B2.12 + will include<br>create of an "archive"<br>master at time<br>representations are created                                                                                                    | High                                                                                                    |                                                |
| <ul> <li>B3.2. Repository has<br/>mechanisms in place for<br/>monitoring and notification<br/>when Representation<br/>Information (including<br/>formats) approaches<br/>obsolescence or is no<br/>longer viable.</li> <li>B3.3 Repository has<br/>mechanisms to change its<br/>preservation plans as a<br/>result of its monitoring<br/>activities.</li> </ul>                                                                                                    | see B2.12<br>Partial                    | See B2.12 + will include<br>create of an "archive"<br>master at time<br>representations are created<br>InformaCam is an entirely<br>open-source system, and<br>any changes required<br>would be at the discretion<br>of a group implementing it.                                                                  | High<br>Need to more deeply<br>consider the malleability of<br>current stack around the<br>creation of the media<br>representations, and the<br>metadata schema                                                     | Medium                                         |
| <ul> <li>B3.2. Repository has<br/>mechanisms in place for<br/>monitoring and notification<br/>when Representation<br/>Information (including<br/>formats) approaches<br/>obsolescence or is no<br/>longer viable.</li> <li>B3.3 Repository has<br/>mechanisms to change its<br/>preservation plans as a<br/>result of its monitoring<br/>activities.</li> <li>B3.4. Repository can<br/>provide evidence of the<br/>effectiveness of its<br/>preservation planning</li> </ul>                                                                                                    | see B2.12<br>Partial<br>No              | See B2.12 + will include<br>create of an "archive"<br>master at time<br>representations are created<br>InformaCam is an entirely<br>open-source system, and<br>any changes required<br>would be at the discretion<br>of a group implementing it.<br>See B2.12                                                     | High<br>Need to more deeply<br>consider the malleability of<br>current stack around the<br>creation of the media<br>representations, and the<br>metadata schema<br>See B2.12                                        | Medium                                         |
| <ul> <li>B3.2. Repository has<br/>mechanisms in place for<br/>monitoring and notification<br/>when Representation<br/>Information (including<br/>formats) approaches<br/>obsolescence or is no<br/>longer viable.</li> <li>B3.3 Repository has<br/>mechanisms to change its<br/>preservation plans as a<br/>result of its monitoring<br/>activities.</li> <li>B3.4. Repository can<br/>provide evidence of the<br/>effectiveness of its<br/>preservation planning.</li> <li>B4.1. Repository employs<br/>documented preservation<br/>strategies.</li> </ul>                                                                                                    | see B2.12 Partial No No                 | See B2.12 + will include<br>create of an "archive"<br>master at time<br>representations are created<br>InformaCam is an entirely<br>open-source system, and<br>any changes required<br>would be at the discretion<br>of a group implementing it.<br>See B2.12<br>See B2.12                                        | High<br>Need to more deeply<br>consider the malleability of<br>current stack around the<br>creation of the media<br>representations, and the<br>metadata schema<br>See B2.12<br>See B2.12                           | Medium<br>Medium<br>Medium                     |
| <ul> <li>B3.2. Repository has<br/>mechanisms in place for<br/>monitoring and notification<br/>when Representation<br/>Information (including<br/>formats) approaches<br/>obsolescence or is no<br/>longer viable.</li> <li>B3.3 Repository has<br/>mechanisms to change its<br/>preservation plans as a<br/>result of its monitoring<br/>activities.</li> <li>B3.4. Repository can<br/>provide evidence of the<br/>effectiveness of its<br/>preservation planning.</li> <li>B4.1. Repository employs<br/>documented preservation<br/>strategies.</li> <li>B4.2. Repository<br/>implements/responds to<br/>strategies for archival<br/>object (i.e., AIP) storage<br/>and migration.</li> </ul>                                                                                                    | see B2.12 Partial No No No              | See B2.12 + will include<br>create of an "archive"<br>master at time<br>representations are created<br>InformaCam is an entirely<br>open-source system, and<br>any changes required<br>would be at the discretion<br>of a group implementing it.<br>See B2.12<br>See B2.12<br>See B2.12                           | High<br>Need to more deeply<br>consider the malleability of<br>current stack around the<br>creation of the media<br>representations, and the<br>metadata schema<br>See B2.12<br>See B2.12<br>See B2.12              | Medium<br>Medium<br>Medium<br>Medium           |
| <ul> <li>B3.2. Repository has<br/>mechanisms in place for<br/>monitoring and notification<br/>when Representation<br/>Information (including<br/>formats) approaches<br/>obsolescence or is no<br/>longer viable.</li> <li>B3.3 Repository has<br/>mechanisms to change its<br/>preservation plans as a<br/>result of its monitoring<br/>activities.</li> <li>B3.4. Repository can<br/>provide evidence of the<br/>effectiveness of its<br/>preservation planning.</li> <li>B4.1. Repository employs<br/>documented preservation<br/>strategies.</li> <li>B4.2. Repository<br/>implements/responds to<br/>strategies for archival<br/>object (i.e., AIP) storage<br/>and migration.</li> <li>B4.3 Repository preserves<br/>the Content Information of<br/>archival objects (i.e.,<br/>AIPs).</li> </ul>                                                                                                    | see B2.12 Partial No No Partial Partial | See B2.12 + will include<br>create of an "archive"<br>master at time<br>representations are created<br>InformaCam is an entirely<br>open-source system, and<br>any changes required<br>would be at the discretion<br>of a group implementing it.<br>See B2.12<br>See B2.12<br>See B2.12<br>See B2.12              | High<br>Need to more deeply<br>consider the malleability of<br>current stack around the<br>creation of the media<br>representations, and the<br>metadata schema<br>See B2.12<br>See B2.12<br>See B2.12<br>See B2.12 | Medium<br>Medium<br>Medium<br>Medium<br>Medium |
| <ul> <li>B3.2. Repository has<br/>mechanisms in place for<br/>monitoring and notification<br/>when Representation<br/>Information (including<br/>formats) approaches<br/>obsolescence or is no<br/>longer viable.</li> <li>B3.3 Repository has<br/>mechanisms to change its<br/>preservation plans as a<br/>result of its monitoring<br/>activities.</li> <li>B3.4. Repository can<br/>provide evidence of the<br/>effectiveness of its<br/>preservation planning.</li> <li>B4.1. Repository employs<br/>documented preservation<br/>strategies.</li> <li>B4.2. Repository<br/>implements/responds to<br/>strategies for archival<br/>object (i.e., AIP) storage<br/>and migration.</li> <li>B4.3 Repository preserves<br/>the Content Information of<br/>archival objects (i.e.,<br/>AIPs).</li> <li>B4.4 Repository actively<br/>monitors integrity of<br/>archival objects (i.e.,<br/>AIPs).</li> </ul> | see B2.12 Partial No No Partial No No   | See B2.12 + will include<br>create of an "archive"<br>master at time<br>representations are created<br>InformaCam is an entirely<br>open-source system, and<br>any changes required<br>would be at the discretion<br>of a group implementing it.<br>See B2.12<br>See B2.12<br>See B2.12<br>See B2.12<br>See B2.12 | High Need to more deeply consider the malleability of current stack around the creation of the media representations, and the metadata schema See B2.12 See B2.12 See B2.12 See B2.12 See B2.12                     | Medium<br>Medium<br>Medium<br>Medium<br>Medium |

| administration processes that are relevant to          |         |                                                   |                                                   |             |
|--------------------------------------------------------|---------|---------------------------------------------------|---------------------------------------------------|-------------|
| preservation (Archival                                 |         |                                                   |                                                   |             |
| B5.1 Repository articulates                            | Yes     | research implementation                           | Refine geo search; fill out                       | Medium      |
| requirements to enable the                             |         | implemented                                       | catalog for better testing; refine search results |             |
| designated community to                                |         |                                                   |                                                   |             |
| discover and identify<br>material of interest.         |         |                                                   |                                                   |             |
| B5.2 Repository captures                               | Yes     | J3M is well defined, well                         | see B2.12                                         | Low         |
| or creates minimum                                     |         | documented                                        |                                                   |             |
| ensures that it is                                     |         | implemented                                       |                                                   |             |
| associated with the                                    |         |                                                   |                                                   |             |
| B5.3 Repository can                                    | Partial | Representations that                              | See B2.12. Will more                              | Medium      |
| demonstrate that                                       |         |                                                   | deeply consider longer life                       |             |
| created between all                                    |         |                                                   | cycles for media in<br>repository and other       |             |
| archived objects (i.e.,                                |         |                                                   | "representations" that will                       |             |
| AIPs) and associated                                   |         |                                                   | be created                                        |             |
| B5.4 Repository can                                    | Partial | see B5.3                                          | See B5.3                                          | Medium      |
| demonstrate that                                       |         |                                                   |                                                   |             |
| maintained between all                                 |         |                                                   |                                                   |             |
| archived objects (i.e.,                                |         |                                                   |                                                   |             |
| descriptive information.                               |         |                                                   |                                                   |             |
| B6.1 Repository                                        | Partial | Help documentation has                            | Documentation needs to be                         | Medium-High |
| documents and                                          |         | been written; some admin                          | refined to reflect                                |             |
| designated community                                   |         |                                                   | decided on + admin                                |             |
| what access and delivery                               |         |                                                   | features need to be built                         |             |
| options are available.                                 |         |                                                   | of media                                          |             |
| B6.2 Repository has                                    | No      | See B2.12                                         | See B2.12                                         | Low         |
| recording all access                                   |         |                                                   |                                                   |             |
| actions (includes requests,                            |         |                                                   |                                                   |             |
| orders etc.) that meet the requirements of the         |         |                                                   |                                                   |             |
| repository and information                             |         |                                                   |                                                   |             |
| producers/depositors.                                  | No      | As research                                       | See B2 12                                         | High        |
| that agreements applicable                             |         | implementation not                                | 000 BE.TE                                         | i iigii     |
| to access conditions are                               |         | applicable                                        |                                                   |             |
| B6.4 Repository has                                    | No      | users submitting to system                        | See B6.3                                          | High        |
| documented and                                         |         | must have registered cert                         |                                                   |             |
| policies (authorization                                |         | installation of app is                            |                                                   |             |
| rules, authentication                                  |         | open/uncertain of rules and                       |                                                   |             |
| with deposit agreements                                |         | authentication is applied as full open source app |                                                   |             |
| for stored objects.                                    |         |                                                   |                                                   |             |
| B6.5 Repository access                                 | No      | See B6.4                                          | High                                              |             |
| implements access policy.                              |         |                                                   |                                                   |             |
| B6.6 Repository logs all                               | No      | Research implementation,                          | Need to implement a more                          | High        |
| failures, and staff review                             |         | so not yet developed                              | activities                                        |             |
| inappropriate "access                                  |         |                                                   |                                                   |             |
| B6.7 Repository can                                    | Partial | Chain of custody is                               | Need to implement an                              | High        |
| demonstrate that the                                   |         | currently maintained                              | more robust log system for                        |             |
| process that generates the requested digital object(s) |         |                                                   | all activities                                    |             |
| (i.e., DIP) is completed in                            |         |                                                   |                                                   |             |
| Repository can                                         | No      | See B6.7                                          | See B6.7                                          | Hiah        |
| demonstrate that the                                   |         |                                                   |                                                   |             |
| process that generates the requested digital object(c) |         |                                                   |                                                   |             |
|                                                        |         |                                                   |                                                   |             |

| (i.e., DIP) is correct in relation to the request.                                                                 |         |                                         |                                                                                 |        |
|----------------------------------------------------------------------------------------------------|---------|-----------------------------------------|---------------------------------------------------------------------------------|--------|
| B6.9 Repository<br>demonstrates that all<br>access requests result in a<br>response of acceptance or<br>rejection. | Partial | see B6.7                                | see B6.7                                                                        | High   |
| B6.10 Repository enables<br>the dissemination of<br>authentic copies of the orig                                   | No      | Focus is on sharing the representations | Full life cycle and admin<br>features still need to be<br>defined and developed | Medium |

## **Digital Object Management Conclusions**

Much of this section is related to the metadata that is associated with submitted media. The J3M schema is a great start, and it has already been identified that METs and other archival metadata could be wrapped around the J3M at time of submission. The next phase would include some work to review and incorporate any additional metadata that is determined useful/necessary. In addition, the server-side schema should be fleshed out more to maintain relationships between representations of an original, and their corresponding metadata and any related technical documentation.

However, it is also important to more clearly define who the "designated" communities are, and what their acceptable "access" levels will be. While a PEM file is created for any user submitting media, user authentication through the web admin interface is not tied to this. Varying permission levels are not associated with the various user actions. Certain user actions that can be performed on an object are not appropriately tied to a corresponding user identity. Searchable/readily useable logs of all system actions do not exist. And formal "preservation strategies" still need to be defined before the system can accept responsibility for media.

## **Technologies, Technical Infrastructure & Security**

| Criteria                       | Met?    | Current Application       | Proposed Next Steps         | Next Phase Priority |
|--------------------------------|---------|---------------------------|-----------------------------|---------------------|
| C1.1 Repository functions      | Partial | Technologies chosen for   | identify existing           | Medium              |
| on well-supported              |         | the informacam stack are  | open-source communities     |                     |
| operating systems and          |         | strong; however, as a     | that would have an interest |                     |
| other core infrastructural     |         | research implementation a | in technology; promote      |                     |
| software.                      |         | full community for        | informacam                  |                     |
|                                |         | "informaCam" needs to be  |                             |                     |
|                                |         | developed                 |                             |                     |
| C1.2 Repository ensures        | No      | Research implementation/  | See A2.1                    | High                |
| that it has adequate           |         | not applicable yet        |                             |                     |
| hardware and software          |         |                           |                             |                     |
| support for backup             |         |                           |                             |                     |
| functionality sufficient for   |         |                           |                             |                     |
| the repository's services      |         |                           |                             |                     |
| and for the data held, e.g.,   |         |                           |                             |                     |
| metadata associated with       |         |                           |                             |                     |
| access controls, repository    |         |                           |                             |                     |
| main content.                  |         |                           |                             |                     |
| C1.3 Repository manages        | Partial | See B5.3                  | See B5.3                    | Medium              |
| the number and location of     |         |                           |                             |                     |
| copies of all digital objects. |         |                           |                             |                     |
| C1.4 Repository has            | Partial | See B5.3                  | See B5.3                    | Medium              |
| mechanisms in place to         |         |                           |                             |                     |
| ensure any/multiple copies     |         |                           |                             |                     |
| of digital objects are         |         |                           |                             |                     |
| synchronized.                  |         |                           |                             |                     |
| C1.5 Repository has            | No      | As research               | Meet with UT; identify      | High                |
| effective mechanisms to        |         | implementation not yet    | other repo apps approach    |                     |
| detect bit corruption or       |         | established               | to this; build out          |                     |
| loss.                          |         |                           |                             |                     |
| C1.6 Repository reports to     | No      | See C1.5                  | C1.5                        |                     |
| its administration all         |         |                           |                             |                     |
| incidents of data corruption   |         |                           |                             |                     |
| or loss, and steps taken to    |         |                           |                             |                     |
| repair/replace corrupt or      |         |                           |                             |                     |
| lost data.                     |         |                           |                             |                     |
| C1.7 Repository has            | No      | see B2.12                 | see B2.12                   | Medium              |
| defined processes for          |         |                           |                             |                     |
| storage media and/or           |         |                           |                             |                     |
| hardware change (e.g.,         |         |                           |                             |                     |
| refreshing, migration).        |         |                           |                             |                     |
| C1.8 Repository has a          | No      | See B2.12                 | See B2.12                   | Medium              |
| documented change              |         |                           |                             |                     |
| management process that        |         |                           |                             |                     |
| identifies changes to          |         |                           |                             |                     |
| critical processes that        |         |                           |                             |                     |
| potentially affect the         |         |                           |                             |                     |
| repository's ability to        |         |                           |                             |                     |
|                                |         |                           |                             |                     |

| comply with its mandatory responsibilities.   |         |                                    |                                                     |        |
|-----------------------------------------------|---------|------------------------------------|-----------------------------------------------------|--------|
| C1.9 Repository has a process for testing the | No      | As research<br>implementation, not | Can include in review of current witness practices, | Low    |
| the system                                    |         | applicable                         | elc.                                                |        |
| C1.10 Repository has a                        | No      | Currently building out a           | create a build process that                         | High   |
| process to react to the                       |         | chef recipe for automated          | will enable for more rapid,                         | 5      |
| availability of new software                  |         | builds                             | and recordable updates of                           |        |
| security updates based on                     |         |                                    | system when security                                |        |
| a risk-benefit assessment.                    |         |                                    | updates become available.                           |        |
|                                               |         |                                    | (is chef too time consuming                         |        |
|                                               |         |                                    | natches + ungrades                                  |        |
|                                               |         |                                    | realistically get updated in                        |        |
|                                               |         |                                    | chef file ??)                                       |        |
| C2.1 Repository has                           | Partial | Technologies selected are          | Formal notification                                 | Low    |
| hardware technologies                         |         | appropriate for research           | practices need to be                                |        |
| appropriate to the services                   |         | implementation                     | established once service                            |        |
| it provides to its designated                 |         |                                    | ownership is also                                   |        |
| procedures in place to                        |         |                                    | established                                         |        |
| receive and monitor                           |         |                                    |                                                     |        |
| notifications, and evaluate                   |         |                                    |                                                     |        |
| when hardware technology                      |         |                                    |                                                     |        |
| changes are needed.                           |         |                                    |                                                     |        |
| C2.2 Repository has                           | Partial | Technologies selected are          | See C2.1                                            | Medium |
| software technologies                         |         | appropriate for long-term          |                                                     |        |
| it provides to its designated                 |         | version will be                    |                                                     |        |
| community(ies) and has                        |         | revised/dependence on              |                                                     |        |
| procedures in place to                        |         | Matlab is being removed            |                                                     |        |
| receive and monitor                           |         | Ŭ                                  |                                                     |        |
| notifications, and evaluate                   |         |                                    |                                                     |        |
| when software                                 |         |                                    |                                                     |        |
| C3.1 Repository maintains                     | NO      | Not applicable as a                | Include this in                                     | High   |
| such factors as data                          |         | research implementation            |                                                     |        |
| systems, personnel,                           |         |                                    |                                                     |        |
| physical plant, and security                  |         |                                    |                                                     |        |
| needs.                                        |         |                                    |                                                     |        |
| C3.2 Repository has                           | No      | See C3.1                           | See C3.1                                            | High   |
| implemented controls to                       |         |                                    |                                                     |        |
| of the defined security                       |         |                                    |                                                     |        |
| needs.                                        |         |                                    |                                                     |        |
| C3.3 Repository staff have                    | No      | See A2.1                           | See A2.1                                            | Medium |
| delineated roles,                             |         |                                    |                                                     |        |
| responsibilities, and                         |         |                                    |                                                     |        |
| authorizations related to                     |         |                                    |                                                     |        |
| within the system                             |         |                                    |                                                     |        |
| C3.4 Repository has                           | No      | As research                        | Make part of SLA                                    | Urgent |
| suitable written disaster                     |         | implementation, not                | development                                         | 0.9011 |
| preparedness and recovery                     |         | applicable                         |                                                     |        |
| plan(s), including at least                   |         |                                    |                                                     |        |
| one off-site backup of all                    |         |                                    |                                                     |        |
| preserved information                         |         |                                    |                                                     |        |
| copy of the recovery                          |         |                                    |                                                     |        |
| plan(s).                                      |         |                                    |                                                     |        |
|                                               | I       | I                                  | I                                                   | L      |

### Technologies, Technical Infrastructure & Security Conclusions

Security of the media and its corresponding chain of custody is a strength of the InformaCam research implementation. So, it makes sense that many of the weaknesses identified in this section actually correspond to the criteria that must be addressed as urgent in the Organizational Infrastructure. For example, it is urgent that back-up systems be in place before InformaCam begin accepting responsibility for media; however, the full responsibility and funding for this work still needs to be defined.

However, there are some items that directly relate to software development in this next phase as well. As identified in the previous section, searchable/readily useable logs of all system actions needs to be developed. Synchronization between representations and original media submissions needs to be accurately maintained. Dependence on non-standard Java and on Matlab needs to be phased out. And automated bitsum checks and bit corrosion checks needs to be created.

# **Final Conclusions**

Overall, the InformaCam system is heading in an appropriate direction. Many of the priorities that have been identified are natural steps within a system that is evolving towards service quality. However, out of this internal audit, the following items should be considered for development in this next phase, either to ensure the system is being developed in way that it can verify data integrity using industry standards, or to ensure the appropriate resources are dedicated to ensure full responsibility for court-admissible evidence is maintained:

#### 1. SLA development

Guardian project needs to develop an SLA between any organization that it is providing "trusted" digital repository services for. This SLA must define, but is not limited to the following:

- a repository mission
- the types of media that will be accepted into the repository (i.e., the types of media the repo can assure it can maintain access and integrity of)
- ownership / intellectual property rights established for media submitted
- the preservation standards that will be met for any media submitted
- what level of security that will be maintained
- who are the people (designated communities) that will be allowed access and how
- what audit tools will be used to verify integrity of repo

- which organization will be responsible for which service entity (e.g., who is running the servers, who is maintaining bug reports, who is running helpdesk, etc.)

- contingency plans in place for failure of service
- contingency plans in place for loss of funding/organizational structure
- and last, and most importantly, how funding will be provided to ensure the trusted digital repository requirements can be met

#### 2. Business plan

Long-term funding for the digital repository services must be defined. This could be as a social venture, it could be to continue to maintain strong relationships with non-profit granting agencies, it could be to develop deep partnerships with viable organizations, or it could be some combination of these three. Potential partner organizations could be for-profit (e.g., Google), governments (e.g., E.U.), or research institutions with leading and committed digital repository programs (e.g., Yale, Cambridge, UC Berkeley, etc.)

#### 3. Metadata extended

The J3M metadata schema was not been designed against METS or other digital repository schema systems. This is not a shortcoming, since the schema is appropriate for its location/purpose. However, work must be done during this phase to identify a path to integrate incoming J3M metadata with METS, as well as some other metadata standards that have been identified as already in use (e.g., the schema developed with UT and Witness).

In addition, a more robust and malleable means for maintaining relationships (and their associated metadata) between representations and the originating media submission, needs to be developed/incorporated within this server-side metadata schema.

### 4. Preservation Standards

Formal preservation practices for the video and images accepted to InformaCam should be established. Video and digital image preservation is a fairly well established field at this point, and several leading organizations (e.g., Library of Congress, etc.) have published standards that be readily adopted. However, once standards are selected, some software changes will also be necessary to implement (e.g., if the best practice preservation format for images is considered to be TIFF, the InformaCam Server will create this format at time of ingest, as well as the web-ready representations, etc.).

### 5. Build Out Audit-able Repo Tools

Software development is needed to create a robust evidence log of all system actions; including:

- any connections made to the system and by actor (user or system)
- any basic user actions taken (e.g., annotation added, new representation created, representation viewed, new master created, etc.)
- any system notifications sent (e.g., software update needed, unusual behavior detected, etc.)
- any system updates made (e.g., patch added, stack software updated, etc.)
- when checksum and bit corrosion checks were made
- {add to this after UT conversation}

In addition, a system to automate checksum and bit corrosions checks needs to be developed.

#### 6. Designed Communities and Corresponding Access Levels

The permissions/authentication on the server side needs to be enhanced to better support more granular levels of access. E.g., view privileges of a media submissions, vs. annotation rights, vs. download of original, etc. This granular levels of access also need to be recorded within the evidence logs. In addition, if this phase of development will also include the creation of feeds/sharing with more "public" community, the software will also need to be enhanced to maintain distinctions between the "vault" containing the originating media, and a front-end that many, varying users could be hitting with a public URL/access point.

# **Trusted Destinations**

Trusted Destinations are installed onto the device by obtaining an .ictd file and opening it in the app. The ICTD file is unique to each organization and contains the information required by the user to successfully send data to the destination.

The manifest is a JSON-formatted document, containing the following:

```
{
    "organizationName":"Trusted Destination Name",
    "organizationDetails":"London, UK",
    "repositories":[
        {
            "source":"google_drive",
            "asset_root":"ID of the folder in which we drop media"
        }
     ],
     "forms:[
        "Base-64 encoded, GZipped, xml form data (javarosa/open data kit compliant)"
     ],
     "publicKey": "Base-64 encoded, GZipped public key block",
     "organizationFingerprint":"PGP FINGERPRINT"
}
```

View an example here: http://ec2-54-235-36-217.compute-1.amazonaws.com/informacam/

# Uploading Media to Trusted Destination Server (old version)

When the user finishes creating an image or video in InformaCam, it automatically uploads to the chosen trusted destinations. This document explains that process.

## Saving media

Upon saving an image or video, the device will generate a random public/private keypair that encrypts the metadata. This key can be used only by the device to access a source image's metadata. When the user is connected to the internet, the upload process begins.

# **Request for upload**

For each selected trusted destination, the device must request an upload ticket. This transaction is carried out via the trusted destination's hidden service address (which is held in the device's encrypted database.)

For each upload, the Trusted Destination's server will generate an upload ticket containing a one-time-use password to encrypt the image/video. The device must then re-encrypt the metadata bundle with this password using AES encryption. Once the media is stored on the Trusted Destination's server, the media's metadata can only be decrypted with this password.

Upon request, the device must submit the following data:

- 1. the SHA-1 hash of the unredacted data to be uploaded
- 2. the SHA-1 hash of the redacted data to be uploaded
- 3. the number of bytes to be transmitted
- 4. the PGP key of the user's device (each device generates its own PGP key that is signed by the user upon initiation)

In response, (if approved) the server generates a [[one-time-use authentication token]] to the device to initiate upload. The server creates a unique, one-time-use user for this upload, and adds the user's unique ID to a queue of uploads to collect and then move to the main media repository upon successful upload. (This user ID is to be deactivated and removed upon successful upload.)

## **Uploading process**

After receiving the authentication token, the user transmits the media via SSH over Tor via a background service on the app. Once the number of bytes declared in step 1 have been transmitted, the server must validate the hash of both the unredacted and redacted data to verify that the media received is the same as the media uploaded. Successful verification triggers a response to the user's device that the media has been accepted and stored by the trusted destination.

## Upon successful transmission

Once the image or video has been successfully transmitted, the InformaCam-generated PGP key of the device is logged. If the administrator acting on behalf of the trusted destination desires to get in contact with the user, connection may be initiated via this key.